# ШВЕЙЦАРСКОЕ АГЕНТСТВО ПО МЕЖДУНАРОДНОМУ РАЗВИТИЮ И СОТРУДНИЧЕСТВУ (SDC)

# МЕЖГОСУДАРСТВЕННАЯ КООРДИНАЦИОННАЯ ВОДОХОЗЯЙСТВЕННАЯ КОМИССИЯ ЦЕНТРАЛЬНОЙ АЗИИ (МКВК)

Международный институт управления водными ресурсами Научно-информационный центр МКВК

(IWMI)

(НИЦ МКВК)

# ПРОЕКТ «ИНТЕГРИРОВАННОЕ УПРАВЛЕНИЕ ВОДНЫМИ РЕСУРСАМИ В ФЕРГАНСКОЙ ДОЛИНЕ (ИУВР-ФЕРГАНА)»

# ОТЧЕТ

Позиция А5.5: «Внедрение ИУС в водохозяйственные системы на всех уровнях иерархии (УК, СВК, АВП)»

> «Информационная система для Южно-Ферганского Магистрального канала»

Глава офиса ИВМИ по Центральной Азии

Со-директор проекта «ИУВР-Фергана» от НИЦ МКВК, проф.

Руководитель Блока 2

Мохан Редди Джуна

В.А.Духовный

М.Г.Хорст

ТАШКЕНТ – 2010 г.

# СПИСОК ИСПОЛНИТЕЛЕЙ

| Тюгай В.К.      | Специалист по программированию | Анализ существующей версии программы,<br>проектирование и реализация компьютерных<br>программ, компоновка, отладка и<br>тестирование программного комплекса,<br>разработка руководства для пользователей,<br>разработка материалов для тренинга<br>диспетчеров, написание отчета. |
|-----------------|--------------------------------|----------------------------------------------------------------------------------------------------|
| Темлянцева Е.А. | Техник                         | Тестирование программ, разработка и<br>редактирование инструкции для<br>пользователей, участие в подготовке<br>материалов для тренинга диспетчеров,<br>редактирование и оформление отчета.                                                                                        |

# РЕФЕРАТ

#### Отчет состоит из 101 страниц машинописи, содержит 60 рисунков и 8 таблиц.

## СЕЗОННЫЙ ПЛАН ВОДОРАСПРЕДЕЛЕНИЯ, ДЕКАДНЫЙ ПЛАН ВОДОРАСПРЕДЕЛЕНИЯ, ОПЕРАТИВНОЕ УПРАВЛЕНИЕ, КАНАЛ, ОТВОД, ГИДРОПОСТ, ПРОГРАММА, ИНТЕРФЕЙС

В отчете приводятся описания компьютерных программ

- сезонного планирования распределения воды;

- декадного планирования водораспределения;
- оперативного управления водораспределением;
- показателей водораспределния;
- Каркидонского водохранилища;
- блока справочников и порядок их заполнения;
- обмена информацией между диспетчерскими пунктами.

# СПИСОК СОКРАЩЕНИЙ

ЮФМК - Южно-Ферганский магистральный канал

НИЦ - Научно-информационный центр

ПО - Программное обеспечение

ГП – Гидропост

ГМ – Гидромодульный район

ПТН – Промышленно-технические нужды

с/х культура – сельскохозяйственная культура

ЦДП – Центральный диспетчерский пункт

МДП – Диспетчерский пункт балансового участка

БУ – Балансовый участок канала

СДА – система автоматизации и диспетчеризации

# СОДЕРЖАНИЕ

Стр.

| ВВЕДІ | ЕНИЕ                                                                                       | 6  |  |
|-------|--------------------------------------------------------------------------------------------|----|--|
| 1     | Информационная система для каналов                                                         | 7  |  |
| 2     | База Данных для канала                                                                     | 7  |  |
| 3     | Основные принципы при разработке панели управления программами для ЮФМК                    | 9  |  |
| 4     | Структура программного обеспечения ЮФМК                                                    |    |  |
| 5     | Блок сезонного планирования                                                                | 12 |  |
|       | 5.1 Анализ блока расчета сезонного плана водораспределения на канале программы "WaterCalc" | 12 |  |
|       | 5.2 Усовершенствование блока расчета сезонного плана водораспределения на канале           | 14 |  |
|       | 5.3 Корректировка сезонного плана водораспределения на канале с учетом лимита на воду      | 38 |  |
| 6     | Компьютерная программа расчета декадного плана<br>водораспределения на ЮФМК                | 40 |  |
| 7     | Компьютерная программа оперативного управления<br>водораспределением на ЮФМК               | 47 |  |
| 8     | Показатели водораспределения                                                               | 52 |  |
| 9     | Компьютерная программа для Каркидонского водохранилища                                     | 67 |  |
| 10    | Справочники                                                                                | 71 |  |
| 11    | Блок импорта и экспорта информации программного комплекса                                  |    |  |
|       | для ЦДП ЮФМК                                                                               |    |  |
| 12    | Обучение работников канала по управлению                                                   |    |  |
|       | Информационной системой                                                                    |    |  |
| Вывод | ы                                                                                          |    |  |

#### Введение

Для управления распределением воды на канале необходима информационная система, которая содержит необходимую информацию для принятия адекватного решения. Информационная система для канала состоит из базы данных, комплекса компьютерных программ для управления базой данных и выполнения моделирования водораспределения по каналу.

В процессе осуществления 1-3 фаз проекта «ИУВР-Фергана» разработаны концепция управления водными ресурсами, критерии для оценки качества распределения воды и структура Базы Данных и т.п. С учетом концепции управления водными ресурсами была создана компьютерная программа «WaterCalc», предназначенная для управления базой данных, составления плана водораспределения на магистральных каналах и анализа качества распределения воды. В процессе опытной эксплуатации программы на Южно-Ферганском магистральном канале, Араван-Акбуринском канале и Хаджа-Бакирганском канале выявились недостатки программы, которые обусловили уменьшение эффективности ее использования при планировании водораспределения. Анализ программного обеспечения и результатов его опытной эксплуатации показал, что требуется существенное изменение программного обеспечения.

Осуществление проекта по автоматизации пилотных каналов Ферганской долины является важным этапом на пути экономного и эффективного использования водных ресурсов, а также обусловило новые возможности в оперативном управлении распределением воды на канале. Для практической реализации новых возможностей необходимо создать ряд новых компьютерных программ.

Целью настоящей работы являлось усовершенствование компьютерной программы для расчета сезонного плана распределения водных ресурсов на ЮФМК и создание новых программ для оперативного планирования и управления водораспределением.

Согласно разработчикам программного обеспечения для канала «WaterCalc» состоит из «серверной» и «клиентской» баз данных. «Серверная» база данных содержит таблицы, в которых отражены все объекты и их свойства, а также результаты расчета плана водораспределения, факты по гидропостам и заявки на воду. Таблицы «серверной» базы данных увязаны между собой, с целью поддержания структурной целостности базы данных. «Клиентская» база данных AvpCuNew.mdb содержит все программные объекты (запросы, формы, программные модули и отчеты), обеспечивающие управление информационными структурами, содержащихся в «серверной» базе данных. Результаты анализа программного обеспечения «WaterCalc», v.3 показали, что основные недостатки обусловлены «клиентской» базой данных.

При усовершенствовании программы для расчета сезонного плана распределения воды и разработке новых компьютерных программ для оперативного планирования и оперативного управления сохранены основы «серверной» базы данных «WaterCalc», v.3. Сохранением основ «серверной» базы данных установлена преемственность создаваемого программного обеспечения с прежними версиями программ, что проявляется, прежде всего, в доступности информации, накопленной в процессе опытной эксплуатации прежних версий программ.

## 1. Информационная система для канала

При разработке информационной системы для канала проведено детальное обследование предметной области. По результатам исследования предметной области определены информационные объекты, сведения о которых следует хранить, накапливать и обрабатывать в информационной системе, и их основные характеристики (свойства) и взаимосвязи между ними.

Информационная система для канала состоит из базы данных, комплекса компьютерных программ для управления Базой Данных, выполнения моделирования водораспределения по каналу и расчета показателей водораспределения. Комплекс компьютерных программ Информационной системы для Южно-Ферганского Магистрального канала (ЮФМК) создан на основе программных средств MS Access. Для управления программным комплексом разработаны панели управления.

Информации в Базе Данных информационной системы можно условно подразделить на «постоянные» и «динамически обновляемые». К «постоянной» информации относятся сведения об информационных объектах И ИХ характеристики, например, гидросооружений, отводов, гидропостов, сельскохозяйственных культур и т.п. Данные этих объектов изменяются не часто. Эта информация имеет, в основном, функциональное назначение, а именно, является источником исходных данных для программ моделирования водораспределения по каналу. Для управления этой информацией в программном обеспечении предусмотрен Блок Справочников, который позволяет осуществить ввод или корректировку данных и их просмотр.

«Динамически обновляемая» информация обновляется или дополняется при каждом использовании Пользователем компьютерных программ моделирования водораспределения. К «динамически обновляемой» информации относятся сведения о структуре посевов, затрат воды на промышленно-технические нужды, плановые транзиты и сбросы воды, фактические данные по гидропостам, результаты моделирования распределения воды по каналу и показатели для анализа качества водораспределения. Информационная система содержит необходимые специальные формы, программные модули и запросы для выборки необходимой «динамически обновляемой» информации в разных формах.

Информационное взаимодействие всех программ моделирования осуществляется через базу данных.

## 2. База данных для канала

Предметной областью Информационной сети для каналов является канал. Предметная область состоит из множества объектов. На основания изучения этих объектов и их взаимосвязи в предметной области выделены фрагменты – балансовые участки магистрального канала, которые характеризуются информационными объектами – это множество каналов и саев, отводы, гидропосты, контура орошения.

а) Балансовый участок канала – часть магистрального канала, представляющего объект третьего иерархического уровня иерархии водохозяйственного управления. Информационный объект определяется как комплекс гидротехнических сооружений обеспечивающих магистральную переброску и распределение водных ресурсов между различными контурами орошения. На этом уровне иерархии выполняется увязка информационных потоков между заявками Ассоциации водопользователей (АВП), техническим состоянием гидротехнических сооружений и требованиями, сформулированными на иерархическом уровне БВО.

Балансовый участок канала характеризуется длиной, отметкой, пропускной способностью, коэффициентом полезного действия (к.п.д.).

б) <u>АВП</u> – информационный объект второго уровня иерархии водохозяйственного управления, определяется в виде множества фермерских хозяйств. На уровне АВП выполняется увязка информационных потоков между заявками от объектов «фермерское хозяйство» и ограничениями, сформированными объектом «канал».

в) <u>Фермерское хозяйство</u> - информационный объект третьего или второго уровня иерархии, определяется в виде набора контуров орошения.. На уровне «Фермерское хозяйство» выполняется увязка информационных потоков между требованиями на объемы водных ресурсов с контуров орошения и ограничений на объем воды, сформированных объектом вышестоящего уровня.

г) **Контур орошения** – определяется в виде набора полей орошения, формирует требования на объемы водных ресурсов, обусловленных площадью посева и динамикой выращивания определенных сельскохозяйственных культур, техникой орошения, климатическими условиями и степенью засоленности почвы.

В базе данных отражены основные характеристики информационных объектов. *Канал* характеризуется:

- кодом канала родителя, с которого начинается данный канал;
- местоположением данного канала на канале родителе (измеряется пикетажем),
- кодом канала или транзитного сброса, на котором заканчивается канал;
- длиной канала;
- к.п.д. канала;
- максимальной пропускной способностью канала (определяется либо по условиям функционирования самого канала, либо по возможностям его головного сооружения);
- набором выходящих каналов;
- набором входящих каналов;
- набором отводов из канала, обеспечивающих подачу воды во внешние узлы (фермерские хозяйства и контура орошения);
- набором гидрометрических сооружений.

Отвод из канала - характеризуется следующим набором показателей:

- код канала, на котором расположен отвод;
- местоположение отвода на канале (измеряется пикетажем);
- значение максимальной пропускной способности отвода;
- код внешнего узла (контура орошения или фермерского хозяйства);
- гидрометрическим сооружением.

#### Гидрометрическое сооружение характеризуется:

- кодом канала или отвода;
- местоположение сооружения на канале или отводе (измеряется пикетажем);
- зависимостью расхода от уровня воды.

База данных содержит информационные структуры (таблицы) для всех объектов и их свойств по всей предметной области. Все таблицы увязаны между собой, с целью поддержания структурной целостности базы данных. Таблицы содержат значения показателей, характеризующих соответствующие объекты.

Для идентификации объектов введены ключи. Взаимосвязь информационных объектов опирается на теорию орграфов, где каждая структурная связь, формируется с помощью упорядоченной пары точек (i, j), где i - ключ вышестоящего по уровню иерархии объекта, j– ключ самого объекта. Подобный подход позволяет корректно отображать иерархическую структуру информационных объектов.

# 3. Основные принципы при разработке панели управления программами для ЮФМК

В зависимости от подготовленности Пользователей и конкретного исполнения Интерфейса, система может быть легкой в использовании – «дружественной» Пользователю – или сложной. Она может препятствовать людям делать ошибки или подсказывать, что допущена ошибка, а может и не делать этого. Эти качества должны быть выверены на стадии проектирования программ.

Результаты изучения предметной области показали, что большинство потенциальных пользователей компьютерными программами не имеют опыта работы с компьютерами и программными обеспечениями. В связи с этим, при создании программного комплекса была поставлена цель максимального упрощения панели управления программами при сохранении качества и точности алгоритмов расчета. Панель управления должна быть такой, чтобы Пользователь мог работать с программами, не зная о структуре Базы Данных и среде разработки программы, а также получал от программы информацию о последовательности операций.

При подготовке данных для расчета выполнения расчетов планов или данных для оперативного управления необходимо следовать определенной последовательности основных операций. При нарушении последовательности операций может обусловить неправильный расчет плана или сбой программы. В связи с этим, при разработке программ планируемая последовательность основных операций «вшита» в саму программу, т.е. программа как бы ведет Пользователя по пути подготовки данных и расчета плана. Это позволит существенно уменьшить вероятность ошибки и сбоя программы. В распоряжение Пользователя предоставляется не просто набор автоматизированных операций, а целостная систему детерминированных по последовательности программных модулей, которая является активной и подсказывает Пользователю «сделай так» и сообщает при необходимости «забыл сделать такую-то операцию» или «завершил такую-то операцию».

Таким образом, при проектировании программ необходимо не только правильно построить алгоритмы расчетов, но тщательно продумать систему управления программами и базой данной. Только в этом случае созданное программное обеспечение будет востребованной в управлении водораспределением на канале.

# 4. Структура программного обеспечения ЮФМК

Структура программного обеспечения для ЮФМК разработана с учетом основных этапов в управления распределением воды на канале. Эти этапы отличаются решаемыми задачами, интервалами времени и характером исходной информации для выполнения расчетов и набором информации, которые используются для принятия решения.

При проектировании программного обеспечения наибольший интервал времени принят водохозяйственный год, который состоит из периодов вегетации и осеннеезимнего и ранневесеннего (далее «межвегетация»). Каждый из этих периодов разбивается на интервалы времени равные одной декаде. В пределах каждой декады возникают задачи оперативного управления водораспределением.

В соответствии с этапами в управлении распределения воды на канале осуществляется - годовое планирование;

- оперативное планирование;

- оперативное управление.

Годовое планирование соответственно выполняется на сезон вегетации и межвегетации.

При разработке моделей водораспределения предполагалось, что технические характеристики элементов системы сохраняют свои значения на всем периоде управления.

Программное обеспечение включает в себя следующие блоки:

#### Блок сезонного планирования

- площади под с/х культурами;
- гидромодули;
- расчет сезонного водопотребления;
- передача данных сезонного плана по компьютерной сети на диспетчерские пункты балансовых участков.

#### Блок распределения сезонного лимита на воду

- установленный лимит на воду;
- распределение лимита по балансовым участкам канала и отводам;
- передача данных по компьютерной сети на диспетчерские пункты балансовых участков.

#### Блок оперативного (декадного) планирования

- декадные заявки на воду;
- плановые транзиты и сбросы воды;
- дополнительные источники воды;
- расчет требований на воду по балансовым участкам и распределительным узлам;
- Передача данных декадного плана на диспетчерские пункты балансовых участков канала.

#### Блок оперативного управления

- суточные заявки на воду;
- изменения водоподачи в канал;
- расчет требований на воду по балансовым участкам канала и распределительным узлам;
- учет оперативных данных и корректировка водораспределения;
- передача данных на диспетчерские пункты балансовых участков канала.

Основная цель информационной системы для канала – это обеспечение Пользователей информацией для принятия решения по управлению распределением воды. Эта информация является результатом расчета программ моделирования водораспределения. В программном обеспечении предусмотрена возможность получения информации из соответствующих блоков планирования, а также из специального блока показателей водораспределения.

#### Блок показателей водораспределения

- Распределение орошаемых площадей по сельхозкультурам;
- Сезонный план водораспределения
- Распределение сезонного лимита;
- Декадный план водораспределения;
- Данные для оперативного управления водораспределением;
- Фактические данные по гидропостам (часовые, среднесуточные и среднедекадные данные);
- Показатели для анализа качества водораспределения.

В управлении водообеспеченностью заказчиков на ЮФМК активно используется Каркидонское водохранилище. В связи с этим, создана специальная компьютерная программа для учета воды в чаше Каркидонского водохранилища.

#### Блок учета объема воды в чаше Каркидонского водохранилища

- расходы воды на контрольных гидропостах, относящихся к Каркидонскому водохранилищу;
- уровень воды в водохранилище;
- фильтрационные воды;
- расчет среднесуточных, среднедекадных и среднемесячных балансов воды;
- передача данных на диспетчерский пункт Каркидонского водохранилища.

Для управления информацией (ввод, корректировка и выборки информации) в «постоянной» базе данных создан Справочный блок.

#### Справочный блок

- Каналы
- Балансовые участки
- Отводы
- Гидропосты
- Контуры орошения
- С/х культуры
- Ординаты гидромодулей

## 5. Блок сезонного планирования

Годовое планирование выполняется для вегетационного и межвегетационного периодов. Алгоритм расчета плана водораспределения для вегетационных и межвегетационных периодов один и тот же.

Основная задача сезонного планирования заключается в определении объемов водных ресурсов для обеспечения потребностей водопользователей и плановых транзитов.

Для выполнения расчетов необходимы следующие исходные данные:

- характеристики объектов канала;
- состав сельскохозяйственных культур,
- площади, занятые сельскохозяйственными культурами, и принадлежность площадей к гидромодульным районам;
- нормы водопотребления сельскохозяйственных культур и режим орошения (или ординаты гидромодульного районирования сельхозкультур),
- нормы промывки площадей орошения,

Результатами расчета программы являются требуемые объемы воды для водоподачи в - канал;

- балансовые участки канала;
- отводы;

- транзитные каналы.

В процессе осуществления 1-3 фаз проекта «ИУВР-Фергана» разработана компьютерная программа «WaterCalc», в которой предусмотрены расчет сезонного плана и распределения сезонного лимита между участниками. В процессе опытной эксплуатации программы на Южно-Ферганском магистральном канале, Араван-Акбуринском канале и Хаджа-Бакирганском канале выявились недостатки программы, которые обусловили уменьшение эффективности ее использования при планировании водораспределения.

# 5.1. Анализ блока расчета сезонного плана водораспределения на канале программы "WaterCalc"

Целью анализа блока расчета сезонного плана водораспределения на каналах программы «WaterCalc» является определение направления усовершенствования блока.

Программа «WaterCalc» состоит из трех файлов и программы расчета плана водораспределения на GAMS. Один из файлов, согласно разработчикам, назван «серверной» базой данных и содержит таблицы, в которых отражены все объекты и их свойства, а также результаты расчета плана водораспределения, факты по гидропостам и заявки на воду. Этот файл является практической реализацией хорошо продуманной проекта базы данных, основанной на анализе предметной области. Таблицы серверной базы данных увязаны между собой, с целью поддержания структурной целостности базы данных. Два других файла названы «клиентской» базой данных. Клиентская база данных AvpCuNew.mdb содержит все программные объекты (запросы, формы, программные модули и отчеты), обеспечивающие управление информационными структурами, содержащихся в серверной базе данных. Интерфейс «клиентской» базы данных выполнен в виде ниспадающего меню и выглядит современно. В клиентской базе данных ТеmpData.mdb содержатся таблицы, в которой записываются промежуточные результаты расчетов.

Опытная эксплуатация программы «WaterCalc» показала, что программу необходимо усовершенствовать - устранить недостатки и изменить интерфейс для управления

программой («клиентская» часть базы данных), чтобы Пользователи могли быстрее освоить программу.

1. В программе «WaterCalc» наиболее серьезный с точки зрения программного обеспечения недостаток – это сбой программы при возникновении ошибки при выполнении процедуры. После сбоя программы восстановить ее работоспособность можно только путем ее закрытия и открытия заново. Для исключения этого недостатка программы необходимо проанализировать работу практически каждого программного модуля и устранить возможные причины, обуславливающих сбой программы. Такая работа требует затраты труда и времени не меньше, чем разработка новой программы.

Из анализа сбоя программы «WaterCalc» следует, что эти сбои наиболее часто связаны с тем, что разработчик при создании программы предполагал определенную последовательность операций при расчете плана и Пользователь должен знать эту последовательность и строго ее придерживаться. Например, после открытия программы необходимо установить необходимый гидрологический год. При этом программа выполняет определенную последовательность операций – запоминание года, выборка данных, заполнение данными определенных таблиц и т.п. Допустим, что Пользователь пропустил операцию выбора года, тогда предварительные данные не подготовлены для дальнейших действий программы. В этом случае, при нажатии на кнопку расчета сезонного плана Программы, не найдя необходимых данных в соответствующих таблицах, выдаст ошибку. Для программы «WaterCalc» такая ошибка может стать «фатальной». Теперь Пользователь будет вынужден закрыть и открыть заново программу.

2. Проблемы у Пользователей начинаются с момента открытия программы. Как только открылась программа необходимо установить гидрологический год. В списке Пользователь видит текущий и предыдущие гидрологические года. Для установки следующего гидрологического года, необходимо отыскать в меню интерфейса раздел, где это можно сделать. Так как Пользователь установку нового гидрологического года делает один раз в год, то он относительно долго будет привыкать, как эта процедура выполняется. Если при вводе нового гидрологического года возникнет ошибка (например, вместо 2009 введут 2090), это ошибочно набранный год будет в списке годов на интерфейсе. Удаление неиспользуемых годов из списка нельзя произвести из интерфейса. Для этого необходимо открыть соответствующую таблицу Базы данных (далее БД), где содержатся эти года.

3. В существующей версии программы подблок (интерфейс) выбора культуры для посева отсутствует. Следует отметить, что БД разработана так, что выбрать культуру для посева можно только из тех, которые содержатся в списке культур. У Пользователя также возникнут затруднения, если культура, которую планируется сеять, в списке отсутствует и ее следует зарегистрировать в БД (внести в список).

Для выполнения описанных выше процедур Пользователь должен знать не только ACCESS, но и быть знаком со структурой БД. Для среднего Пользователя эти требования уже несколько завышены. В общем случае, для Пользователя знание ACCESS и структуры БД является желательным, но не обязательным. Программное обеспечение должно позволять Пользователю, совершая в определенной последовательности операции нажатием кнопок на интерфейсах и вводя данные, рассчитать план водораспределения. Пользователю программы не обязательно знать, в какой среде разработана БД.

4. Одной из основ для расчета сезонного плана водораспределения является формирование таблицы структуры посева. В существующей программе есть подблок (интерфейс) формирования структуры посева. При определенном навыке можно пользоваться этим подблоком.

При работе с этим блоком от Пользователя требуется повышенное внимание, чтобы не перепутать столбцы и строки при вводе данных. Это связано с относительно большим количеством строк и столбцов, которые одновременно высвечивается на мониторе компьютера. Усовершенствование этого подблока должно быть направлено на уменьшение вероятности совершения ошибок при вводе данных в таблицы.

При работе с блоком формирования структуры посева есть надоедливая процедура – щелканье мышкой на поле пикета для того, чтобы открыть требуемую таблицу.

5. Программа на GAMS при расчете планового расхода воды на контрольных гидропостах не учитывает плановые транзиты.

6. Алгоритм расчета плана водораспределения, который используется в программе «WaterCalc», имеет особенность относительно расчета оперативного плана. Программа не позволит запланировать водоподачу на какую-либо декаду, если в сезонном плане не предусмотрена водоподача в эту декаду. Например, в апреле из-за отсутствия осадков, высокой температуры и относительно сильных ветров влажность грунтов такова, что необходим вызывной полив. Если при сезонном планировании в апреле полив не предусмотрен, то программа, несмотря на заявку водопользователей, не запланирует полив на апрель месяц.

# 5.2. Усовершенствование блока расчета сезонного плана водораспределения на канале

При усовершенствовании блока расчета сезонного плана основы «серверной» базы данных сохранены. Учитывая, что недостатки программы «WaterCalc» обусловлены, в основном, «клиентской» частью базы данных именно эта часть разработана заново с учетом результатов анализа предыдущей версии программы и общей концепции по разработке программ, описанной выше.

Все операции, который должен выполнить Пользователь при расчета сезонного плана, можно объединить в следующие подблоки:

1) формирование списка сельхозкультур для посева;

2) распределение орошаемых культур под сельхозкультуры;

- 3) корректировка ординат гидромодульного районирования сельхозкультур;
- 4) ввод данных промышленно-технических нужд;
- ввод данных по плановым транзитам и сбросам воды (как правило, сбросы воды планируются в многоводные годы);

6) расчет плана;

7) просмотр и распечатка на твердые носители результатов расчета.

Управление программой расчета сезонного плана осуществляется с помощью панели управления, вид которой приведен на рис.5.1.

| Южно-Ферганский Магистральный канал                     |                                                                                         |  |  |  |
|---------------------------------------------------------|-----------------------------------------------------------------------------------------|--|--|--|
| Расчет сезонного плана и распределение сезонного лимита |                                                                                         |  |  |  |
| Pacuem                                                  | Экспорт данных в МДП                                                                    |  |  |  |
| Расчет сезонного плана                                  | Подготовка сезонного плана/<br>лимита для ЦДП                                           |  |  |  |
| Расчет сезонного лимита                                 | Подготовка сезонного плана/<br>лимита для МДП<br>Информация по передаче<br>данных в МДП |  |  |  |
| Результаты расчетов                                     | Импорт данных из МДП                                                                    |  |  |  |
| Сезонный план/лимит                                     | Прием данных из МДП                                                                     |  |  |  |
| Въход                                                   |                                                                                         |  |  |  |

Рис. 5.1. Вид панели управления расчета сезонного плана и распределения сезонного лимита

При нажатии на кнопку «Расчет сезонного плана» откроется форма для ввода гидрологического года и сезона, для которого рассчитывается сезонный план. Введенные в эту форму гидрологический год и сезон будут иметь силу при выполнении последующих подблоков планирования.

| Расчет сезонного плана водораспределения |                     |          |  |
|------------------------------------------|---------------------|----------|--|
| Гидрол                                   | логический год 2010 | Далее >> |  |
| Сезон                                    | Вегетация 🗾         | Выход    |  |

Для сохранения целостности базы данных в процесс введения года введены сообщения при ошибке при вводе года. Например, если пользователь наберет случайно вместо 2010 число 20100, то появится сообщение

| Microsoft Access                                        | ×  |
|---------------------------------------------------------|----|
| Пожалуйста, проверьте правильность гидрологического го, | ца |
| OK                                                      |    |

и у Пользователя будут только две возможности – это правильно набрать год или прекратить дальнейшие расчеты и вернуться к главной панели управления.

| Расчет сезонного плана водораспреде | ления    |
|-------------------------------------|----------|
| Гидрологический год                 | Далее >> |
| Сезон Вегетация -                   | Выход    |

Аналогичные сообщения, с некоторой вариацией возможных выборов действия Пользователя, возникают при допущении ошибок при выполнении операций во всех блоках и подблоках программного обеспечения для канала. Это обеспечивает целостность базы данных, и предотвращают ошибки в результатах планирования за счет неправильных вводов данных или нарушения последовательности выполнения операций Пользователем.

Рассмотрим эти подблоки более детально.

### 5.2.1. Подблок формирования списка сельхозкультур для посева

Для выбора культур для посева и, соответственно, заполнения таблицы выбранных культур разработаны программные модули и интерфейс для управления этими модулями (рис.5.2).

При разработке интерфейса детерминирована следующая последовательность действий Пользователя:

1.Корректировка списка культур, если ранее были выбраны культуры;

2. Добавление культуры в список;

6.Выбор признака посева – первый или повторный.

| Предварительная п                            | одготовка спи                                                                                              | ска                      | Добавл                                             | ение куль                 | тур в список                                                                    |
|----------------------------------------------|----------------------------------------------------------------------------------------------------|--------------------------|----------------------------------------------------|---------------------------|---------------------------------------------------------------------------------|
| Показать список куль-<br>гидрологического го | тур<br>да                                                                                                  |                          | Культура                                           |                           | <u> </u>                                                                        |
| Принять список культ                         | ур за основу                                                                                               | 1                        | Посев в Вегет                                      | гацино 🕅                  |                                                                                 |
| планируемого года:                           | Да Нет                                                                                                    |                          | Посев Пер                                          | рвый 🕅                    | Повторный 🕅                                                                     |
| Справочник с/х культур _                     | Перечень                                                                                                   | выбранны                 | х культур                                          | 2                         |                                                                                 |
| Справочных с/х культур<br>Культура           | Перечень з<br>Вегетация                                                                                    | выбранны<br>Межвегетация | X КУЛЬТУР<br>Первый посев                          | Повтор_пос                | ев[Гидролог.год                                                                 |
| Справочник с/х культур<br>Культура<br>Прочие | Перечень з<br>Вегетация<br>+                                                                               | выбранны<br>Межвегетация | х культур<br>Первый посев                          | Повтор_пос<br>+           | е: Гидролог.год                                                                 |
| Справочник с/х культур                       | Перечень з<br>Вегетация<br>+<br>+                                                                          | выбранны<br>Межвегетация | х культур<br>Первый посев                          | Повтор_пос<br>+<br>+      | ее Гидролог.год<br>2010<br>2010                                                 |
| Справочник с/х культур                       | Перечень з<br>Вегетация<br>+<br>+<br>+<br>+                                                                | выбранны<br>Межвегетация | X КУЛЬТУР<br>Первый посев                          | Повтор_пос<br>+<br>+<br>+ | ее Гидролог.год<br>2010<br>2010<br>2010<br>2010                                 |
| Справочник с/х культур                       | Перечень<br>Вегетация<br>+<br>+<br>+<br>+<br>+                                                             | выбранны<br>Межвегетация | х культур<br>Первый посев<br>+                     | Повтор_пос<br>+<br>+<br>+ | ее Гидролог.год<br>2010<br>2010<br>2010<br>2010<br>2010<br>2010                 |
| Справочник с/х культур                       | Перечень з<br>Вегетация<br>+<br>+<br>+<br>+<br>+<br>+                                                      | выбранны<br>Межвегетация | х культур<br>Первый посев<br>+<br>+                | Повтор_пос<br>+<br>+<br>+ | ее Гидролог.год<br>2010<br>2010<br>2010<br>2010<br>2010<br>2010<br>2010         |
| Справочник с/х культур                       | Перечень<br>Вегетация<br>+<br>+<br>+<br>+<br>+<br>+<br>+<br>+<br>+<br>+                                    | выбранны<br>Межвегетация | X КУЛЬТУР<br>Первый посев<br>+<br>+<br>+           | Повтор_пос<br>+<br>+<br>+ | ее Гидролог.год<br>2010<br>2010<br>2010<br>2010<br>2010<br>2010<br>2010<br>201  |
| Справочник с/х культур                       | Перечень<br>Вегетация<br>+<br>+<br>+<br>+<br>+<br>+<br>+<br>+<br>+<br>+<br>+<br>+<br>+                     | выбранны<br>Межвегетация | х культур<br>Первый посев<br>+<br>+<br>+<br>+<br>+ | Повтор_пос<br>+<br>+<br>+ | ее Гидролог.год<br>2010<br>2010<br>2010<br>2010<br>2010<br>2010<br>2010<br>201  |
| Справочник с/х культур                       | Перечень<br>Вегетация<br>+<br>+<br>+<br>+<br>+<br>+<br>+<br>+<br>+<br>+<br>+<br>+<br>+<br>+<br>+<br>+<br>+ | выбранны<br>Межвегетация | х культур<br>Первый посев<br>+<br>+<br>+<br>+<br>+ | Повтор_пос<br>+<br>+<br>+ | те! Гидролог.год<br>2010<br>2010<br>2010<br>2010<br>2010<br>2010<br>2010<br>201 |

Рис.5.2. Вид интерфейса для выбора культур для посева.

16

При планировании водораспределения на новый сезон список выбранных культур будет пустым. Набрать с десяток культур не составляет труда. Но Пользователю предоставляется возможность чуть-чуть сэкономить время при составлении списка культур. Он может в качестве базового списка вызвать перечень культур какого-либо предыдущего гидрологического года, а далее добавить недостающие культуры или удалить из списка лишние культуры.

Для корректировки списка культур необходимо указатель установить на ту культуру из списка, данные которой требуется изменить. При этом на интерфейсе надпись «Добавление культур в список» поменяется на надпись «Корректировка списка культур» и появится кнопка «Удаление выбранной культуры из списка», т.е. в одном интерфейсе реализованы две группы операций – выбор культур и корректировка списка. Эти группы реализованы отдельно для того, чтобы при формировании списка Пользователь по ошибке не удалил из списка необходимую культуру.

При нажатии кнопки «Выход» программа спросит Пользователя, надо ли сохранить список, т.к. по каким-либо причинам Пользователь мог не сохранить список.

#### 5.2.2. Подблок ввода распределения площадей под сельхозкультуры

Для формирования данных по структуре посева и, соответственно, заполнения таблицы разработаны программные модули и Интерфейс для управления этими модулями (рис.5.3). На главном Интерфейсе структуры посева Пользователь видит следующую информацию:

-наименование всех балансовых участков;

-общее количество контуров орошения в оросительной сети;

-количество контуров орошения выбранного балансового участка;

-список контуров орошения, которые относятся к выбранному балансовому участку.

1.После выбора балансового участка в окне «Наименование контуров орошения» появится список контуров орошения, которые относятся к выбранному гидроучастку. Следует отметить, что до выбора балансового участка в окне контуров орошения нет данных.

2.После выбора контура орошения открывается форма для ввода данных по площадям посева (рис.5.4).

#### Ввод площадей посева с/х культур

На Интерфейсе ввода данных по площадям посева имеются

- четыре информационных поля – «Планируемый гидрологический год», «Сезон», «Балансовый участок» и «Контур орошения»;

-поле для ввода гидромодуля;

-поле со списком выбранных для посева с/х культур;

-окно для ввода площадей под с/х культурами;

-поле, в которой будет отражаться сумма площадей под с/х культурами для выбранного гидромодуля и контура орошения;

-кнопки сохранения списка и закрытия формы.

Информационные поля не имеют доступа, так как в них отражается информация, сформированная в главном интерфейсе структуры посева.

При открытии формы поле ввода площадей пустое.

Работа Пользователя начинается с выбора гидромодуля. Если попытаться пропустить операцию выбора гидромодуля и войти в поле списка культур, то программа сообщает Пользователю, что необходимо выбрать гидромодуль и возвращает его для выполнения этой операции.

После выбора гидромодуля произойдет одно из следующих событий:

1) в окне площадей появятся данные, если ранее Пользователь уже вводил их для планируемого гидрологического года;

2) если ввод данных для планируемого гидрологического года ранее не производился, то программа предложит Пользователю воспользоваться структурой посева для выбранного гидромодуля прошлых гидрологических годов (рис.5.5). Если структура посева планируемого года аналогична структуре какого-либо гидрологического года, то можно на форме вписать гидрологический год и нажать на кнопку «Да». В окне появятся список сельхозкультур выбранного гидрологического года. Для дополнения в список с/х культуры, которой нет среди данных в окне площадей, необходимо

-щелкнуть по кнопке в окне списка выбранных культур;

-выбрать с/х культуру из списка выбранных для посева культур и в окно площадей добавиться эта культура.

Если нажать на кнопку «Нет», то в окне появится список выбранных для посева культур, в котором пустым будет только поле площадей.

Если посев какой-либо с/х культуры не планируется на данном гидромодуле, то в поле площадей для этой культуры следует оставить пустым. В этом случае с/х культуры с пустыми полями площадей не будут сохранены в таблице структуры посева Базы Данных.

После ввода площадей необходимо сохранить список нажатием кнопки «Сохранить» и выбрать другой гидромодуль или нажать кнопку «Выход» для закрытия формы и возврата в главный Интерфейс структуры посева.

Для подстраховки Пользователя от случайного закрытия формы без сохранения данных или выбора другого гидромодуля до сохранения введенных данных предусмотрено следующее:

1) кнопка «Сохранить» при открытии формы, а так же непосредственно после выбора гидромодуля отсутствует, т.к. еще нет данных для сохранения;

2) при вводе площадей появляется на Интерфейсе кнопка «Сохранить» и далее, если Пользователь желает выбрать другой гидромодуль или закрыть форму, программа предлагает ему сохранить данные.

При нажатии кнопки «Выход» форма закроется и Пользователь возвратится в главный Интерфейс структуры посева.

Описанные выше операции необходимо повторить для всех контуров орошения.

При выборе балансового участка на Интерфейсе под списком появятся надпись «Данные по структуре посева выбранного гидроучастка» и кнопка. При нажатии этой кнопки откроется Интерфейс, показанный на рис.5.6. На этом интерфейсе путем выбора балансового участка, гидрологического года и сезона можно просмотреть или распечатать все структуры посева, которые хранятся в базе данных.

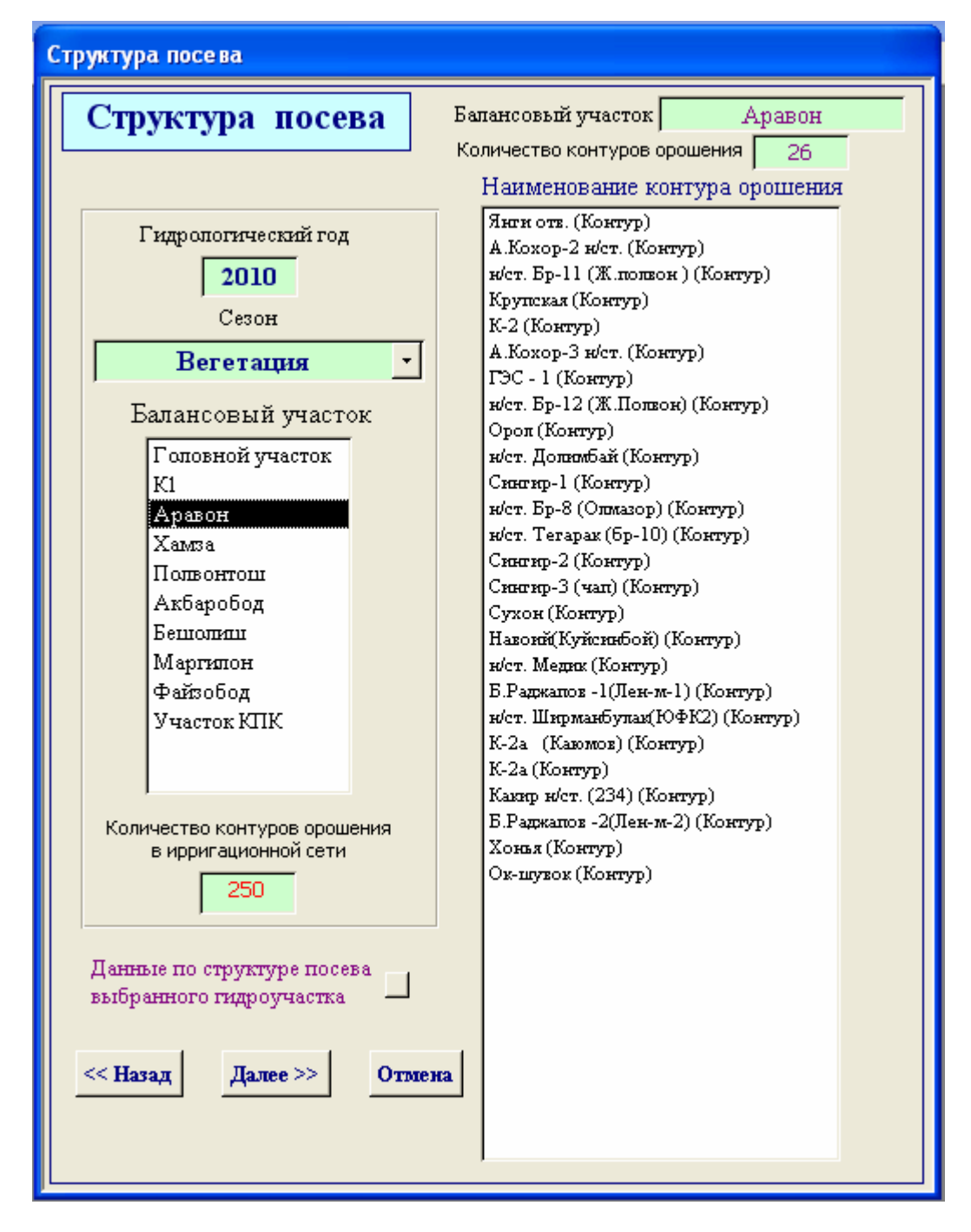

Рис.5.3. Вид интерфейса для формировании структуры посева

| Ст | рy                                                                                                    | стура посева                                       |                  |            |               |  |
|----|----------------------------------------------------------------------------------------------------|----------------------------------------------------|------------------|------------|---------------|--|
|    | П<br>гл                                                                                                    | Іланируемый<br>идрологический год <sup>Сезон</sup> |                  |            |               |  |
|    | 2010 Вегетация -                                                                                                    |                                                    |                  |            |               |  |
|    | Балансовый участок Контур орошения                                                                                                    |                                                    |                  |            |               |  |
|    |                                                                                                    | Аравон Ин                                          | ги отв. (Конт    | (yp)       |               |  |
|    | 1                                                                                                    | Гидромодуль Добавлени<br>5 -                       | іе культуры в сг | писок      |               |  |
|    | ,<br>                                                                                                    | Kyntypa                                            | Гипромолуль      | Плошаль га | ОрдинатаЕМР   |  |
|    | ┢                                                                                                    | Зерновые                                           | тидроводуль<br>5 | 25 000     | Ординатан (к) |  |
|    | ŕ                                                                                                    | Междурядные                                        | 5                | 2.400      | 1             |  |
|    |                                                                                                    | Повторные                                          | 5                | 12.500     | 1             |  |
|    |                                                                                                    | Приусадебные культуры                              | 5                | 83.600     | 1             |  |
|    |                                                                                                    | Сады и виноградники                                | 5                | 4.800      | 1             |  |
|    |                                                                                                    | Хлопчатник                                         | 5                | 45.200     | 1             |  |
|    | ИТОГО: 173.500 га                                                                                                    |                                                    |                  |            |               |  |
|    | Примечание: ОрдинатаГМР=1, если будут использованы базовые "Новые" ординаты гидромодулей;<br>ОрдинатаГМР=2, если будут использованы базовые "старые" ординаты гидромодулей;<br>ОрдинатаГМР=3, если будут использованы районные ординаты гидромодулей.<br>Выход |                                                    |                  |            |               |  |

Рис.5.4. Вид интерфейса для ввода планируемых площадей посева с/х культур.

| 1 | 🖽 Год аналог 🛛 🔀                                                     |
|---|----------------------------------------------------------------------|
|   | Пока нет структуры посева на планируемый<br>гидрологический год 2010 |
|   | Принять за основу структуру посева<br>гидрологического года 2009     |
| 1 | Да Нет                                                               |
| ł |                                                                      |

Рис.5.5. Предложение выбора за основу структуры посевов года аналога.

|                   | Балансовый участок Гидролог      | ический і                              | год Сезон         |            |      |
|-------------------|----------------------------------|----------------------------------------|-------------------|------------|------|
|                   | Аравон 🔹 🙎                       | 10                                     | Вегетация         | Ŧ          | 1000 |
| илансовый участок | Контур орошения                  | ГМ                                     | Культура I        | Ілощадь, 1 | га   |
| K1                | Янги отв. (Контур)               | 2                                      | Повторные         | 7.50       | ~    |
|                   | Янги отв. (Контур)               | 2                                      | Хлопчатник        | 4.50       |      |
| Аравон            | Янги отв. (Контур)               | 2                                      | Зерновые          | 15.00      | =    |
| Kampa             | Янги отв. (Контур)               | 5                                      | Повторные         | 12.50      |      |
| Толвонтош         | Янги отв. (Контур)               | 5                                      | Хлопчатник        | 45.20      |      |
| Акбаробод         | Янги отв. (Контур)               | 5                                      | Зерновые          | 25.00      |      |
| Seruomenu         | Янги отв. (Контур)               | 5                                      | Сады и виноградни | 4.80       |      |
|                   | Янги отв. (Контур)               | 5                                      | Приусадебные куль | 83.60      |      |
| маргилон          | Янги отв. (Контур)               | 5                                      | Междурядные       | 2.40       |      |
| Райзобод          | Янги отв. (Контур)               | 6                                      | Повторные         | 7.50       |      |
| Участок КПК       | Янги отв. (Контур)               | 6                                      | Хлопчатник        | 12.90      |      |
|                   | Янги отв. (Контур)               | 6                                      | Зерновые          | 15.00      |      |
|                   | Янги отв. (Контур)               |                                        | ИТОГО:            | 235.90     |      |
|                   | н/ст. Бр-11 (Ж.полвон ) (Контур) | 2                                      | Повторные         | 5.00       |      |
|                   | н/ст. Бр-11 (Ж.полвон ) (Контур) | 2                                      | Хлопчатник        | 17.00      |      |
|                   | н/ст. Бр-11 (Ж.полвон ) (Контур) | 2                                      | Зерновые          | 10.00      |      |
|                   | н/ст. Бр-11 (Ж.полвон ) (Контур) | 2                                      | Приусадебные куль | : 2.00     |      |
| PL NOT            | н/ст. Бр-11 (Ж.полвон ) (Контур) | ~~~~~~~~~~~~~~~~~~~~~~~~~~~~~~~~~~~~~~ | ИТОГО:            | 34.00      | ~    |
| Выход             |                                  |                                        |                   | >          | -    |
|                   | Общая площадь посева по БУ:      | 5890                                   | ).500 ra          |            |      |
|                   | Печать таблицы                   | <b>s</b>                               |                   |            |      |
|                   |                                  |                                        |                   |            |      |

Рис.5.6. Вид интерфейса для просмотра и печати структуры посева.

#### 5.2.3. Подблок ввода и корректировки ординат гидромодуля

Ординаты гидромодулей для сельскохозяйственных культур необходимо ввести в базу данных предварительно до расчета плана водораспределения. В программе «WaterCalc» при расчете плана водопользования интерфейс ординат гидромодуля используется для -просмотра данных по ординатам гидромодулей;

-дополнения или корректировки данных.

В настоящее время разрабатываются новые ординаты гидромодуля. В связи с этим при расчете плана водораспределения возникает необходимость выбора ординат гидромодуля, что и учтено при разработке программных модулей и интерфейса ординат гидромодулей. На рис.5.7 приведен вид Интерфейса для выбора, просмотра, корректировки и ввода отсутствующих ординат гидромодулей.

На Интерфейсе в окне списка с/х культур высвечиваются только те культуры, которые выбраны для посева. Для каждой с/х культуры, выбирая гидромодуль, можно просмотреть ординаты гидромодуля для выбранной с/х культуры. При необходимости возможна корректировка ординатам гидромодуля с/х культуры. Следует отметить, что в случае корректировки данных при переходе на другой гидромодуль, выборе новой культуры из списка или типа ординат гидромодулей программа спросит у Пользователя надо ли сохранить данные.

| Ординаты гидромодуля, (л/сен                                                                                                    | ()/ra                                                                                                    |
|----------------------------------------------------------------------------------------------------|----------------------------------------------------------------------------------------------------|
| Сидрологический год 20<br>Выбор ординат г/м<br>Базовые Новые Г<br>Старые Районные Г<br>Районные Г<br>Люцерна<br>Хлогчатник<br>Зерновые<br>Овощи и бахча<br>Сады и виноградники<br>Приусадебные культуры<br>Междурядные | О10  Сезон:  Вегетация                                                                                                    |
|                                                                                                    | Вегетация    апрель  май  июнь  июль  август  сентябрь    1  II  III  II  II  II  II  II  II  II  III  II  III  II  III  II  III  III |
| Справочник базовых ординат г/м<br>Справочник районных ординат г/м                                                                                                    | << Назад Далее >> Отмена                                                                                                    |

Рис5.7. Вид интерфейса при выборе базовых ординат гидромодулей.

На Интерфейсе ординат гидромодулей имеются кнопки для вызова справочников базовых и районных ординат гидромодульного районирования с/х культур.

#### 5.2.4. Подблок ввода данных промышленно-технических нужд

Для ввода данных по потребности в воде на промышленно-технические нужды разработаны программные модули и Интерфейс, показанный на рис.5.8.

При выборе балансового участка в окне данных появится список отводов и поля для ввода данных промышленно-технических нужд по декадам выбранного сезона.

Если Пользователь ввел данные, то ниже окна балансовых участков появится кнопка «Сохранить». Теперь программа спросит Пользователя надо ли сохранить данные в следующих случаях:

-выбор нового балансового участка; -закрытие формы.

| 23 |  |
|----|--|
|    |  |

| Microsoft Access - Промышленно-т                                                                                                    | гехнические нужды]                                          |           |                     |           |                 |       |         |        |  |  |  |  |  |  |
|----------------------------------------------------------------------------------------------------|-------------------------------------------------------------|-----------|---------------------|-----------|-----------------|-------|---------|--------|--|--|--|--|--|--|
| 🗐 Файл Правка Вид Вставка Фор                                                                                                    | <u>мат З</u> аписи С <u>е</u> рвис <u>О</u> кно <u>С</u> пј | равка     |                     |           |                 |       | Введите | вопрос |  |  |  |  |  |  |
| Промышленно-техни                                                                                                    | ческие нужды                                                | Балансовь | ій участок<br>равон | Количесте | ю отводов<br>26 |       |         |        |  |  |  |  |  |  |
| F                                                                                                    | Наименование отвода                                         | апр1      | апр2                | апр3      | май1            | май2  | майЗ    | июнь1  |  |  |  |  |  |  |
| 1 идрологическии год                                                                                                    | Янги отв.                                                   | 0.011     | 0.011               | 0.011     | 0.011           | 0.011 | 0.011   | 0.011  |  |  |  |  |  |  |
| 2010                                                                                                    | н/ст. Бр-11 (Ж.полвон )                                     | 0.002     | 0.002               | 0.002     | 0.002           | 0.002 | 0.002   | 0.002  |  |  |  |  |  |  |
| Сезон                                                                                                    | Крупская                                                    | 0.019     | 0.019               | 0.019     | 0.019           | 0.019 | 0.019   | 0.019  |  |  |  |  |  |  |
| Preserve                                                                                                    | К-2                                                         | 0.056     | 0.056               | 0.056     | 0.056           | 0.056 | 0.056   | 0.056  |  |  |  |  |  |  |
| Вегетация 🕚                                                                                                    | ГЭС - 1 (труба)                                             | 0.002     | 0.002               | 0.002     | 0.002           | 0.002 | 0.002   | 0.002  |  |  |  |  |  |  |
| Балансовый участок                                                                                                    | н/ст. Бр-12 (Ж.Полвон)                                      | 0.004     | 0.004               | 0.004     | 0.004           | 0.004 | 0.004   | 0.004  |  |  |  |  |  |  |
| Головной участок<br>К1 Орол 0.004 0.004 0.00 |                                                             |           |                     |           |                 |       |         |        |  |  |  |  |  |  |
| К1 ОПОВНОИ УЧАСТОК<br>К1 Сингир-1 0.007 0.007 0.00 |                                                             |           |                     |           |                 |       |         |        |  |  |  |  |  |  |
| К1<br>Аразон<br>Хамза                                                                                                    |                                                             |           |                     |           |                 |       |         |        |  |  |  |  |  |  |
| Аравон<br>Хамяа<br>Укамяа<br>Инст. Тегарак (бр-10)<br>О.001<br>О.001<br>О.004<br>О.004<br>О.004<br>О.004                                                                                                    |                                                             |           |                     |           |                 |       |         |        |  |  |  |  |  |  |
| Хамза<br>Участок КПК – – – – – – – – – – – – – – – – – –                                                                                                    |                                                             |           |                     |           |                 |       |         |        |  |  |  |  |  |  |
| Хамза<br>Участок КПК<br>Полвонтош                                                                                                    |                                                             |           |                     |           |                 |       |         |        |  |  |  |  |  |  |
| Ακδαφοδοπ                                                                                                    | Сухон                                                       | 0.005     | 0.005               | 0.005     | 0.005           | 0.005 | 0.005   | 0.005  |  |  |  |  |  |  |
| Бещолиц                                                                                                    | Сингир-З (чап)                                              | 0.006     | 0.006               | 0.006     | 0.006           | 0.006 | 0.006   | 0.006  |  |  |  |  |  |  |
| Маргилон                                                                                                    | Навоий(Куйсинбой)                                           | 0.003     | 0.003               | 0.003     | 0.003           | 0.003 | 0.003   | 0.003  |  |  |  |  |  |  |
| Файзобод                                                                                                    | н/ст. Медик                                                 | 0.002     | 0.002               | 0.002     | 0.002           | 0.002 | 0.002   | 0.002  |  |  |  |  |  |  |
|                                                                                                    | Б.Раджапов -1(Лен-м-1)                                      | 0.011     | 0.011               | 0.011     | 0.011           | 0.011 | 0.011   | 0.011  |  |  |  |  |  |  |
|                                                                                                    | н/ст. Ширманбулак(ЮФК2)                                     | 0.039     | 0.039               | 0.039     | 0.039           | 0.039 | 0.039   | 0.039  |  |  |  |  |  |  |
| Количество отводов                                                                                                    | К-2а (Каюмов)                                               | 0.004     | 0.004               | 0.004     | 0.004           | 0.004 | 0.004   | 0.004  |  |  |  |  |  |  |
| в ирригационной сети                                                                                                    | К-2а                                                        | 0.021     | 0.021               | 0.021     | 0.021           | 0.021 | 0.021   | 0.021  |  |  |  |  |  |  |
| 249                                                                                                    | Какир н/ст. (234)                                           | 0.009     | 0.009               | 0.009     | 0.009           | 0.009 | 0.009   | 0.009  |  |  |  |  |  |  |
| 2.0                                                                                                    | Б.Раджапов -2(Лен-м-2)                                      | 0.014     | 0.014               | 0.014     | 0.014           | 0.014 | 0.014   | 0.014  |  |  |  |  |  |  |
|                                                                                                    | Хонья                                                       | 0.020     | 0.020               | 0.020     | 0.020           | 0.020 | 0.020   | 0.020  |  |  |  |  |  |  |
|                                                                                                    | Ок-шувок                                                    | 0.035     | 0.035               | 0.035     | 0.035           | 0.035 | 0.035   | 0.035  |  |  |  |  |  |  |
|                                                                                                    | А.Кохор-2 н/ст.                                             |           |                     |           |                 |       |         |        |  |  |  |  |  |  |
|                                                                                                    | А.Кохор-З н/ст.                                             |           |                     |           |                 |       |         |        |  |  |  |  |  |  |
| << Назад Далее >> Отмена                                                                                                    |                                                             |           |                     |           |                 |       |         |        |  |  |  |  |  |  |
|                                                                                                    | •                                                           |           |                     |           |                 |       |         |        |  |  |  |  |  |  |
|                                                                                                    |                                                             |           |                     |           |                 |       |         |        |  |  |  |  |  |  |

Рис. 5.8. Вид интерфейса для ввода данных промышленно-технических нужд.

#### 5.2.5. Подблок ввода плановых транзитов и сбросов воды

Для ввода плановых транзитов и сбросов воды разработаны программные модули и Интерфейс, показанный на рис.5.9. При составлении сезонного плана водораспределения на ЮФМК в штатных ситуациях нет плановых транзитов и сбросов воды. Такая необходимость может возникнуть в многоводные годы или при перебросе воды из ЮФМК в БФМК.

В экстремальных ситуациях многоводного года сброс воды может осуществляться в каналы, саи и отводы. В программном обеспечении предусмотрен плановый сброс воды не только в каналы и саи, но и в отводы. Для ввода плановых сбросов воды по отводам надо нажать на кнопку «Плановые транзиты по отводам» и в открывшейся форме ввести данные по плановому транзиту по отводам (рис.5.10).

| Πı | ановые транзиты по каналам и отводам        |
|----|---------------------------------------------|
|    | Гидрологический год 2010 Сезон Вегетация •  |
|    | 1. Плановые транзиты по каналам, м3/сек     |
|    | Канал апр1 апр2 апр3 май1 май2 май3 июнь1 и |
|    | 🕨 ЖФМК куйи                                 |
|    | 4                                           |
|    | Добавление канала в список ЖФМК куйи        |
|    | Схранение транзитов по каналам              |
|    | 2. Плановые транзиты по отводам             |
|    | << Назад Далее >> Отмена                    |

5.9. Вид интерфейса для ввода плановых транзитов и сбросов воды.

| В файл Правка Вид Вставка Фо | ормат Записи Сервис Окно | <u>С</u> правка |                         |        |              |      | Вве,    | ците вопрос |   |
|------------------------------|--------------------------|-----------------|-------------------------|--------|--------------|------|---------|-------------|---|
| Плановые транзит             | ы по отводам             | Балано          | совый участок<br>Аравон | Количе | ство отводов |      | Ед. изм | и. м3/с     |   |
| <b>F</b>                     | Наименование отвода      | апр1            | апр2                    | апр3   | май1         | май2 | майЗ    | июнь1       |   |
| 1 идропогический год         | Янги отв.                |                 |                         |        |              |      |         |             |   |
| 2010                         | н/ст. Бр-11 (Ж.полвон )  |                 |                         |        |              |      |         |             |   |
| Сезон                        | Крупская                 |                 |                         |        |              |      |         |             |   |
| Research                     | К-2                      |                 |                         |        |              |      |         |             |   |
| Бегетация _                  | ГЭС - 1 (труба)          |                 |                         |        |              |      |         |             |   |
| Балансовый участок           | н/ст. Бр-12 (Ж.Полвон)   |                 |                         |        |              |      |         |             |   |
| Francis                      | Орол                     |                 |                         |        |              |      |         |             |   |
| Головной участок             | н/ст. Долимбай           |                 |                         |        |              |      |         |             |   |
| Aparox                       | Сингир-1                 |                 |                         |        |              |      |         |             |   |
| Хамза                        | н/ст. Бр-8 (Олмазор)     |                 |                         |        |              |      |         |             | _ |
| Участок КПК                  | н/ст. Тегарак (бр-10)    |                 |                         |        |              |      |         |             |   |
| Попвонтоци                   | Сингир-2                 |                 |                         |        |              |      |         |             |   |
| Акбаробод                    | Сухон                    |                 |                         |        |              |      |         |             | _ |
| Бешолиц                      | Сингир-З (чап)           |                 |                         |        |              |      |         |             | _ |
| Маргилон                     | Навоий(Куйсинбой)        |                 |                         |        |              |      |         |             |   |
| Файзобод                     | н/ст. Медик              |                 |                         |        |              |      |         |             |   |
|                              | Б.Раджапов -1(Лен-м-1)   |                 |                         |        |              |      |         |             | _ |
|                              | н/ст. Ширманбулак(ЮФК    |                 |                         |        |              |      |         |             | _ |
| Количество отводов           | К-2а (Каюмов)            |                 |                         |        |              |      |         |             | _ |
| в ирригационной сети         | К-2а                     |                 |                         |        |              |      |         |             | _ |
| 249                          | Какир н/ст. (234)        |                 |                         |        |              |      |         |             |   |
|                              | Б.Раджапов -2(Лен-м-2)   |                 |                         |        |              |      |         |             | _ |
|                              | Хонья                    |                 |                         |        |              |      |         |             |   |
|                              | Ок-шувок                 |                 |                         |        |              |      |         |             |   |
|                              | А.Кохор-2 н/ст.          |                 |                         |        |              |      |         |             |   |
|                              | А.Кохор-З н/ст.          |                 |                         |        |              |      |         |             |   |
| Выход                        |                          |                 |                         |        |              |      |         |             |   |
|                              |                          |                 |                         |        |              |      |         |             |   |
|                              | 4                        |                 |                         |        |              |      |         |             |   |

5.10. Вид интерфейса для ввода плановых транзитов и сбросов по отводам.

#### 5.2.6. Расчет сезонного плана водораспределения

Для расчета сезонного плана распределения воды по каналу надо нажать на кнопку «Расчет» на интерфейсе, показанном на рис.5.11. При нажатии на эту кнопку программа обратится к «постоянной» части базы данных и выполнит соответствующую выборку объектов и их характеристик по оросительной сети и с учетом введенных данных, описанных выше, произведет расчет распределения воды. Результаты расчетов можно просмотреть и распечатать на твердые носители, нажав на кнопку «Далее». Структура и форма выдачи результатов расчета будут описаны в разделе Блока показателей водораспределения.

| Расчет | сезонного плана                  |
|--------|----------------------------------|
| Гидр   | ологический год 2010             |
| Сезон  | и Вегетация 🔹                    |
|        | Расчет сезонного плана<br>Расчет |
| << F   | Назад Далее >> Отмена            |

Рис.5.11. Вид интерфейса для расчета сезонного плана водораспределения.

## 5.2.7. Тестирование программы расчета сезонного плана водораспределения на ЮФМК

Для тестировании программы расчета сезонного плана водораспределения подготовлена упрощенная схема условной оросительной сети, состоящая из (рис.5.12)

-водохранилища;

-магистрального канала;

-двух каналов уровня 2;

-трех балансовых участков;

-по два отвода в каждом балансовом участке.

Два балансовых участка расположены на магистральном канале, и один балансовый участок расположен на канале уровня 2. Упрощенная оросительная сеть использована для подготовки данных (тестовые данные), с которыми будут сравниваться результаты расчета компьютерной программы, а также для проведения численных экспериментов. Расчеты тестовых данных водоподачи по отводам и балансовым участкам выполнены Эргашевым И.

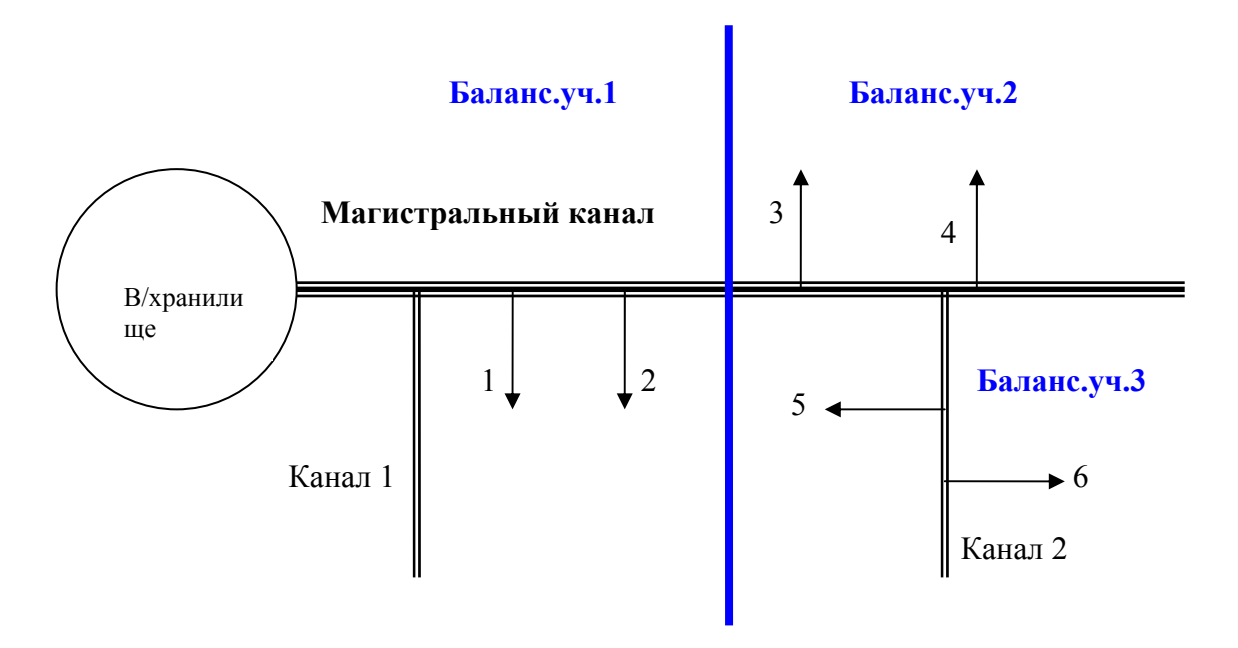

Рис.5.12. Схема оросительной сети для тестирования программы, где 1, 2, 3, 4, 5, 6 – отводы.

Для расчета были приняты данные, приведенные в таблицах 1, 2 и 3. Результаты расчетов Эргашева И. приведены в таблице 4 (далее «карандашный вариант»). В таблицах 5-7 приведены результаты расчета сезонного плана по компьютерной программе (далее «численный экмперимент»), в табл.8 приведены итоговые данные расчета плана водораспределения.

Из сравнения результатов расчета «карандашного варианта» и «численного экмперимента» следует, что величины водоподачи в отводы совпадают, а водоподача в канал и балансовые участки – отличаются. Это отличие обусловлено тем, что в «карандашном варианте» не учтена зависимость КПД канала от длины. В качестве примера рассмотрим расчет распределения воды в июне, декада 2. Согласно «карандашному варианту» (таблицам 4)

а) плановая водоподача в канал составляет 781 л/с;

б) плановые потери – 148 л/с или 0.19

По «численному эксперименту» (таблица 8): а) плановая водоподача в канал составляет 713 л/с; б) плановые потери – 115 л/с или 0.16

Разность (148-115=25 л/с) обусловлена тем, что в компьютерной программе учтено расстояние от «головы» балансового участка до каждого отвода, поэтому плановые потери воды ниже, чем в «карандашном варианте». Очевидно, что отличие результатов расчета с учетом и без учета зависимости КПД от длины канала будет зависеть не только от распределения отводов вдоль канала, но и распределения воды по отводам. Например, если вся воды в канале подается в отводы, расположенные на конце канала, то плановые потери по каналу будут больше, чем в случае распределения воды в отводы, расположенные у «головы» канала примерно в 1/КПД. Для пояснения рассмотрим схему балансового участка, приведенного на рис.5.13.

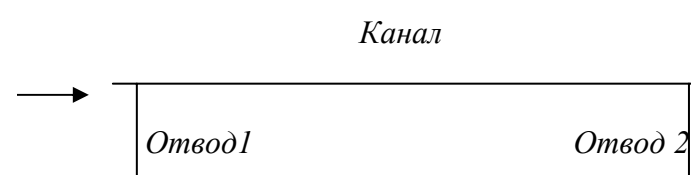

Рис.5.13. Схема балансового участка

Для расчета примем КПД балансового участка равным 0.85.

*Расчет 1.* Q<sub>1</sub>=100 л/с – плановая водоподача в отвод1;

 $Q_2$ =100 л/с – плановая водоподача в отвод2.

Тогда водоподача на балансовый участок будет равна:

 $Q = Q_1 + Q_2/K\Pi Д = 100 + (100/0.85) = 217.6$ л/с

Плановые потери = 217.6 – 200 = 17.6 л/с или 0.08

*Расчет 2.* Q<sub>1</sub>=200 л/с – плановая водоподача в отвод1;

Q<sub>2</sub>=0 л/с – плановая водоподача в отвод2.

Тогда водоподача на балансовый участок будет равна:

 $Q = Q_1 = 200 \ \text{m/c}$ 

Плановые потери = 200 - 200 = 0 л/с

*Расчет 3*. Q<sub>1</sub>=0 л/с – плановая водоподача в отвод1;

Q<sub>2</sub>=200 л/с – плановая водоподача в отвод2.

Тогда водоподача на балансовый участок будет равна:

 $Q = Q_2/K\Pi Д = 200/0.85 = 235.3$  л/с

Плановые потери = 235.3 - 200 = 35.3 л/с или 0.15

Из приведенного расчета видно, что в зависимости от распределения воды по отводам потери по балансовому участку могут меняться в пределах от 0 до (1-КПД). Приведенный результат является очевидным, т.е. зависимость потерь воды от расположения отвода относительно «головы» канала (или балансового участка) и распределения воды по отводам. Если на практике при планировании водораспределения производится расчет тем же методом, что и в «карандашном варианте» Эргашева И., то планируемая водопотребность будет завышена. В этом случае более точный расчет, который позволяет выполнить компьютерная программа, приводит к ощутимой экономии воды. Предположим, что сезонная водопотребность составляет 900 млн.м3. Ошибка при планировании в 1% будет соответствовать 9 млн.м3, а в 5% - 45 млн.м3.

В качестве тестирования программы расчета сезонного плана был произведен расчет водопотребность на сезон межвегетации 2010г. по ЮФМК на основании данных по плановым расходам воды на промышленно-технические нужды и распределения орошаемых земель под сельхозкультуры, предоставленных БУИС,ом г.Ферганы. При расчете были приняты следующие КПД балансовых участков:

| <u>№</u> , | Наименование балансового участка | КПД  |
|------------|----------------------------------|------|
| $\Pi/\Pi$  |                                  |      |
| 1          | Головной участок                 | 0.98 |
| 2          | K-1                              | 0.98 |
| 3          | Аравон                           | 0.98 |
| 4          | Хамза                            | 0.98 |
| 5          | Полвонтош                        | 0.98 |
| 6          | Акборобод                        | 0.98 |
| 7          | Бешолиш                          | 0.97 |
| 8          | Маргилон                         | 0.97 |
| 9          | Файзобод                         | 0.97 |
| 10         | Участок КПК                      | 1.0  |

Согласно приведенным КПД балансовых участков минимальный КПД канала будет при отсутствии водозабора из канала и «прогоне» воды от Головного участка до конца балансового участка Файзобод и составит

Минимальн.КПД = 0.98\*0.98\*0.98\*0.98\*0.98\*0.98\*0.97\*0.97\*0.97 = 0.808 или

Максим.потери = 1 - 0.808 = 0.192

Таким образом, при расчете сезонного плана среднедекадный КПД канала не может быть менее 0.808, а плановые КПД балансовых участков не менее КПД, приведенных в таблице.

Результаты расчета сезонного плана водораспределения приведены в табл.8. Из этих результатов следует, что КПД канала не менее 0.87, плановый КПД балансовых участков не ниже приведенных выше КПД.

|              | EMD |       | Апрель |       |       | Май   |       |       | Июнь  |       |       | Июль  |       |       | Август |       | С     | ентябр    | )Ь    |
|--------------|-----|-------|--------|-------|-------|-------|-------|-------|-------|-------|-------|-------|-------|-------|--------|-------|-------|-----------|-------|
| экин турлари |     | 1     | 2      | 3     | 1     | 2     | 3     | 1     | 2     | 3     | 1     | 2     | 3     | 1     | 2      | 3     | 1     | 2         | 3     |
| ЛЮЦЕРНА      | 1   |       | 0.093  | 0.463 | 0.463 | 0.463 | 0.459 | 0.457 | 0.457 | 0.457 | 0.772 | 0.772 | 0.659 | 0.648 | 0.471  | 0.295 | 0.295 | 0.29<br>5 | 0.295 |
| ЛЮЦЕРНА      | 4   |       |        | 0.112 | 0.559 | 0.559 | 0.507 | 0.415 | 0.415 | 0.415 | 0.384 | 0.352 | 0.352 | 0.352 | 0.352  | 0.266 | 0.266 | 0.26<br>6 | 0.266 |
| ПШЕНИЦА      | 1   | 0.459 | 0.445  | 0.613 | 0.682 | 0.644 | 0.663 | 0.640 | 0.556 |       |       |       |       |       |        |       |       |           |       |
| ПШЕНИЦА      | 4   | 0.379 | 0.534  | 0.662 | 0.602 | 0.621 | 0.625 | 0.620 | 0.617 |       |       |       |       |       |        |       |       |           |       |
| ХЛОПЧАТНИК   | 1   |       |        |       | 0.074 | 0.370 | 0.370 | 0.568 | 0.646 | 0.712 | 0.772 | 0.772 | 0.734 | 0.692 | 0.661  | 0.463 | 0.486 | 0.69<br>4 | 0.278 |
| ХЛОПЧАТНИК   | 4   |       |        |       |       | 0.135 | 0.338 | 0.366 | 0.617 | 0.621 | 0.610 | 0.579 | 0.654 | 0.635 | 0.592  | 0.368 | 0.368 | 0.69<br>4 | 0.347 |

# Ординаты гидромодулей с/х культур, л/с

# Таблица 2

Промышленно-технические нужды

| ПТН, л/с 15 15 15 15 15 15 15 15 15 15 15 15 15 |          |    |    |    |    |    | II POIL |    |    |    | IVVIU | ie nyn |    |    |    |    |    |    |    |
|-------------------------------------------------|----------|----|----|----|----|----|---------|----|----|----|-------|--------|----|----|----|----|----|----|----|
|                                                 | ПТН, л/с | 15 | 15 | 15 | 15 | 15 | 15      | 15 | 15 | 15 | 15    | 15     | 15 | 15 | 15 | 15 | 15 | 15 | 15 |

Таблица 3

# Структура посева

| Отводы  | КПД   | ГМР | ЛЮЦЕРНА | ПШЕНИЦА | ХЛОПЧАТНИК | Всего |
|---------|-------|-----|---------|---------|------------|-------|
| Отвод 1 | 0.75  | 1   | 50      | 60      | 75         | 185   |
| Отвод 2 | 0.8   | 4   | 45      | 15      | 45         | 105   |
| БУ 1    | 0.9   |     | 95      | 75      | 120        | 290   |
| Отвод 3 | 0.8   | 1   | 36      | 45      | 55         | 136   |
| Отвод 4 | 0.85  | 4   | 15      | 14      | 13         | 42    |
| БУ 2    | 0.85  |     | 51      | 59      | 68         | 178   |
| Отвод 5 | 0.9   | 1   | 65      | 66      | 75         | 206   |
| Отвод 6 | 0.9   | 4   | 13      | 15      | 45         | 73    |
| Канал 2 | 0.85  |     | 78      | 81      | 120        | 279   |
| МК      | 0.765 |     | 224     | 215     | 308        | 747   |

# Таблица 1

# Сезонный план водораспределения (расчет Эргашева И.)

Таблица 4

|                                 |     |       |     |     |     | <b>u</b> |     | P    |     | )   |      |     |       |         |     |     |       |     |
|---------------------------------|-----|-------|-----|-----|-----|----------|-----|------|-----|-----|------|-----|-------|---------|-----|-----|-------|-----|
|                                 |     |       |     |     |     |          |     |      |     |     |      |     | Ед.из | вм. л/с | Э   |     |       |     |
|                                 | ļ   | Апрел | Ь   |     | Май |          |     | Июнь | )   |     | Июль | 1   |       | Авгус   | т   | Ce  | әнтяб | рь  |
| отводы                          | 1   | 2     | 3   | 1   | 2   | 3        | 1   | 2    | 3   | 1   | 2    | 3   | 1     | 2       | 3   | 1   | 2     | 3   |
| Голова МК                       | 271 | 300   | 457 | 545 | 655 | 686      | 739 | 781  | 608 | 699 | 691  | 663 | 644   | 584     | 430 | 438 | 558   | 346 |
| Отвод 1                         | 52  | 57    | 95  | 108 | 134 | 136      | 153 | 154  | 117 | 144 | 144  | 132 | 127   | 113     | 81  | 83  | 104   | 62  |
| Отвод 2                         | 22  | 25    | 34  | 58  | 66  | 74       | 71  | 85   | 73  | 71  | 67   | 72  | 71    | 68      | 51  | 51  | 69    | 49  |
| Всего водоподача<br>по БУ 1     | 74  | 82    | 129 | 166 | 200 | 210      | 224 | 239  | 190 | 214 | 211  | 204 | 198   | 181     | 132 | 134 | 173   | 112 |
| Голова БУ 2                     | 170 | 188   | 283 | 325 | 389 | 407      | 441 | 464  | 358 | 415 | 411  | 393 | 381   | 345     | 256 | 260 | 330   | 200 |
| Отвод 3                         | 41  | 44    | 70  | 79  | 98  | 98       | 111 | 111  | 85  | 103 | 103  | 95  | 92    | 82      | 60  | 62  | 76    | 32  |
| Отвод 4                         | 21  | 24    | 28  | 35  | 37  | 39       | 38  | 42   | 32  | 31  | 30   | 31  | 31    | 30      | 25  | 25  | 30    | 25  |
| Голова канала 2                 | 82  | 92    | 142 | 162 | 196 | 209      | 226 | 241  | 188 | 219 | 217  | 208 | 202   | 181     | 132 | 134 | 174   | 112 |
| Отвод 5                         | 49  | 54    | 93  | 105 | 127 | 128      | 142 | 143  | 107 | 135 | 135  | 124 | 119   | 104     | 75  | 77  | 94    | 59  |
| Отвод 6                         | 21  | 24    | 28  | 33  | 40  | 50       | 50  | 62   | 52  | 51  | 49   | 53  | 52    | 50      | 37  | 37  | 54    | 36  |
| Всего водоподача<br>по Каналу 2 | 70  | 78    | 121 | 138 | 167 | 177      | 192 | 205  | 159 | 186 | 184  | 177 | 171   | 154     | 112 | 114 | 148   | 96  |
| Всего водоподача<br>по БУ 2     | 144 | 160   | 241 | 276 | 331 | 346      | 375 | 394  | 304 | 353 | 349  | 334 | 324   | 293     | 217 | 221 | 280   | 170 |

## Таблица 5

# План водораспределения по отводам Южно-Ферганского канала Вегетация 2009 года

# Балансовый участок канала: БУ-1

| N± | Harmerosarre            | Пикет |                   |        | А∎рель |        |        | Maf     |        |        | Июњ           |          |         | Июль   |         |        | А вгуст |        | c      | ентяф  | <u>ل</u> | за               |
|----|-------------------------|-------|-------------------|--------|--------|--------|--------|---------|--------|--------|---------------|----------|---------|--------|---------|--------|---------|--------|--------|--------|----------|------------------|
|    | водовывусю в            |       |                   | Т      | Ш      | III    | I      | Ш       | III    | Ι      | Ш             | 111      | I       | Ш      | III     | I      | II      | Ш      | I      | Ш      |          | еріод<br>млі. «З |
|    | Балансуч. БУ-1          |       | л.юдозабор        | 246.57 | 273.13 | 418.53 | 497.74 | 597.38  | 627.09 | 674.07 | 713.37        | 555.81   | 638.03  | 630.75 | 605.28  | 589.73 | 533.50  | 392.74 | 399.84 | 510.27 | 337.40   | 8.12             |
|    |                         |       | В ТОМ ЧІСЛЕ :     |        |        |        |        |         |        |        |               |          |         |        |         |        |         |        |        |        |          |                  |
|    |                         |       | оро ше н е        | 44.00  | 52.00  | 99.00  | 136.00 | 170.00  | 180.00 | 195.00 | 210.00        | 160.00   | 185.00  | 182.00 | 174.00  | 169.00 | 151.00  | 102.00 | 104.00 | 143.00 | 83.00    | 2.23             |
|    |                         |       | ITI               | 30.00  | 30.00  | 30.00  | 30.00  | 30.00   | 30.00  | 30.00  | 30.00         | 30.00    | 30.00   | 30.00  | 30.00   | 30.00  | 30.00   | 30.00  | 30.00  | 30.00  | 30.00    | 0.47             |
|    |                         |       | транзит но каналу | 153.23 | 169.66 | 257.26 | 293.26 | 351.54  | 368.63 | 397.53 | <b>4</b> 1829 | 322.68   | 37 4.15 | 370.54 | 354.59  | 345.19 | 311.12  | 230.09 | 234.67 | 297.39 | 197.58   | 4.79             |
|    |                         |       | тотерт в катале   | 19.34  | 21.47  | 32.27  | 38.48  | 45.85   | 48.46  | 51.54  | 55.09         | 43.13    | 48.87   | 48.21  | 46.70   | 45.54  | 41.38   | 30.65  | 31.17  | 39.87  | 26.81    | 0.63             |
|    |                         |       | глаг.КПД БУ       | 0.92   | 0.92   | 0.92   | 0.92   | 0.92    | 0.92   | 0.92   | 0.92          | 0.92     | 0.92    | 0.92   | 0.92    | 0.92   | 0.92    | 0.92   | 0.92   | 0.92   | 0.92     | 0.01             |
|    |                         |       |                   |        |        |        |        |         |        |        |               |          |         |        |         |        |         |        |        |        |          | 0.0              |
|    | В том часле во отводам: |       |                   |        |        |        |        |         |        |        |               |          |         |        |         |        |         |        |        |        |          | 0.00             |
|    |                         |       |                   |        |        |        |        |         |        |        |               |          |         |        |         |        |         |        |        |        |          | 0.0              |
| 1  | Отвод 1                 | 10+40 | оро ше 🖬 е        | 37.00  | 42.00  | 80.00  | 93.00  | 1 19.00 | 121.00 | 139.00 | 140.00        | 102.00   | 129.00  | 129.00 | 1 17.00 | 113.00 | 96.00   | 66.00  | 68.00  | 89.00  | 48.00    | 1.53             |
|    |                         | 10+40 | ITI               | 15.00  | 15.00  | 15.00  | 15.00  | 15.00   | 15.00  | 15.00  | 15.00         | 15.00    | 15.00   | 15.00  | 15.00   | 15.00  | 15.00   | 15.00  | 15.00  | 15.00  | 15.00    | 0.2              |
|    |                         | 10+40 | се з. гл.         | 52.00  | 57.00  | 95.00  | 108.00 | 134.00  | 136.00 | 154.00 | 155.00        | 1 17 .00 | 144.00  | 144.00 | 132.00  | 128.00 | 1 13.00 | 81.00  | 83.00  | 104.00 | 63.00    | 1.76             |
| 2  | Отвод2                  | 120+0 | оро ше 🖬 е        | 7.00   | 10.00  | 19.00  | 43.00  | 51.00   | 59.00  | 56.00  | 70.00         | 58.00    | 56.00   | 53.00  | 57.00   | 56.00  | 53.00   | 36.00  | 36.00  | 54.00  | 35.00    | 0.7              |
|    |                         | 120+0 | ITI               | 15.00  | 15.00  | 15.00  | 15.00  | 15.00   | 15.00  | 15.00  | 15.00         | 15.00    | 15.00   | 15.00  | 15.00   | 15.00  | 15.00   | 15.00  | 15.00  | 15.00  | 15.00    | 0.2              |
|    |                         | 120+0 | сез. гл.          | 22.00  | 25.00  | 34.00  | 58.00  | 66.00   | 74.00  | 71.00  | 85.00         | 73.00    | 71.00   | 68.00  | 72.00   | 71.00  | 68.00   | 51.00  | 51.00  | 69.00  | 50.00    | 0.9              |

#### Расход, п/сек

## План водораспределения по отводам Южно-Ферганского канала Вегетация 2009 года

# Балансовый участок канала: БУ-2

|    |                         |        |                   |        |        |        |        |        |        |         |        |         |         |        |        |        |         | Pa     | IC XOUNT, 1 | rcer    |         |                  |
|----|-------------------------|--------|-------------------|--------|--------|--------|--------|--------|--------|---------|--------|---------|---------|--------|--------|--------|---------|--------|-------------|---------|---------|------------------|
| N± | Harmerosarre            | Пикет  |                   |        | Апрель |        |        | Maf    |        |         | Июњ    |         |         | Июль   |        |        | А вгуст |        | c           | е тяф   | b       | за               |
|    | водов ывусю в           |        |                   | Т      | Ш      | III    | I      | Ш      | Ш      | I       | Ш      | 111     | Ι       | Ш      | Ш      | I      | II      | III    | I           | 11      |         | тертод<br>илт.иЗ |
|    | Баланскуч. БУ-2         |        | гл.водозабор      | 153.23 | 169.66 | 257.26 | 293.26 | 351.54 | 368.63 | 397.53  | 41829  | 322.68  | 37 4.15 | 370.54 | 354.59 | 345.19 | 311.12  | 230.09 | 234.67      | 297.39  | 197.58  | 4.79             |
|    |                         |        | В ТОМ ЧІСЛЕ :     |        |        |        |        |        |        |         |        |         |         |        |        |        |         |        |             |         |         |                  |
|    |                         |        | орошенне          | 32.00  | 38.00  | 69.00  | 84.00  | 105.00 | 108.00 | 1 19.00 | 123.00 | 87.00   | 104.00  | 103.00 | 96.00  | 93.00  | 82.00   | 55.00  | 57.00       | 76.00   | 43.00   | 1.30             |
|    |                         |        | ITI               | 30.00  | 30.00  | 30.00  | 30.00  | 30.00  | 30.00  | 30.00   | 30.00  | 30.00   | 30.00   | 30.00  | 30.00  | 30.00  | 30.00   | 30.00  | 30.00       | 30.00   | 30.00   | 0.47             |
|    |                         |        | тратзіт із кагала | 82.35  | 91.76  | 143.53 | 162.35 | 196.47 | 209.41 | 225.88  | 241.18 | 187 .06 | 218.82  | 216.47 | 208.24 | 202.35 | 181.18  | 131.76 | 134.12      | 17 4.12 | 1 12.94 | 2.74             |
|    |                         |        | тотерн в канале   | 8.87   | 9.90   | 14.73  | 16.91  | 20.07  | 2121   | 22.64   | 24.11  | 18.62   | 21.33   | 21.07  | 20.35  | 19.84  | 17.95   | 13.33  | 13.55       | 17.28   | 11.64   | 0.28             |
|    |                         |        | лан.КГД БУ        | 0.94   | 0.94   | 0.94   | 0.94   | 0.94   | 0.94   | 0.94    | 0.94   | 0.94    | 0.94    | 0.94   | 0.94   | 0.94   | 0.94    | 0.94   | 0.94        | 0.94    | 0.94    | 0.01             |
|    |                         |        |                   |        |        |        |        |        |        |         |        |         |         |        |        |        |         |        |             |         |         | 0.00             |
|    | В том числе но отводам: |        |                   |        |        |        |        |        |        |         |        |         |         |        |        |        |         |        |             |         |         | 0.00             |
|    |                         |        |                   |        |        |        |        |        |        |         |        |         |         |        |        |        |         |        |             |         |         | 0.00             |
| 1  | Отвод З                 | 180+50 | орошенне          | 26.00  | 29.00  | 56.00  | 64.00  | 83.00  | 84.00  | 96.00   | 96.00  | 70.00   | 88.00   | 88.00  | 80.00  | 77.00  | 67.00   | 45.00  | 47.00       | 61.00   | 33.00   | 1.05             |
|    |                         | 180+50 | ITI               | 15.00  | 15.00  | 15.00  | 15.00  | 15.00  | 15.00  | 15.00   | 15.00  | 15.00   | 15.00   | 15.00  | 15.00  | 15.00  | 15.00   | 15.00  | 15.00       | 15.00   | 15.00   | 0.24             |
|    |                         | 180+50 | се з. гл.         | 41.00  | 44.00  | 71.00  | 79.00  | 96.00  | 99.00  | 111.00  | 111.00 | 85.00   | 103.00  | 103.00 | 95.00  | 92.00  | 82.00   | 60.00  | 62.00       | 76.00   | 48.00   | 1.28             |
| 2  | Отвод 4                 | 250+0  | орошен е          | 6.00   | 9.00   | 13.00  | 20.00  | 22.00  | 24.00  | 23.00   | 27.00  | 17.00   | 16.00   | 15.00  | 16.00  | 16.00  | 15.00   | 10.00  | 10.00       | 15.00   | 10.00   | 0.25             |
|    |                         | 250+0  | ITI               | 15.00  | 15.00  | 15.00  | 15.00  | 15.00  | 15.00  | 15.00   | 15.00  | 15.00   | 15.00   | 15.00  | 15.00  | 15.00  | 15.00   | 15.00  | 15.00       | 15.00   | 15.00   | 0.24             |
|    |                         | 250+0  | се з. гл.         | 21.00  | 24.00  | 28.00  | 35.00  | 37.00  | 39.00  | 38.00   | 42.00  | 32.00   | 31.00   | 30.00  | 31.00  | 31.00  | 30.00   | 25.00  | 25.00       | 30.00   | 25.00   | 0.49             |

## Таблица 7

# План водор аспределения по отводам Южно-Ферганского канала Вегетация 2009 года

## Балансовый участок канала: БУ-3

|    |                       |       |                 |       |        |        |        |         |        |        |        |        |        |        |        |        |         | Pa     | сход, з | rcex    |         |                  |
|----|-----------------------|-------|-----------------|-------|--------|--------|--------|---------|--------|--------|--------|--------|--------|--------|--------|--------|---------|--------|---------|---------|---------|------------------|
| N± | Harwerosarre          | Пикет |                 |       | А∎рель |        |        | Maf     |        |        | Иють   |        |        | Июль   |        |        | А вгуст |        | с       | етяф    | ь       | за               |
|    | водовыя усю в         |       |                 | Ι     | Ш      | Ш      | Ι      | II      | Ш      | Ι      | Ш      | 111    | Ι      | Ш      | Ш      | I      | Ш       |        | Ι       | Ш       |         | нернод<br>илт.иЗ |
|    | Балансуч. БУ-3        |       | гл.водозабор    | 82.35 | 91.76  | 143.53 | 162.35 | 196.47  | 209.41 | 225.88 | 241.18 | 187.06 | 218.82 | 216.47 | 208.24 | 202.35 | 181.18  | 131.76 | 134.12  | 17 4.12 | 1 12.94 | 2.74             |
|    |                       |       | В ТОМ ЧІСЛЕ :   |       |        |        |        |         |        |        |        |        |        |        |        |        |         |        |         |         |         |                  |
|    |                       |       | оро ше н е      | 40.00 | 48.00  | 92.00  | 108.00 | 137.00  | 148.00 | 162.00 | 175.00 | 129.00 | 156.00 | 154.00 | 147.00 | 142.00 | 124.00  | 82.00  | 84.00   | 118.00  | 66.00   | 1.86             |
|    |                       |       | ITI             | 30.00 | 30.00  | 30.00  | 30.00  | 30.00   | 30.00  | 30.00  | 30.00  | 30.00  | 30.00  | 30.00  | 30.00  | 30.00  | 30.00   | 30.00  | 30.00   | 30.00   | 30.00   | 0.47             |
|    |                       |       | тотерн в канале | 12.35 | 13.76  | 21.53  | 24.35  | 29.47   | 31.41  | 33,88  | 36.18  | 28.06  | 32.82  | 32.47  | 31.24  | 30,35  | 27.18   | 19.76  | 20.12   | 26.12   | 16.94   | 0.41             |
|    |                       |       | глаг.КПД БУ     | 0.85  | 0.85   | 0.85   | 0.85   | 0.85    | 0.85   | 0.85   | 0.85   | 0.85   | 0.85   | 0.85   | 0.85   | 0.85   | 0.85    | 0.85   | 0.85    | 0.85    | 0.85    | 0.01             |
|    |                       |       |                 |       |        |        |        |         |        |        |        |        |        |        |        |        |         |        |         |         |         | 0.00             |
|    | В тончисле коотводан: |       |                 |       |        |        |        |         |        |        |        |        |        |        |        |        |         |        |         |         |         | 0.00             |
|    |                       |       |                 |       |        |        |        |         |        |        |        |        |        |        |        |        |         |        |         |         |         | 0.00             |
| 1  | Отвод5                | 15+0  | орошен е        | 34.00 | 39.00  | 79.00  | 90.00  | 1 12.00 | 113.00 | 127.00 | 128.00 | 92.00  | 120.00 | 120.00 | 109.00 | 105.00 | 89.00   | 60.00  | 62.00   | 79.00   | 45.00   | 1.41             |
|    |                       | 15+0  | ITI             | 15.00 | 15.00  | 15.00  | 15.00  | 15.00   | 15.00  | 15.00  | 15.00  | 15.00  | 15.00  | 15.00  | 15.00  | 15.00  | 15.00   | 15.00  | 15.00   | 15.00   | 15.00   | 0.24             |
|    |                       | 15+0  | сез. гл.        | 49.00 | 54.00  | 94.00  | 105.00 | 127.00  | 128.00 | 142.00 | 143.00 | 107.00 | 135.00 | 135.00 | 124.00 | 120.00 | 104.00  | 75.00  | 77.00   | 94.00   | 60.00   | 1.65             |
| 2  | Отводб                | 80+0  | орошен е        | 6.00  | 9.00   | 13.00  | 18.00  | 25.00   | 35.00  | 35.00  | 47.00  | 37.00  | 36.00  | 34.00  | 38.00  | 37.00  | 35.00   | 22.00  | 22.00   | 39.00   | 21.00   | 0.45             |
|    |                       | 80+0  | ITI             | 15.00 | 15.00  | 15.00  | 15.00  | 15.00   | 15.00  | 15.00  | 15.00  | 15.00  | 15.00  | 15.00  | 15.00  | 15.00  | 15.00   | 15.00  | 15.00   | 15.00   | 15.00   | 0.24             |
|    |                       | 80+0  | се з. гл.       | 21.00 | 24.00  | 28.00  | 33.00  | 40.00   | 50.00  | 50.00  | 62.00  | 52.00  | 51.00  | 49.00  | 53.00  | 52.00  | 50.00   | 37.00  | 37.00   | 54.00   | 36.00   | 0.69             |

## План водораспределения по балансовым участкам Южно-Ферганского канала Вегетация 2010 года

|     |                                          |                    |       |          |       |       |       |       |        |       |       |       |       |       |       |        | $\mathbf{P}_{i}$ | еход, :       | n3/cex   |       |           |
|-----|------------------------------------------|--------------------|-------|----------|-------|-------|-------|-------|--------|-------|-------|-------|-------|-------|-------|--------|------------------|---------------|----------|-------|-----------|
| N±  | Натиетоватте водовытусков                |                    |       | А пре ль |       |       | Maſ   |       |        | Иють  |       |       | Июль  |       |       | Август |                  | c             | е і тябр | ь     | за тергод |
|     |                                          |                    | I     | Ш        | 111   | I     | - 11  | 111   | I      | Ш     | Ш     | Ι     | Ш     |       | I     | 11     |                  | I             | Ш        | 111   | илт.из    |
|     | Водозабор                                | л.водозабор        | 43.95 | 51.94    | 57.80 | 64.61 | 69.14 | 68.47 | 59.72  | 60.35 | 72.12 | 81.06 | 81.83 | 78.00 | 72.92 | 68.18  | 60.86            | <b>4</b> 7.98 | 37.62    | 42.24 | 984.53    |
|     | в то н чесле:                            |                    |       |          |       |       |       |       |        |       |       |       |       |       |       |        |                  |               |          |       |           |
|     | Орошене                                  | ороше 🖬 е          | 30.93 | 38.06    | 43.35 | 49.42 | 53.48 | 52.88 | 45.02  | 45.57 | 56.19 | 64.18 | 64.88 | 61.45 | 56.91 | 52.63  | 46.12            | 34.55         | 25.27    | 29.37 | 7 48.47   |
|     | ПрошТехНүжды                             | ITI                | 8.18  | 8.18     | 8.18  | 8.18  | 8.18  | 8.18  | 8.18   | 8.18  | 8.18  | 8.18  | 8.18  | 8.18  | 8.18  | 8.18   | 8.18             | 8.18          | 8.18     | 8.18  | 129.29    |
|     | Транзиты:                                |                    |       |          |       |       |       |       |        |       |       |       |       |       |       |        |                  |               |          |       |           |
|     | Потер вка вале                           | тотер в катале     | 4.84  | 5.70     | 6 27  | 7.01  | 7.49  | 7.42  | 6.52   | 6.60  | 7.76  | 8.71  | 8.77  | 8.37  | 7.83  | 7.37   | 6.56             | 5.26          | 4.17     | 4.69  | 106.77    |
|     | Плановы ГКПД                             | кпд                | 0.89  | 0.89     | 0.89  | 0.89  | 0.89  | 0.89  | 0.89   | 0.89  | 0.89  | 0.89  | 0.89  | 0.89  | 0.89  | 0.89   | 0.89             | 0.89          | 0.89     | 0.89  | 0.89      |
|     | В то в и коло но боло но вы в ушастиав : |                    |       |          |       |       |       |       |        |       |       |       |       |       |       |        |                  |               |          |       |           |
|     | в то и чтоле то салатсовки участкай.     |                    |       |          |       |       |       |       |        |       |       |       |       |       |       |        |                  |               |          |       |           |
|     | Головної ум'ясток                        | LD ROJ 022/000     | 13.95 | 51.94    | 57.80 | 61.61 | 69.14 | 68.17 | 59.7.2 | 60.35 | 72.12 | 81.06 | 81.83 | 78.00 | 72.02 | 68.18  | 60.86            | 17.98         | 37.62    | 12.21 | 984 53    |
| ⊢-́ |                                          | в то в масле :     | +0.50 | 01.54    | 0, 20 | 04.01 | 05.14 | 00.47 | 05.72  | 00.00 | 12.12 | 01.00 | 01.00 | 10.00 | 12.02 |        | 00.00            | 41.55         | 01.02    | ****  | 504.00    |
|     |                                          | транзитио каналу   | 43.07 | 50.90    | 56.64 | 63.32 | 67.76 | 67.10 | 58.52  | 59.14 | 70.68 | 79.44 | 80.19 | 76.44 | 71.46 | 66.81  | 59.64            | 47.02         | 36.86    | 41.39 | 964.84    |
|     |                                          | отер вкатале       | 0.88  | 1.04     | 1.16  | 1.29  | 1.38  | 1.37  | 1.19   | 1.21  | 1.44  | 1.62  | 1.64  | 1.56  | 1.46  | 1.36   | 1.22             | 0.96          | 0.75     | 0.84  | 19.69     |
|     |                                          | глаг.КПД БУ        | 0.98  | 0.98     | 0.98  | 0.98  | 0.98  | 0.98  | 0.98   | 0.98  | 0.98  | 0.98  | 0.98  | 0.98  | 0.98  | 0.98   | 0.98             | 0.98          | 0.98     | 0.98  | 0.98      |
| 2   | К1                                       | л.водозабор        | 43.07 | 50.90    | 56.64 | 63.32 | 67.76 | 67.10 | 58.52  | 59.14 | 70.68 | 79.44 | 80.19 | 76.44 | 71.46 | 66.81  | 59.64            | 47.02         | 36.86    | 41.39 | 964.84    |
|     |                                          | в то н часле:      |       |          |       |       |       |       |        |       |       |       |       |       |       |        |                  |               |          |       |           |
|     |                                          | ороше 🖬 е          | 2.11  | 2.42     | 2.87  | 3.17  | 3.38  | 3,38  | 2.92   | 3.45  | 4.10  | 4.61  | 4.60  | 1.31  | 4.01  | 3.61   | 3.28             | 2,30          | 1.68     | 1.78  | 51.08     |
|     |                                          | ITI                | 0.39  | 0.39     | 0.39  | 0.39  | 0.39  | 0.39  | 0.39   | 0.39  | 0.39  | 0,39  | 0.39  | 0.39  | 0.39  | 0.39   | 0.39             | 0.39          | 0.39     | 0.39  | 6.20      |
|     |                                          | транзит но каналү  | 39.73 | 47.12    | 52.32 | 58.57 | 62.73 | 62.10 | 54.15  | 54.23 | 64.91 | 72.98 | 73.72 | 70.27 | 65.71 | 61.55  | 54.85            | 43.43         | 34.08    | 38.41 | 889.56    |
|     |                                          | тотер в катале     | 0.83  | 0.97     | 1.06  | 1.18  | 1.26  | 124   | 1.06   | 1.07  | 1.28  | 1.46  | 1.49  | 1.43  | 1.34  | 1.26   | 1.12             | 0.89          | 0.71     | 0.80  | 18.00     |
|     |                                          | глаг.КПД БУ        | 0.98  | 0.98     | 0.98  | 0.98  | 0.98  | 0.98  | 0.98   | 0.98  | 0.98  | 0.98  | 0.98  | 0.98  | 0.98  | 0.98   | 0.98             | 0.98          | 0.98     | 0.98  | 0.98      |
| 3   | Apaso                                    | л.водозабор        | 39.73 | 47.12    | 52.32 | 58.57 | 62.73 | 62.10 | 54.15  | 54.23 | 64.91 | 72.98 | 73.72 | 70.27 | 65.71 | 61.55  | 54.85            | 43.43         | 34.08    | 38.41 | 889.56    |
|     |                                          | В ТО И ЧІСЛЕ :     |       |          |       |       |       |       |        |       |       |       |       |       |       |        |                  |               |          |       |           |
|     |                                          | ороше 🖬 е          | 1.48  | 1.64     | 1.91  | 2.09  | 2.35  | 2.37  | 2.03   | 2.26  | 2.98  | 3.47  | 3.63  | 3.51  | 3.22  | 2.87   | 2.61             | 1.82          | 1.34     | 1.30  | 37.77     |
|     |                                          | ITI                | 0.30  | 0.30     | 0.30  | 0.30  | 0.30  | 0.30  | 0.30   | 0.30  | 0.30  | 0.30  | 0.30  | 0.30  | 0.30  | 0.30   | 0.30             | 0.30          | 0.30     | 0.30  | 4.71      |
|     |                                          | транзит но на налу | 37.18 | 44.26    | 49.09 | 55.04 | 58.86 | 58.21 | 50.77  | 50.62 | 60.37 | 67.79 | 68.36 | 65.10 | 60.91 | 57.19  | 50.88            | 40.47         | 31.78    | 36.06 | 829.74    |
|     |                                          | тотер в катале     | 0.78  | 0.92     | 1.02  | 1.15  | 1.23  | 121   | 1.06   | 1.06  | 1.25  | 1.42  | 1.43  | 1.37  | 1.28  | 1.20   | 1.07             | 0.85          | 0.66     | 0.75  | 17.35     |
|     |                                          | лат.КПД БУ         | 0.98  | 0.98     | 0.98  | 0.98  | 0.98  | 0.98  | 0.98   | 0.98  | 0.98  | 0.98  | 0.98  | 0.98  | 0.98  | 0.98   | 0.98             | 0.98          | 0.98     | 0.98  | 0.98      |

17 unma 2010 г.

Страница 1 из 3

## План водораспределения по балансовым участкам Южно-Ферганского канала Межвегетация 2010 года

|    |                                   |                    |       |        |       |       |        |       |      |          |      |      | Pac xog, M3/Cex |       |       |                     |       |       |       |       |                  |  |  |
|----|-----------------------------------|--------------------|-------|--------|-------|-------|--------|-------|------|----------|------|------|-----------------|-------|-------|---------------------|-------|-------|-------|-------|------------------|--|--|
| N± | Натиетоватте водовы кусков        |                    | (     | Оыяфры | ,     |       | Ноябры |       | ļ    | 1е кабрь |      |      | Ятвары          |       | 4     | <sup>be</sup> враль | ,     |       | Март  |       | 3a               |  |  |
|    |                                   |                    | Ι     | Ш      | =     | Ι     | Ш      | Ш     | I    | Ш        | 111  | I    | Ш               | Ш     | Ι     | Ш                   | Ш     | Ι     | Ш     |       | ∎ер∎од<br>ил∎.иЗ |  |  |
|    | Boyosacop                         | гл. водозабор      | 33.05 | 33.05  | 33.05 | 33.05 | 27.64  | 15.69 | 0.00 | 0.00     | 0.00 | 4.91 | 11.55           | 18.77 | 18.77 | 12.14               | 47.73 | 53.52 | 53.52 | 53.52 | 389.62           |  |  |
|    | в том часле:                      |                    |       |        |       |       |        |       |      |          |      |      |                 |       |       |                     |       |       |       |       |                  |  |  |
|    | Орошенте                          | орошен е           | 22.78 | 22.78  | 22.78 | 22.78 | 18.04  | 7.45  |      |          |      | 4.27 | 10.09           | 10.09 | 10.09 | 4 27                | 35.87 | 40.96 | 40.96 | 40.96 | 27 1.63          |  |  |
|    | Прои Тех Нүжды                    | ITI                | 6.44  | 6.44   | 6.44  | 6.44  | 6.44   | 6.44  |      |          |      |      |                 | 6.43  | 6.43  | 6.43                | 6.43  | 6.43  | 6.43  | 6.43  | 72.86            |  |  |
|    | Транзиты:                         |                    |       |        |       |       |        |       |      |          |      |      |                 |       |       |                     |       |       |       |       |                  |  |  |
|    | Потери в канале                   | тотерт в катале    | 3.82  | 3.82   | 3.82  | 3.82  | 3.16   | 1.79  | 0.00 | 0.00     | 0.00 | 0.64 | 1.45            | 2.25  | 225   | 1.43                | 5.41  | 6.12  | 6.12  | 6.12  | 45.07            |  |  |
|    | Плановы ГКПД                      | кпд                | 0.88  | 0.88   | 0.88  | 0.88  | 0.89   | 0.89  |      |          |      | 0.87 | 0.87            | 0.88  | 0.88  | 0.88                | 0.89  | 0.89  | 0.89  | 0.89  | 0.88             |  |  |
|    |                                   |                    |       |        |       |       |        |       |      |          |      |      |                 |       |       |                     |       |       |       |       |                  |  |  |
|    | В тончислено балансовын үчасткан: |                    |       |        |       |       |        |       |      |          |      |      |                 |       |       |                     |       |       |       |       |                  |  |  |
|    |                                   |                    |       |        |       |       |        |       |      |          |      |      |                 |       |       |                     |       |       |       |       |                  |  |  |
| 1  | Головіо Гучасток                  | л.водозабор        | 33.05 | 33.05  | 33.05 | 33.05 | 27.64  | 15.69 | 0.00 | 0.00     | 0.00 | 4.91 | 11.55           | 18.77 | 18.77 | 12.14               | 47.73 | 53.52 | 53.52 | 53.52 | 389.62           |  |  |
|    |                                   | в том часле:       |       |        |       |       |        |       |      |          |      |      |                 |       |       |                     |       |       |       |       |                  |  |  |
|    |                                   | транзит ю каналу   | 32.06 | 32.06  | 32.06 | 32.06 | 26.81  | 1522  | 0.00 | 0.00     | 0.00 | 4.76 | 11.20           | 18.21 | 1821  | 11.77               | 4629  | 51.91 | 51.91 | 51.91 | 377.93           |  |  |
|    |                                   | отерн в канале     | 0.99  | 0.99   | 0.99  | 0.99  | 0.83   | 0.47  | 0.00 | 0.00     | 0.00 | 0.15 | 0.35            | 0.56  | 0.56  | 0.36                | 1.43  | 1.61  | 1.61  | 1.61  | 11.69            |  |  |
|    |                                   | ілаі.КПД БУ        | 0.97  | 0.97   | 0.97  | 0.97  | 0.97   | 0.97  |      |          |      | 0.97 | 0.97            | 0.97  | 0.97  | 0.97                | 0.97  | 0.97  | 0.97  | 0.97  | 0.97             |  |  |
| 2  | ĸı                                | гл.водозабор       | 32.06 | 32.06  | 32.06 | 32.06 | 26.81  | 15.22 | 0.00 | 0.00     | 0.00 | 4.76 | 11.20           | 18.21 | 1821  | 11.77               | 46.29 | 51.91 | 51.91 | 51.91 | 377.93           |  |  |
|    |                                   | в тон часле:       |       |        |       |       |        |       |      |          |      |      |                 |       |       |                     |       |       |       |       |                  |  |  |
|    |                                   | opomente           | 1.63  | 1.63   | 1.63  | 1.63  | 1.34   | 0.62  |      |          |      | 0.18 | 0.56            | 0.56  | 0.56  | 0.18                | 2.88  | 3.26  | 326   | 3.26  | 20.01            |  |  |
|    |                                   | ITI                | 0.91  | 0.91   | 0.91  | 0.91  | 0.91   | 0.91  |      |          |      |      |                 | 0.90  | 0.90  | 0.90                | 0.90  | 0.90  | 0.90  | 0.90  | 10.24            |  |  |
|    |                                   | транзит но каналу  | 28.90 | 28.90  | 28.90 | 28.90 | 24.04  | 13.40 | 0.00 | 0.00     | 0.00 | 4.49 | 10.42           | 16.39 | 16.39 | 10.47               | 41.62 | 46.75 | 46.75 | 46.75 | 340.38           |  |  |
|    |                                   | тотерт в катале    | 0.62  | 0.62   | 0.62  | 0.62  | 0.52   | 0.29  | 0.00 | 0.00     | 0.00 | 0.09 | 0.22            | 0.35  | 0.35  | 0.23                | 0.89  | 1.00  | 1.00  | 1.00  | 7.31             |  |  |
|    |                                   | глаг.КПД БУ        | 0.98  | 0.98   | 0.96  | 0.98  | 0.98   | 0.98  |      |          |      | 0.96 | 0.98            | 0.98  | 0.98  | 0.98                | 0.98  | 0.98  | 0.98  | 0.98  | 0.98             |  |  |
| 3  | Араю                              | л.юдозабор         | 28.90 | 28.90  | 28.90 | 28.90 | 24.04  | 13.40 | 0.00 | 0.00     | 0.00 | 4.49 | 10.42           | 16.39 | 16.39 | 10.47               | 41.62 | 46.75 | 46.75 | 46.75 | 340.38           |  |  |
|    |                                   | в тон часле:       |       |        |       |       |        |       |      |          |      |      |                 |       |       |                     |       |       |       |       |                  |  |  |
|    |                                   | орошение           | 1.20  | 1.20   | 1.20  | 1.20  | 1.05   | 0.49  |      |          |      | 0.12 | 0.33            | 0.33  | 0.33  | 0.12                | 2.28  | 2.49  | 2.49  | 2.49  | 14.92            |  |  |
|    |                                   | ITI                | 0.88  | 0.88   | 0.88  | 0.88  | 0.88   | 0.88  |      |          |      |      |                 | 0.88  | 0.88  | 0.88                | 0.88  | 0.88  | 0.88  | 88.0  | 9.95             |  |  |
|    |                                   | транзит но на налу | 26.26 | 26.26  | 26.26 | 26.26 | 21.66  | 11.78 | 0.00 | 0.00     | 0.00 | 4.28 | 9.88            | 14.87 | 14.87 | 9.27                | 37.66 | 42.48 | 42.48 | 42.48 | 308.94           |  |  |
|    |                                   | тотерт в катале    | 0.55  | 0.55   | 0.55  | 0.55  | 0.46   | 025   | 0.00 | 0.00     | 0.00 | 0.09 | 0.21            | 0.31  | 0.31  | 0.19                | 0.80  | 0.90  | 0.90  | 0.90  | 6.51             |  |  |
|    |                                   | глаг.КГФ, БУ       | 0.98  | 0.98   | 0.96  | 0.98  | 0.98   | 0.98  |      |          |      | 0.98 | 0.98            | 0.98  | 0.98  | 0.98                | 0.98  | 0.98  | 0.98  | 0.98  | 0.98             |  |  |

| Pac xon | t.m3/cen: |  |
|---------|-----------|--|

| N± | Наниетование водовы кусков |                   | (     | оняфрь | ,             |       | Ноябрь |       | ţ    | leкабры |      |      | янары |       | d     | Фе врал | •     | Март  |       |       | за               |
|----|----------------------------|-------------------|-------|--------|---------------|-------|--------|-------|------|---------|------|------|-------|-------|-------|---------|-------|-------|-------|-------|------------------|
|    |                            |                   | I     | Ш      | Ш             | I     | Ш      | ш     | I    | Ш       | 111  | 1    | П     | Ш     | I     | Ш       | ш     | I     | Ш     | - 111 | нернод<br>илт.иЗ |
| L  | Xamaa                      | гл.водозабор      | 26.26 | 26.26  | 26.26         | 26.26 | 21.66  | 11.78 | 0.00 | 0.00    | 0.00 | 4.28 | 9.88  | 14.87 | 14.87 | 9.27    | 37.66 | 42.48 | 42.48 | 42.48 | 308.94           |
|    |                            | в том часле:      |       |        |               |       |        |       |      |         |      |      |       |       |       |         |       |       |       |       |                  |
|    |                            | орошение          | 2.48  | 2.48   | 2.48          | 2.48  | 2.19   | 0.93  |      |         |      | 0.39 | 0.74  | 0.74  | 0.74  | 0.39    | 4.49  | 4.80  | 4.80  | 4.80  | 30.09            |
|    |                            | 111               | 0.41  | 0.41   | 0.41          | 0.41  | 0.41   | 0.41  |      |         |      |      |       | 0.40  | 0.40  | 0.40    | 0.40  | 0.40  | 0.40  | 0.40  | 4.59             |
|    |                            | транзит но каналу | 20.80 | 20.80  | 20.80         | 20.80 | 16.99  | 9.56  | 0.00 | 0.00    | 0.00 | 3.72 | 8.38  | 12.60 | 12.60 | 7.94    | 28.91 | 32.84 | 32.84 | 32.84 | 244.76           |
|    |                            | транзит из канала | 2.07  | 2.07   | 2.07          | 2.07  | 1.67   | 0.66  | 0.00 | 0.00    | 0.00 | 0.09 | 0.57  | 0.84  | 0.84  | 0.36    | 3.15  | 3.63  | 3.63  | 3.63  | 23.64            |
|    |                            | тотерн в канале   | 0.50  | 0.50   | 0.50          | 0.50  | 0.41   | 0.22  | 0.00 | 0.00    | 0.00 | 0.08 | 0.19  | 0.29  | 029   | 0.18    | 0.7 1 | 0.80  | 0.80  | 0.80  | 5.86             |
|    |                            | глаг.КПД БУ       | 0.98  | 0.98   | 0.96          | 0.98  | 0.98   | 0.98  |      |         |      | 0.98 | 0.98  | 0.98  | 0.98  | 0.98    | 0.98  | 0.98  | 0.98  | 0.98  | 0.98             |
| 5  | Участок КЛК                | гл.водозабор      | 2.07  | 2.07   | 2.07          | 2.07  | 1.67   | 0.66  | 0.00 | 0.00    | 0.00 | 0.09 | 0.57  | 0.84  | 0.84  | 0,36    | 3.15  | 3.63  | 3.63  | 3.63  | 23.64            |
|    |                            | в том часле :     |       |        |               |       |        |       |      |         |      |      |       |       |       |         |       |       |       |       |                  |
|    |                            | opomente          | 1.79  | 1.79   | 1.79          | 1.79  | 1.39   | 0.38  |      |         |      | 0.09 | 0.57  | 0.57  | 0.57  | 0.09    | 2.88  | 3,36  | 3.36  | 3.36  | 20.53            |
|    |                            | 111               | 0.28  | 0.28   | 0.28          | 0.28  | 0.28   | 0.28  |      |         |      |      |       | 0.27  | 0.27  | 0.27    | 0.27  | 0.27  | 0.27  | 0.27  | 3.11             |
|    |                            | отерн в канале    | 0.00  | 0.00   | 0.00          | 0.00  | 0.00   | 0.00  | 0.00 | 0.00    | 0.00 | 0.00 | 0.00  | 0.00  | 0.00  | 0.00    | 0.00  | 0.00  | 0.00  | 0.00  | 0.00             |
|    |                            | лан.КПД БУ        | 1.00  | 1.00   | 1.00          | 1.00  | 1.00   | 1.00  |      |         |      | 1.00 | 1.00  | 1.00  | 1.00  | 1.00    | 1.00  | 1.00  | 1.00  | 1.00  | 1.00             |
| 6  | Полвовтош                  | гл.водозабор      | 20.80 | 20.80  | 20.80         | 20.80 | 16.99  | 9.56  | 0.00 | 0.00    | 0.00 | 3.72 | 8,38  | 12.60 | 12.60 | 7.94    | 28.91 | 32.84 | 32.84 | 32.84 | 244.76           |
|    |                            | в том часле :     |       |        |               |       |        |       |      |         |      |      |       |       |       |         |       |       |       |       |                  |
|    |                            | орошен е          | 1.40  | 1.40   | 1.40          | 1.40  | 1.20   | 0.54  |      |         |      | 0.19 | 0.45  | 0.45  | 0.45  | 0.19    | 2.74  | 2.99  | 2.99  | 2.99  | 17.93            |
|    |                            | 171               | 0.50  | 0.50   | 0.50          | 0.50  | 0.50   | 0.50  |      |         |      |      |       | 0.50  | 0.50  | 0.50    | 0.50  | 0.50  | 0.50  | 0.50  | 5.64             |
|    |                            | транзит но каналу | 18.50 | 18.50  | 18.50         | 18.50 | 14.97  | 8.34  | 0.00 | 0.00    | 0.00 | 3.45 | 7.76  | 11.41 | 11.41 | 7 .10   | 25.12 | 28.73 | 28.73 | 28.73 | 216.52           |
|    |                            | тотерт в катале   | 0.40  | 0.40   | 0.40          | 0.40  | 0.32   | 0.18  | 0.00 | 0.00    | 0.00 | 0.07 | 0.16  | 0.24  | 024   | 0.15    | 0.55  | 0.62  | 0.62  | 0.62  | 4.67             |
|    |                            | ілаі.КГД БУ       | 0.98  | 0.98   | 0.96          | 0.98  | 0.98   | 0.98  |      |         |      | 0.98 | 0.98  | 0.98  | 0.98  | 0.98    | 0.98  | 0.98  | 0.98  | 0.98  | 0.98             |
| 7  | Анбаробод                  | гл.водозабор      | 18.50 | 18.50  | 18.50         | 18.50 | 14.97  | 8.34  | 0.00 | 0.00    | 0.00 | 3.45 | 7.76  | 11.41 | 11.41 | 7.10    | 25.12 | 28.73 | 28.73 | 28.73 | 216.52           |
|    |                            | в тон часле:      |       |        |               |       |        |       |      |         |      |      |       |       |       |         |       |       |       |       |                  |
|    |                            | opomente          | 6.80  | 6.80   | 6.80          | 6.80  | 4.97   | 1.84  |      |         |      | 1.40 | 3.68  | 3.68  | 3.68  | 1.40    | 8.99  | 10.92 | 10.92 | 10.92 | 77.71            |
|    |                            | ITI               | 1.52  | 1.52   | 1.52          | 1.52  | 1.52   | 1.52  |      |         |      |      |       | 1.53  | 1.53  | 1.53    | 1.53  | 1.53  | 1.53  | 1.53  | 17.29            |
|    |                            | транзит но каналу | 9.89  | 9,89   | 9,89          | 9.89  | 8.23   | 4.85  | 0.00 | 0.00    | 0.00 | 1.99 | 3.96  | 6.02  | 6.02  | 4.05    | 14.19 | 15.81 | 15.81 | 15.81 | 118.03           |
|    |                            | тотерт в катале   | 0.30  | 0.30   | 0.30          | 0.30  | 0.24   | 0.13  | 0.00 | 0.00    | 0.00 | 0.06 | 0.13  | 0.18  | 0.18  | 0.11    | 0.41  | 0.47  | 0.47  | 0.47  | 3.49             |
|    |                            | глаг.КПД БУ       | 0.96  | 0.98   | 0.96          | 0.98  | 0.98   | 0.98  |      |         |      | 0.98 | 0.98  | 0.98  | 0.98  | 0.98    | 0.98  | 0.98  | 0.98  | 0.98  | 0.96             |
| 8  | Бе шол в ш                 | л.юдозабор        | 9.89  | 9,89   | 9,89          | 9.89  | 8.23   | 4.85  | 0.00 | 0.00    | 0.00 | 1.99 | 3.96  | 6.02  | 6.02  | 4.05    | 14.19 | 15.81 | 15.81 | 15.81 | 118.03           |
|    |                            | в том часле :     |       |        |               |       |        |       |      |         |      |      |       |       |       |         |       |       |       |       |                  |
|    |                            | ороше не          | 3.58  | 3.58   | 3.58          | 3.58  | 2.97   | 1.15  |      |         |      | 0.86 | 1.54  | 1.54  | 1.54  | 0.86    | 6.32  | 6.65  | 6.65  | 6.65  | 44.01            |
|    |                            | ITI               | 0.46  | 0.46   | 0.46          | 0.46  | 0.46   | 0.46  |      |         |      |      |       | 0.46  | 0.46  | 0.46    | 0.46  | 0.46  | 0.46  | 0.46  | 5.17             |
|    |                            | транзит но каналу | 5.59  | 5.59   | 5 <i>.5</i> 9 | 5.59  | 4.59   | 3.11  | 0.00 | 0.00    | 0.00 | 1.07 | 2.32  | 3.86  | 3.86  | 2.61    | 7.04  | 8.28  | 8.28  | 8.28  | 65.68            |
|    |                            | тотерн в канале   | 0.26  | 0.26   | 0.26          | 026   | 0.22   | 0.14  | 0.00 | 0.00    | 0.00 | 0.06 | 0.11  | 0.17  | 0.17  | 0.12    | 0.38  | 0.42  | 0.42  | 0.42  | 3.17             |
|    |                            | лан.КПД БУ        | 0.97  | 0.97   | 0.97          | 0.97  | 0.97   | 0.97  |      |         |      | 0.97 | 0.97  | 0.97  | 0.97  | 0.97    | 0.97  | 0.97  | 0.97  | 0.97  | 0.97             |
| 9  | Мартілот                   | гл.водозабор      | 5.59  | 5.59   | 5 <i>.5</i> 9 | 5.59  | 4.59   | 3.11  | 0.00 | 0.00    | 0.00 | 1.07 | 2.32  | 3.86  | 3.86  | 2.61    | 7.04  | 8.28  | 828   | 8.28  | 65.68            |
|    |                            | в тон часле:      |       |        |               |       |        |       |      |         |      |      |       |       |       |         |       |       |       |       |                  |
|    |                            | ороше не          | 1.56  | 1.56   | 1.56          | 1.56  | 1.26   | 0.65  |      |         |      | 0.51 | 0.85  | 0.85  | 0.85  | 0.51    | 2.31  | 2.66  | 2.66  | 2.66  | 19.02            |
Расход, м3/сек

| Nº. | Натиетоватте водовы тусков |                   |      | оляфрь |      |      | Ноябрь |      | ļ    | 1е кабрь |      |      | Ятвары |      | Φ    | евраль |      |      | Март |      | за                 |
|-----|----------------------------|-------------------|------|--------|------|------|--------|------|------|----------|------|------|--------|------|------|--------|------|------|------|------|--------------------|
|     |                            |                   | I    | Ш      | Ш    | Ι    | Ш      | Ш    | Ι    | Ш        | 111  | I    | П      | Ш    | 1    | Ш      | Ш    | Ι    | Ш    | Ш    | нер юд<br>нл т.н.З |
|     |                            | ITI               | 0.94 | 0.94   | 0.94 | 0.94 | 0.94   | 0.94 |      |          |      |      |        | 0.94 | 0.94 | 0.94   | 0.94 | 0.94 | 0.94 | 0.94 | 10.67              |
|     |                            | транзит но каналу | 2.95 | 2.95   | 2.95 | 2.95 | 2.27   | 1.44 | 0.00 | 0.00     | 0.00 | 0.54 | 1.41   | 1.97 | 1.97 | 1.10   | 3.60 | 4.47 | 4.47 | 4.47 | 34.34              |
|     |                            | тотерн в канале   | 0.14 | 0.14   | 0.14 | 0.14 | 0.11   | 80.0 | 0.00 | 0.00     | 0.00 | 0.03 | 0.06   | 0.09 | 0.09 | 0.06   | 0.18 | 0.21 | 021  | 0.21 | 1.65               |
|     |                            | глаг.КПД БУ       | 0.97 | 0.97   | 0.97 | 0.97 | 0.96   | 0.98 |      |          |      | 0.96 | 0.97   | 0.98 | 0.98 | 0.96   | 0.97 | 0.97 | 0.97 | 0.97 | 0.97               |
| 10  | фаГ зо Co д                | л.юдозабор        | 2.95 | 2.95   | 2.95 | 2.95 | 2.27   | 1.44 | 0.00 | 0.00     | 0.00 | 0.54 | 1.41   | 1.97 | 1.97 | 1.10   | 3.60 | 4.47 | 4.47 | 4.47 | 34.34              |
|     |                            | В ТОМ ЧІСЛЕ :     |      |        |      |      |        |      |      |          |      |      |        |      |      |        |      |      |      |      |                    |
|     |                            | оро ше 🖬 е        | 2.33 | 2.33   | 2.33 | 2.33 | 1.68   | 0.86 |      |          |      | 0.53 | 1.38   | 1.38 | 1.38 | 0.53   | 2.98 | 3.84 | 3.84 | 3.84 | 27.41              |
|     |                            | ITI               | 0.55 | 0.55   | 0.55 | 0.55 | 0.55   | 0.55 |      |          |      |      |        | 0.55 | 0.55 | 0.55   | 0.55 | 0.55 | 0.55 | 0.55 | 6.20               |
|     |                            | тотерн в канале   | 0.06 | 0.06   | 0.06 | 0.06 | 0.05   | 0.03 | 0.00 | 0.00     | 0.00 | 0.01 | 0.03   | 0.04 | 0.04 | 0.03   | 0.07 | 0.09 | 0.09 | 0.09 | 0.73               |
|     |                            | глаг.КПД БУ       | 0.98 | 0.98   | 0.98 | 0.98 | 0.96   | 0.98 |      |          |      | 0.98 | 0.98   | 0.98 | 0.98 | 0.98   | 0.98 | 0.98 | 0.98 | 0.98 | 0.98               |

# 5.3. Корректировки сезонного плана водораспределения на канале с учетом лимита на воду

Данные по водопотребности по ЮФМК направляются на рассмотрение в МСХ РУз. Исходя из водности года, наличия водных ресурсов в источниках, погодных условий и плановой водопотребности водопользователей МСХ РУз устанавливает для ЮФМК сезонный лимит на воду, который можно рассматривать гарантированный объем водоподачи в ЮФМК.

В зависимости от величины лимита и плановой водопотребности оросительной сети возможны следующие ситуации:

1) установленный лимит на воду равен сезонной водопотребности;

2) установленный лимит на воду больше сезонной водопотребности;

3) установленный лимит на воду меньше сезонной водопотребности.

Очевидно, что в первом случае корректировка сезонного плана не требуется.

Второй случай относится к экстремальной ситуации. Потребности водопользователей должны быть полностью удовлетворены, но возникает необходимость корректировки сезонного плана с точки зрения определения расходов воды по контрольным гидропостам. Отвод лишней вода (по отношению к плановой водопотребности) должен быть запланирован, т.е. установлены плановые транзиты и сбросы по каналам и отводам.

В третьем случае необходимо выполнить корректировку сезонного плана водораспределения с учетом принципа приоритетности и справедливости. Заявки приоритетных водопользователей урезке не подвергаются.

Разработанная программа учитывает все три возможные соотношения между установленным лимитом и сезонной потребности в воде. Следует отметить, что при избытке воды и отсутствии плановых сбросов программа покажет сброс лишней воды через конец канала. Если имеются другие намерения сбросов лишней воды, то Пользователю надо вернуться к программе сезонного планирования и указать плановые транзиты и сбросы и повторить расчет сезонного плана водораспределения по каналу.

Для ввода информации об установленном лимите на воду, его распределении по декадам и расчета сезонного лимита по отводам разработаны программные модули и интерфейс, вид которого приведен на рис.5.14. Интерфейс также позволяет Пользователю просмотреть данные по лимиту на воду в предыдущие годы, если они ранее были введены в Базу Данных.

Расчет сезонного лимита по отводам производится на основании сезонного лимита, а при наличии распределения сезонного лимита по декадам – с учетом этого распределения.

На интерфейсе определена следующая последовательность операций:

- 1) ввод гидрологического года;
- 2) выбор сезона;
- 3) ввод сезонного лимита;
- 4) распределение сезонного лимита по декадам;
- 5) расчет сезонного лимита по отводам.

При вводе гидрологического года и выборе сезона на интерфейсе Пользователь увидит только окно для ввода лимита на воду, если на выбранный год и сезон в Базе Данных нет данных по лимитам (рис.5.14). При наличии в Базе Данных информации о лимитах на выбранный год и сезон на интерфейсе высветятся эти данные, и появится кнопка расчета сезонного лимита (рис.5.15).

После ввода данных по лимиту запуск программы расчета сезонного лимита по отводам производится нажатием кнопки «Расчет сезонного лимита по отводам». По окончании расчета программа сообщит Пользователю «Расчет завершен».

| 🖽 Расчет сезонного л | имита                                   |      |
|----------------------|-----------------------------------------|------|
| Гидрологический го   | од <mark>2010</mark> Сезон: Вегетация - |      |
| Лимит 🗾 м            | илн.м3 Ок                               |      |
|                      | Данных на выбранный год и сезон нет     |      |
|                      |                                         |      |
|                      |                                         |      |
|                      |                                         |      |
|                      |                                         |      |
|                      |                                         |      |
|                      |                                         |      |
|                      |                                         |      |
|                      | B                                       | лход |

Рис.5.14. Вид интерфейса для расчета сезонного лимита при отсутствии в базе данных информации на выбранный год и сезон.

| 🖽 Расчет сезонного л            | имита    |                 |            |         |                    |
|---------------------------------|----------|-----------------|------------|---------|--------------------|
| Гидрологический г               | од 2009  | Сезон:          | Вегетация  | I -     |                    |
| Лимит 21 г                      | млн.м3 🖸 | ж               |            |         |                    |
|                                 | Расг     | пределение      | лимита по  | декадам |                    |
|                                 |          | Вегета          | щия        |         | млн. мЗ            |
| апрель                          | май      | июнь            | июль       | август  | сентябрь           |
| 1 II III I<br>1.000 2.000 3.000 |          |                 |            |         | I II III<br>77.000 |
|                                 |          |                 |            |         |                    |
|                                 | ито      | ого: 783        | млн.м3     | 1       |                    |
|                                 | Расчет с | енного лимита ( | по отводам |         |                    |
|                                 |          |                 |            |         | Выход              |

Рис.5.15. Вид интерфейса для расчета сезонного лимита.

# 6. Компьютерная программа расчета декадного плана водораспределения на ЮФМК

Оперативное планирование выполняется ежедекадно. На ЮФМК существует определенная последовательность составления декадного плана водораспределения (рис.6.1.).

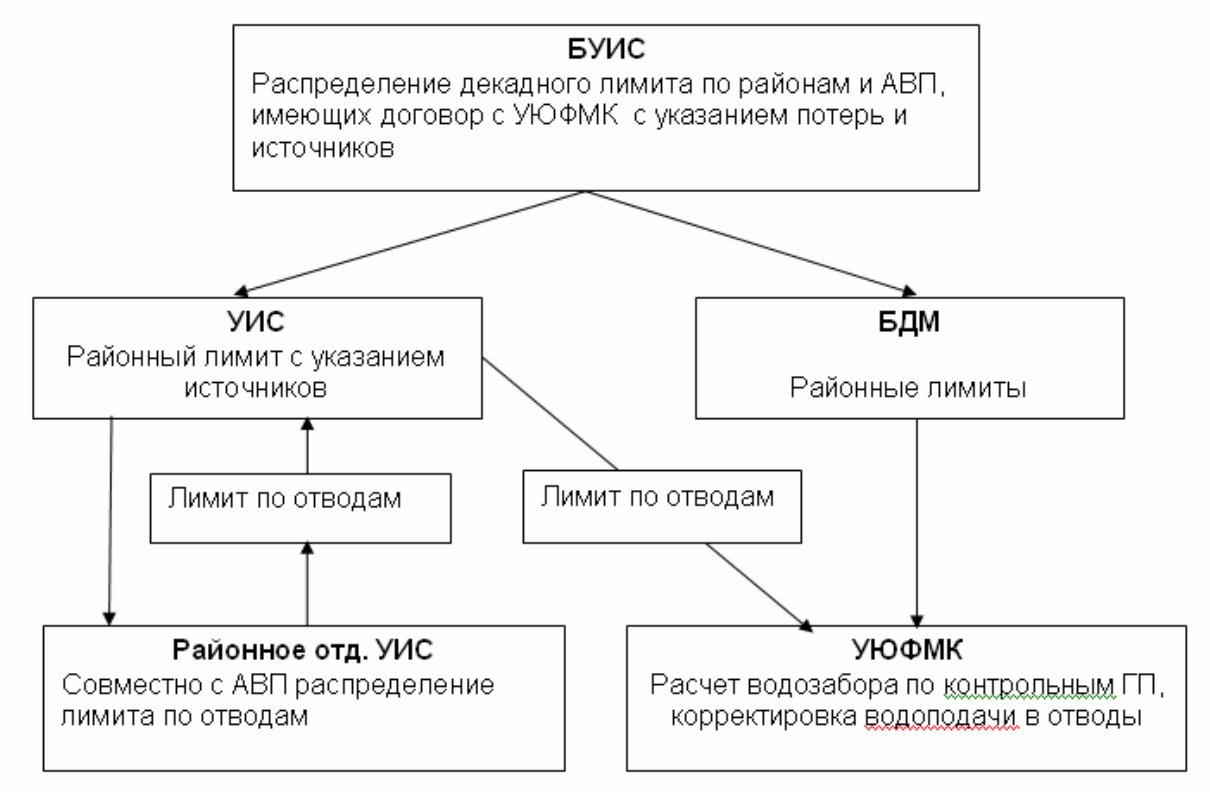

Рис.6.1. Схема составления декадного плана водораспределения на ЮФМК

На основании анализа

- плана водопользования;
- заявок водопользователей за предыдущие декады;
- фактической подачи воды водопользователям за предыдущие декады
- фактического гидрографа поступившего стока за предыдущие декады
- и с учетом
- заявок водопользователей на очередную декаду;
- прогноза гидрографа стока на очередную декаду

производится распределение воды по районам.

Районные Отделения Ирригационной Системы распределяет установленный лимит воды для района по АВП с учетом дополнительных источников воды, расположенных на территории АВП. Каждое АВП установленный им лимит воды распределяет по отводам, подающим воду из канала в хозяйства этого АВП. Данные по распределению воды по отводам через Управление Ирригационной системы (УИС) поступают в Управление ЮФМК. Далее Управление ЮФМК

- проверяет соответствие распределенной воды по отводам установленному лимиту на декаду;

- выполняет расчет расхода воды по контрольным гидропостам.

Разработанная компьютерная программа декадного планирования распределения воды рассчитана для Управления ЮФМК. Алгоритм расчета программы следующий:

- 1) расчет плановой водоподачи на балансовые участки и ЮФМК на основании данных водоподачи в отводы, предоставленных УИС;
- 2) сравнение расчетной водоподачи с установленным декадным лимитом на воду:

а) если расчетная водоподача больше установленного декадного лимита на воду, то пропорционаяльная урезка водоподачи в отводы на орошение;

б) если расчетная водоподача меньше установленного декадного лимита на воду, то программа сравнивает установленную УИС,ом декадную водоподачу с декадной заявкой водопользователей (сравнение с водопотребностью в планируемую декаду по сезонному плану не производится по той причине, что при сезонном планировании не учитывается климатические условия). Если декадная водоподача меньше величины, с которой происходит сравнение, то программа запрашивает Пользователя надо ли увеличить водоподачу в отводы или не надо. Если принимается решение «Да», то производится пропорциональное увеличение водоподачи в отводы, а, если – «Нет», то излишек воды сбрасывается через конец канала.

### 6.1. Раздел «Ввод данных»

Раздел состоит из двух подразделов – «Ввод данных» и «Просмотр входных данных программы».

В подразделе «Ввод данных» собраны те операции, которые необходимо выполнить Пользователю при расчете декадного плана водораспределения. Эти операции в свою очередь разделены на группы, а последовательность групп строго детерминирована. Таким образом, Пользователь на каждом этапе работает только с одной группой операций и при переходе к следующей группе программа предложит ему сохранить введенные данные, если он не сделал это после работы с группой.

| Расчет декадн<br>Южно                               | ого водозабора по балан<br>-Ферганского Магистралы                                     | совым гидропостам<br>юго канала                                                                                                    |
|-----------------------------------------------------|----------------------------------------------------------------------------------------|----------------------------------------------------------------------------------------------------|
| Ввод данных                                         | Результаты расчетов                                                                    | Экспорт/Импорт данных                                                                                                    |
| Ввод данных<br>Просмотр входных<br>данных программы | Декадный водозабор<br>по балансовым гидропостам<br>Декадный план/задание<br>по отводам | Подготовка декадного<br>плана/задания для ЦДП<br>Подготовка декадного<br>плана/задания для МДП<br>Информация по передаче<br>данных в МДП<br>Прием данных из МДП |

Рис.6.2. Вид Панели управления компьютерной программой расчета декадного плана водораспределения

При нажатии на кнопку «Ввод данных» откроется форма, показанная на рис.6.3. В окне «Сезон» будет сезон «Межвегетация», если текущий месяц принадлежит октябрьмарт, а в остальных случаях – «Вегетация».

| Плановый во, | дозабор по контрольным ГП          |
|--------------|------------------------------------|
| Сезон        | Межвегетация                       |
| Гидролог     | ический год 2010<br>Месян Январь - |
|              | Декада 2 -                         |
|              | Выход Далее >>                     |

Рис.6.3. Форма для ввода гидрологического года, месяца и декады месяца.

После выбора гидрологического года, месяца и декады месяца нажмите на кнопку «Далее», чтобы перейти к следующей группе операций. При нажатии кнопки откроется форма для ввода данных по декадному лимиту (рис.6.4). Данные можно вводить либо в виде стока, либо расхода.

После ввода декадных лимитов нажмите кнопку «Далее» и откроется форма для ввода данных по транзитам и сбросам (рис.6.5). В программе предусмотрена возможность транзита и сбросов, как по каналам, так и по отводам. Необходимость транзита/сброса воды по отводам может возникнуть, например, в многоводные годы, когда возникнет необходимость разгрузки водохранилища.

При нажатии кнопки «Далее» откроется форма для ввода по затратам воды на промышленно-технические нужды (рис.6.6). Выберите балансовый участок и введите данные ПТН. Если при расчете сезонного плана были запланированы затраты на ПТН и эти величины останутся без изменения при расчете декадного плана, то можно нажать кнопку «Учесть ПТН сезонного плана».

| -  | Декадные лимиты по источник | ам воды |         |        |                         |                         |
|----|-----------------------------|---------|---------|--------|-------------------------|-------------------------|
|    | Год <b>2010</b> Месяц (     | Январь  | Дек     | ада 📃  | 1                       |                         |
|    | , ,                         |         |         | ,      |                         |                         |
|    | Декадные лимиты по          | источи  | никам в | оды    |                         |                         |
|    | Источник                    | Год     | Месяц   | Декада | Дек_лимит, сток, млн.мЗ | Дек_лимит, расход, м3/с |
|    | 🕨 Андижанское Водохранилище | 2010    | Январь  | 1      |                         |                         |
|    | Каркидонское водохранилище  | 2010    | Январь  | 1      |                         |                         |
|    | Маргилонсай (речка)         | 2010    | Январь  | 1      |                         |                         |
|    | р. Акбурасай                | 2010    | Январь  | 1      |                         |                         |
|    | р. Аравансай                | 2010    | Январь  | 1      |                         |                         |
|    |                             |         |         |        |                         |                         |
|    |                             |         |         |        |                         |                         |
|    |                             |         |         |        |                         |                         |
| 17 |                             |         |         |        |                         |                         |
|    | ИТОГО:                      | MJ      | н.м3    |        | м3/с                    |                         |
|    |                             |         |         |        | << Назад                | Далее >>                |

Рис.6.4. Вид формы для ввода декадных лимитов по источникам воды.

| 1. Планов                             | Гидрологический и<br>Ме<br>Дек                                           | год 2010<br>сяц Январь <u>-</u><br>ада <u>1 -</u> | ]        |
|---------------------------------------|--------------------------------------------------------------------------|---------------------------------------------------|----------|
| Ha                                    | именование канала                                                        | СезПлан                                           | ДекПлан  |
| ЮФМК                                  | * (05                                                                    |                                                   | 3        |
|                                       |                                                                          |                                                   |          |
|                                       |                                                                          |                                                   |          |
| Добавлени                             | е канала в список Езево                                                  | нсай (Сброс)                                      |          |
| Добавлени<br>Сохранени                | е канала в список Езево<br>е транзитов по каналам_                       | нсай (Сброс)                                      | <u>+</u> |
| Добавления<br>Сохранения<br>2. Планов | е канала в список Езево<br>е транзитов по каналам<br>вые транзиты/сброси | нсай (Сброс)                                      |          |

Рис.6.5. Вид формы для ввода данных по транзитам и сбросам.

| 2010                                                                      |    | БУ К1                   | Отводов       | 19            |
|---------------------------------------------------------------------------|----|-------------------------|---------------|---------------|
| идрологический год 2010                                                   |    | Наименование отвода     | СезПлан, м3/с | ДекПлан, м3/с |
| Месяц Январь 🗸                                                            |    | К - 1 (отвод)           |               | 0.15          |
|                                                                           |    | н/ст. РайПО (Бурдокичил |               | 0.15          |
| Декада 2 🗸                                                                |    | Хаджаабад - арык        |               | 0.15          |
|                                                                           | ⊢► | н/ст. Ипакчилик -1      |               |               |
| Балансовый участок                                                        |    | н/ст. Мадияров          |               |               |
| Dallancobbin y factok                                                     |    | Турдиев                 |               | 0             |
| Головной участок                                                          |    | К-1а                    |               | 0             |
|                                                                           |    | Узбекистан Анд          |               |               |
| Аравон                                                                    |    | н/ст. Ипакчилик-З       |               |               |
| XaM3a                                                                     |    | н/ст. Бр-8 (Ж.полвон)   |               |               |
|                                                                           |    | А.Кохор-1 н/ст.         |               |               |
| Arterofor                                                                 |    | Касымов                 |               |               |
| Бешопиц                                                                   |    | Жура-полван (тр)        |               |               |
| Маргилон                                                                  |    | Шерматов (Калинин)      |               | 0             |
| Файзобол                                                                  |    | н/ст. ЮФК - 2           |               |               |
|                                                                           |    | Труба (Ш.Юлдуз-1)       |               |               |
|                                                                           |    | Сарой-1                 |               |               |
| KORWURGTRO OTROBOR                                                        |    | Сарой-2                 |               |               |
| в ирригационной сети                                                      |    | Шарк Юлдузи-2(тр)       |               |               |
| 250<br>Учесть ПТН сезонного плана<br>Сохранить<br><< Назад Далее >> Выход |    |                         |               |               |

Рис.6.6. Вид формы для ввода данных ПТН.

После ввода данных ПТН нажмите на кнопку «Сохранить». При нажатии на кнопку «Далее» откроется форма для ввода декадных заявок на воду на орошение (рис.6.7). Выберите балансовый участок и введите декадные заявки на воду. Если декадные заявки на воду полностью или частично совпадают с данными сезонного плана или сезонного

лимита, то выберите в «Выбор данных» соответствующий пункт и при необходимости выполните корректировку данных. Перед переходом к другому балансовому участку нажмите кнопку «Сохранить».

| Декадный заявки на воду на орошение               |                                                                         |                                                   |   |
|---------------------------------------------------|-------------------------------------------------------------------------|---------------------------------------------------|---|
| Декадные заявки на воду<br>на орошение по отводам | Выбор данных<br>Г Сезонный план<br>Г Сезонный ламит<br>Г Декадный палит | Балансовый участок Количество отводов<br>К1 19    |   |
| тланирүемая декада                                | Балансовый участок                                                      | ; План/задание по отводам на орошение             | _ |
|                                                   | Головной участок                                                        | Наименование отвода Дата рег.в БД План/Задание, 🔺 |   |
| <sup>1 OA</sup> 2010                              | K1                                                                      | 🕨 К - 1 (отвод) 07.01.2010 0.030                  |   |
| Mecaul And And                                    | Аравон                                                                  | н/ст. РайПО (Бурдокичилик) 07.01.2010 0.007       |   |
| Люсиц                                             | Xamza                                                                   | Хаджаабад - арык 07.01.2010 0.029                 |   |
| Декада 2                                          | Участок КПК                                                             | н/ст. Ипакчилик -1 07.01.2010 0.017               |   |
|                                                   | Полвонтош                                                               | н/ст. Мадияров 07.01.2010 0.043                   |   |
| ,                                                 | Акбаробод                                                               | Турдиев 07.01.2010 0.183                          |   |
|                                                   | Бешолиц                                                                 | K-1a 07.01.2010 0.072                             |   |
|                                                   | Маргипон                                                                | Узбекистан Анд 07.01.2010 0.010                   |   |
|                                                   | Фаизовод                                                                | н/ст. Ипакчилик-3 07.01.2010 0.008                |   |
|                                                   | Kana kana ana ana                                                       | н/ст. Бр-8 (Ж.полвон) 07.01.2010 0.002            |   |
|                                                   | в ирригационной сети                                                    | А.Кохор-1 н/ст. 07.01.2010                        |   |
| << назад Далее >> Выход                           | 250                                                                     | Касымов 07.01.2010 0.025                          |   |
|                                                   | 200                                                                     | Жура-полван (тр) 07.01.2010 0.009                 |   |
|                                                   |                                                                         | Шерматов (Калинин) 07.01.2010 0.006               |   |
|                                                   | Соуранить                                                               | н/ст. ЮФК - 2 07.01.2010 0.048                    |   |
|                                                   | Coxpannib                                                               | Труба (Ш.Юлдуз-1) 07.01.2010 0.003                |   |
|                                                   |                                                                         | Сарой-1 07.01.2010 0.061                          |   |
|                                                   |                                                                         | Сарой-2 07.01.2010 0.010                          | - |
|                                                   |                                                                         |                                                   | _ |

Рис.6.7. Вид формы для ввода декадных заявок на воду.

При нажатии кнопки «Далее» откроется форма, показанная на рис.6.8. По этой форме Пользователь имеет возможность

- 1) рассчитать водозабор по контрольным гидропостам;
- 2) вернуться на предыдущие шаги, нажав кнопку «Назад», для корректировки исходных данных;
- отложить расчет- кнопка «Выход». В этом случае все введенные данные на предыдущих шагах будут сохранены и ими можно будет воспользоваться при последующем продолжении работы по расчету декадного плана.

| Расчет водозабора                                      |
|--------------------------------------------------------|
| Расчет водозаборов по<br>балансовым гидропостам Расчет |
| << Назад Выход                                         |

Рис.6.8. Вид формы для запуска программы на расчет декадного плана водораспределения.

При нажатии кнопки «Расчет» программа рассчитает плановые водозаборы по балансовым гидропостам и декадный план водоподачи в отводы. По завершению расчета откроется форма, показанная на рис.6.9. Для распечатки результатов расчета на твердый носитель необходимо нажать на кнопку «Отчет» (рис.6.10).

| Распределение декадного лимита на вод           | ıy             |                          |        |              |               |         |        |        |
|-------------------------------------------------|----------------|--------------------------|--------|--------------|---------------|---------|--------|--------|
| Paci                                            | пределе        | ние дека                 | дного  | лимита н     | а воду        |         |        |        |
|                                                 |                |                          |        |              |               |         |        |        |
| Гидрологический год 2010 М                      | 1есяц Ок       | тябрь                    | Декад  | a 1 - Ce     | вон Меж       | вегета  | џия    |        |
| І. Источники (лимиты)                           | [              | ок                       |        | П. Планов    | ре распределе | ние вод | ы      |        |
| Наименование Сток                               | к, млн. мЗ   Р | <sup>р</sup> асход, м3/о | 5      | Прочие (ПТ   | H): 0.000     | млн.м3  | 0.000  | м3/с   |
| <ul> <li>Андижанское Водохранилище 2</li> </ul> | 8.550          | 33.044                   |        | Орошен       | re: 0.000     | MITH M3 | 0.000  |        |
| Каркидонское водохранилище                      | 5.100          | 0.116                    |        |              |               |         | 1      | mbr c  |
|                                                 |                |                          |        | Транзи       | T. 0.000      | мпн.м3  | 0.000  | м3/с   |
|                                                 |                |                          |        | Поте         | он: 28.650    | мпн.м3  | 33.160 | м3/с   |
|                                                 |                |                          |        | итог         | 0: 28.650     | млн.мЗ  | 33.160 | m3/c   |
| ИТОГО: 28.650 млн.м3                            | 33.160         | <b>м3/с</b>              |        | Пл.КПД кана. | na: 0.000     |         | 0.000  | -      |
|                                                 |                |                          |        |              |               |         |        |        |
| Вол                                             | 022500         | по балан                 | CORLIN | гилропост    | 9.M           | 1       |        |        |
|                                                 | usaoop .       |                          | COBBIN | пидропост    | aw            |         |        |        |
| Наименование ГП                                 | Гидр.год       | Месяц                    | Декада | Сток, млн.мЗ | Расход, м3/с  |         |        |        |
| ▶ ЮФК № 0 ГП                                    | 2010           | Октябрь                  | 1      | 28.538       | 33.031        |         |        |        |
| K-1 № 1 ГП                                      | 2010           | Октябрь                  | 1      | 27.968       | 32.370        |         |        |        |
| Аравон № 2 ГП                                   | 2010           | Октябрь                  | 1      | 25.239       | 29.212        |         | 0      | тчет   |
| Хамза № 3 ГП                                    | 2010           | Октябрь                  | 1      | 22.963       | 26.578        |         |        |        |
| КПК Голова канала ГП                            | 2010           | Октябрь                  | 1      | 1.782        | 2.063         |         | B      | LINO B |
| Полвонтош № 4 ГП                                | 2010           | Октябрь                  | 1      | 18.265       | 21.140        |         |        | Annu   |
| Акбаробод № 5 ГП                                | 2010           | Октябрь                  | 1      | 16.280       | 18.842        |         |        |        |
| Бешолиш № 6 ГП                                  | 2010           | Октябрь                  | 1      | 8.960        | 10.370        |         |        |        |
| Маргилон № 7 ГП                                 | 2010           | Октябрь                  | 1      | 5.248        | 6.074         |         |        |        |
| Файзабад № 8 ГП                                 | 2010           | Октябрь                  | 1      | 2.534        | 2.933         | -       |        |        |
| ) — I                                           |                |                          |        |              |               |         |        |        |
|                                                 |                |                          |        |              |               |         |        |        |

Рис.6.9. Вид формы с результатами расчета декадного планового водозабора по балансовым гидропостам.

| Декадна<br>—                                                                                                    |                                                                                                    | H                                                                                               | Іачальне                                                                                | в: Управлени                                                                                                    | na Ю ФМ                                                                                                    | К               |
|----------------------------------------------------------------------------------------------------|----------------------------------------------------------------------------------------------------|-------------------------------------------------------------------------------------------------|-----------------------------------------------------------------------------------------|----------------------------------------------------------------------------------------------------|----------------------------------------------------------------------------------------------------|-----------------|
| Дехадна<br>                                                                                                    |                                                                                                    |                                                                                                 |                                                                                         | 376                                                                                                    | SWINDOLDUR J                                                                                                    | A.T.            |
| Дехадні<br>—                                                                                                    |                                                                                                    |                                                                                                 |                                                                                         | 201                                                                                                    | Юг.                                                                                                    |                 |
| Тушьсина                                                                                                    | ый лтан<br>глод; 201                                                                                                    | e eodopuon<br>Or. Meca                                                                          | редел <i>ен</i><br>1: Октяб                                                             | ия по Юфі<br>пь Декаца:                                                                                                    | MK<br>1                                                                                                    |                 |
| Источники фек.ли                                                                                                    | ыштыў:                                                                                                    |                                                                                                 | Pacey                                                                                   | ределение води                                                                                                    | 2.                                                                                                    |                 |
| Hammoranie                                                                                                    | Стак,                                                                                                    | Passed,                                                                                         | Hans                                                                                    | and the second second se                                                                                                    | Сланк                                                                                                    | Passed          |
|                                                                                                    | 22.000                                                                                                    | <b></b>                                                                                         |                                                                                         |                                                                                                    | aanaa.3                                                                                                    | #3%             |
| Halanan aras potaisian watis                                                                                                    |                                                                                                    | 27.044                                                                                          | <ol> <li>Tiportio</li> <li>Towner</li> </ol>                                            | ктүхдэд<br>м:                                                                                                    | 0.000                                                                                                    | 0.000           |
| финдонское модохранилицар                                                                                                    | 0.100                                                                                                    | 0.116                                                                                           | N TO H                                                                                  | 4642202                                                                                                    |                                                                                                    |                 |
|                                                                                                    |                                                                                                    |                                                                                                 | 3. Oppusor                                                                              | 1012                                                                                                    | 0.000                                                                                                    | 0.000           |
| NIOLO                                                                                                    | 28.690                                                                                                    | 33.160                                                                                          | 4. Планов                                                                               | a di na napar :                                                                                                    | 28.911                                                                                                    | 33.482          |
|                                                                                                    |                                                                                                    | . 1                                                                                             |                                                                                         |                                                                                                    |                                                                                                    |                 |
|                                                                                                    |                                                                                                    |                                                                                                 | MICO                                                                                    | ÷-                                                                                                    | 28.911                                                                                                    | 33,482          |
| Планов                                                                                                    | ые водо:                                                                                                    | заборы по                                                                                       | итала<br>Полековна<br>Балана (                                                          | с<br>Надовная<br>ревли гидрог                                                                                                    | 28.911<br>0.000                                                                                                    | 33.482          |
| Планов:<br>Национало                                                                                                    | ые водо:<br>Гидрад                                                                                                    | заборы по<br><i>Месац</i>                                                                       | итал<br>Панана<br>балансо<br>Дохада                                                     | с:<br>НПраната:<br>ОКЫМ ГНДрог<br>Сток, жан. ж3                                                                                                    | 28.911<br>0.000<br>TOCT M<br>Rucrod                                                                                                    | 33.482<br>0.000 |
| Планов:<br>Наценование<br>южная т                                                                                                    | ые водо:<br>Гидрад<br>2010<br>2010                                                                                                    | заборы по<br><i>Месяц</i><br>Слибрь<br>Слибрь                                                   | итала<br>Планавая<br>бълана о<br>Декада<br>1                                            | <ul> <li>жираната:</li> <li>жым гидрог</li> <li><i>Сток, ван.в3</i></li> <li>28538</li> <li>27988</li> </ul>                                                                                                    | 28.911<br>0.000<br>TOCT SM<br>Phaneol, J<br>30.031<br>32.370                                                                                                    | 33.482<br>0.000 |
| Планов:<br>Наценование<br>нове на пл<br>в-тел пл<br>Анариста                                                                                                    | ые водо:<br>Гидрад<br>2010<br>2010<br>2010                                                                                                    | заборы по<br><u>Месяц</u><br>Слобрь<br>Слобрь<br>Слобрь                                         | Garance                                                                                 | <ul> <li>КЦранная</li> <li>КЦранная</li> <li>Сток, лак. дЗ</li> <li>28598</li> <li>27988</li> <li>26299</li> </ul>                                                                                                    | 28.911<br>0.000<br>TOCT 4M<br>Recycle #<br>30.031<br>32.370<br>29.222                                                                                                    | 33.462<br>0.000 |
| Планов:<br>Национала<br>Южена (11<br>64 на (11)<br>Арана (12)<br>Арана (12)<br>Арана (12)                                                                                                    | Le BOДO<br>2010<br>2010<br>2010<br>2010<br>2010                                                                                                    | заборы по<br>Месяц<br>Осебрь<br>Осебрь<br>Осебрь<br>Осебрь                                      | итал<br>Пон-сана<br>бълани: о<br>Декада<br>1<br>1<br>1                                  | ):<br>NTI]ниевани<br>ОБЪЛК ТКДРОГ<br>Слож, яли, я3<br>28538<br>27988<br>25239<br>22983                                                                                                    | 28.911<br>0.000<br>TOCT am<br>Pharvol, an<br>32.370<br>29.212<br>29.578                                                                                                    | 33.482<br>0.000 |
| HITAROE<br>Haurelowen<br>Iosk Neo M<br>Kit Neo M<br>Agaren Ne 201<br>Siegen Né 201<br>Dataroe au Nei 401                                                                                                    | LIE EOJO:                                                                                                    | заборы по<br>Месяц<br>Слебрь<br>Слебрь<br>Слебрь<br>Слебрь<br>Слебрь                            | итач<br>Понгана<br>баланска<br>Дачада<br>1<br>1<br>1<br>1                               | >:<br>NTЦРиненти<br>реклик тикирот<br>Стак, жал. ж3<br>28538<br>27388<br>25239<br>22883<br>18285                                                                                                    | 28.911<br>0.000<br>TOCT M<br>Recroit #<br>30.031<br>32.370<br>29.212<br>28.578<br>21.140                                                                                                    | 31.422<br>0.000 |
| HTMMORE<br>HAMMENDAMMA<br>HOR NEETT<br>Amerik NEETT<br>Amerik NEETT<br>Damendaming NEETT                                                                                                    | EODO:                                                                                                    | заборът по<br><u>Месяя</u><br>Слебрь<br>Слебрь<br>Слебрь<br>Слебрь<br>Слебрь<br>Слебрь          | итал<br>Пантана<br>баланска<br>Дахада<br>1<br>1<br>1<br>1<br>1<br>1<br>1<br>1           | »:<br>№Щлиненти<br>реклик тикдорог<br>Сталк, ж.а.к.ж3<br>28338<br>27388<br>25239<br>22983<br>18285<br>18285<br>18280                                                                                                    | 28.911<br>0.000<br>TOCT 4M<br>Recropt #<br>33.031<br>32.370<br>29.212<br>28.578<br>21.140<br>18.842                                                                                                    | 33.482<br>0.000 |
| П такоо<br>Нал. нек. оказана<br>105К на от<br>145К на от<br>145К | ECTO<br>ECTO<br>ECTO | заборы по<br>Месяц<br>Слебрь<br>Слебрь<br>Слебрь<br>Слебрь<br>Слебрь<br>Слебрь                  | Garance                                                                                 | >:<br>): №Дражена:<br>): №Дражена:<br>): №Дра | 28.911<br>0.000<br>TOCT SIN<br>PREVOCE IN<br>30.031<br>32.370<br>28.212<br>28.578<br>21.140<br>18.842<br>10.370                                                                                                    | 31.422<br>0.000 |
| Планов и<br>Юни и во оказание<br>Юни и во то<br>Казани и 2011<br>Ханан № 2011<br>Ханан № 2011<br>Ханан № 2011<br>Ханан № 2011<br>Сананани № 6011<br>Бацалаци № 6011<br>Бацалаци № 6011                                                                                                    | LE EODO:                                                                                                    | заборы по<br>Слебрь<br>Слебрь<br>Слебрь<br>Слебрь<br>Слебрь<br>Слебрь<br>Слебрь<br>Слебрь       | итач<br>Пантана<br>балано (<br>Дохада<br>1<br>1<br>1<br>1<br>1<br>1<br>1<br>1<br>1<br>1 | >:                                                                                                    | 28.911<br>0.000<br>TO CT SM<br>30.001<br>32.370<br>29.212<br>28.978<br>21.140<br>18.942<br>10.370<br>60.74                                                                                                    | 33.482<br>0.000 |
| Плянов:<br>Новкласт<br>Колана<br>Колана<br>Колана<br>Колана<br>Алекана<br>Ханана<br>Хананана<br>Хананана<br>Хананана<br>Хананана<br>Хананана<br>Хананана<br>Хананана<br>Хананана<br>Хананана<br>Хананана<br>Хананана<br>Хананана<br>Хананана<br>Ханана<br>Ханана<br>Ханана<br>Ханана<br>Ханана<br>Ханана<br>Ханана<br>Ханана<br>Ханана<br>Ханана<br>Ханана<br>Ханана<br>Ханана<br>Ханана<br>Хананана<br>Ханана<br>Хананана<br>Ханана<br>Ханана<br>Ханана<br>Ханана<br>Ханана<br>Ханана<br>Ханана<br>Ханана<br>Ханана<br>Ханана<br>Хананана<br>Хананана<br>Хананана<br>Хананана<br>Хананана<br>Ханананан                                                                                                    | LE EOLO:<br><i>Fudp.cod</i><br>2010<br>2010<br>2010<br>2010<br>2010<br>2010<br>2010<br>2010<br>2010<br>2010                                                                                                    | заборы по<br><i>Могиц</i><br>Слебрь<br>Слебрь<br>Слебрь<br>Слебрь<br>Слебрь<br>Слебрь<br>Слебрь | итач<br>Пантана<br>балано (<br>Дахада<br>1<br>1<br>1<br>1<br>1<br>1<br>1<br>1<br>1<br>1 |                                                                                                    | 28.911<br>0.000<br>TO CT SM<br>30.001<br>32.370<br>29.212<br>28.978<br>21.140<br>18.942<br>10.370<br>60.74<br>2.933                                                                                                    | 33.482<br>0.000 |
| Планоски<br><u>Распалоскование</u><br>Конкологт<br>Катако по<br>Асакон № 2171<br>Асакон № 2171                                                                                                    | LE EOДO:                                                                                                    | заборы го<br>Месяц<br>Онфры<br>Онфры<br>Онфры<br>Онфры<br>Онфры<br>Онфры<br>Онфры               | Garance                                                                                 |                                                                                                    | 28.911<br>0.000<br>TOCT-SM<br>20.007<br>20.007<br>20 | 31.482<br>0.000 |

Рис.6.10. Вид отчета с результатами расчета декадного планового водозабора по балансовым гидропостам.

# 6.2. Раздел «Результаты расчетов»

Результаты расчетов декадного плана водораспределения можно просмотреть и распечатать на твердый носитель в виде итоговых данных по балансовым участкам, так и по отводам.

При нажатии на кнопку «Декадные данные по балансовым гидропостам» откроется форма, показанная на рис.6.9.

Для просмотра данных декадного плана по отводам нажмите на кнопку «Декадный план/задание по отводам». В открывшейся форме (рис.6.11) выберите балансовый участок, тогда в правом окне высветятся данные по отводам, которые относятся к выбранному балансовому участку. При нажатии на кнопку «Печать» на мониторе компьютера появится отчет (рис.6.12). В этом отчете будут данные по всем отводам ЮФМК, не только по отводам выбранного в форме (рис.6.11) балансового участка.

|                      | . 1 |                     |              |                |           | _                      |
|----------------------|-----|---------------------|--------------|----------------|-----------|------------------------|
|                      | Ба  | лансовый участок    | Хамза        | Количество отв | одов 24   | Ед.изм. м3/с           |
|                      |     | Наименование отвода | Заявка, м3/с | Орошение, м3/с | ПТН, м3/с | Транзит, мДек_План, мЗ |
| Год 2010             | •   | Лангар              | 0.027        | 0.027          |           | 0.027                  |
| Maran Durafin        |     | к-з                 | 0.391        | 0.389          | 0.140     | 0.529                  |
| месяц јоктяорь 🔳     |     | Тинчлик н/с         | 0.024        | 0.024          |           | 0.024                  |
|                      |     | Интернационал-1     | 0.031        | 0.031          |           | 0.031                  |
|                      |     | Интернационал-2     | 0.097        | 0.096          | 0.028     | 0.124                  |
|                      |     | Дустлик н/ст        | 0.030        | 0.030          |           | 0.030                  |
|                      |     | K-4a                | 0.038        | 0.037          |           | 0.037                  |
| Балансовый участок   |     | K-4                 | 0.127        | 0.126          |           | 0.126                  |
| Головной участок     |     | К-4б                | 0.229        | 0.227          | 0.117     | 0.344                  |
| K1                   |     | Коробоев н/с        | 0.047        | 0.047          |           | 0.047                  |
| Аравон               |     | Серго               | 0.020        | 0.020          |           | 0.020                  |
| Xamza                |     | Первомай            | 0.028        | 0.027          |           | 0.027                  |
| Участок КПК          |     | Хамза (водовыдел)   | 0.660        | 0.657          | 0.069     | 0.726                  |
| Полвонтош            |     | Бобохуросон-1       | 0.026        | 0.026          |           | 0.026                  |
| Акбаровод            |     | Бобохуросон-2       | 0.148        | 0.147          |           | 0.147                  |
| Бешолиц              |     | Партсъезд           | 0.019        | 0.019          |           | 0.019                  |
| маргилон             |     | Пахтачи             | 0.002        | 0.002          |           | 0.002                  |
| Ψansood              |     | Партсъезд н/с       | 0.035        | 0.034          | 0.041     | 0.075                  |
| Количество отводов   |     | Жданов н/с          | 0.014        | 0.014          |           | 0.014                  |
| в ирригационной сети |     | К-5                 | 0.139        | 0.138          |           | 0.138                  |
| 250                  |     | н/ст. Чегара        | 0.074        | 0.074          |           | 0.074                  |
|                      |     | н/ст. Корабогиш     | 0.044        | 0.044          | 0.013     | 0.057                  |

Рис.6.11. Вид формы с результатами расчета декадного плана водоподачи в отводы.

|                                                                                              |        |              |       |             | 10000      | ТВЕРЖДАЮ      | r              | Haunswaanus smarsha                   | Tel  | Mores        | Secto | Opportunity alle | IITH =34 | Thinking with | Rev. Iben #3 |
|----------------------------------------------------------------------------------------------|--------|--------------|-------|-------------|------------|---------------|----------------|---------------------------------------|------|--------------|-------|------------------|----------|---------------|--------------|
|                                                                                              |        |              |       |             | Havana     | ик Управлении | IO ΦMBC        | 82                                    | 2011 | <b>Pesqu</b> | 1     | 1423             |          |               | 1828         |
|                                                                                              |        |              |       |             |            | Dose          | T A ROBAT      | Territo and                           | 3011 | Traces       | 1     | 1.002            |          |               | 1828         |
|                                                                                              |        |              |       |             |            |               |                | Renging mar-r                         | 3011 | Petropa      | 1     | 1.003            |          |               | 1003         |
|                                                                                              |        |              |       |             |            | 2011          | r              | derepasysman2                         | 2011 | Reserv       |       | 1.023            |          |               | 1923         |
|                                                                                              |        |              |       |             |            |               |                | Artistast                             | 3011 | Pasign       |       | 1403             |          |               | 1.003        |
|                                                                                              |        | 200          |       |             |            |               |                | 848                                   | 2011 | People       | . 4   | 180              |          |               | 1828         |
|                                                                                              |        | Bedened      | ana n | о отводам   |            |               |                |                                       | 1    |              | 1.1.1 |                  |          | 1             |              |
| R                                                                                            | Anno-O | ерлинск      | 0:0 M | алистральн  | 0:0 KANA   | 130           |                | factorization of youthon "Planations" |      |              |       |                  |          |               |              |
|                                                                                              |        |              |       |             |            |               |                | Salassian ( yearin " Adaptona "       |      |              |       |                  |          | 5             |              |
| Plaunicianus impola                                                                          | 130    | 201al        | 10100 | Chamber W36 | 11178 M3.0 | These with    | Jore There MOD |                                       |      |              |       |                  |          |               |              |
| laneses and yearse. "Failure of yearses."                                                    | -      |              |       |             | _          |               | 12 mm          | factories practice " for an or an     |      |              | 1     |                  |          |               |              |
|                                                                                              |        |              |       |             |            |               |                |                                       |      | - Andre      | 1     |                  |          |               | 1805         |
| lanence ef years 171                                                                         | 1000   |              | 1.    | 1.000       |            |               |                | nuo rpaca                             | 2011 | Tesaja       |       | 1.003            |          |               | 1828         |
| - Termas                                                                                     | 2011   | <b>Temps</b> | 1     | 1.003       |            |               | 1.023          | Reparent No. 10                       | 2011 |              | 100   | 1.000            |          |               | 1020         |
| er. Fall TO (Bigasteranne)                                                                   | 2011   | Temps        | 0     | 1.023       |            |               | 1020           | approxime to                          |      |              |       |                  |          |               | teur         |
| Autor - Rei                                                                                  | 2011   | Reaps        | 1     | 1.023       |            |               | 1.023          | ACAD-mance and                        | 2011 | needs.       |       | 1003             |          |               | 1925         |
| ET. PRANMEL-1                                                                                | 2011   | Reaps        | 1     | 1.023       |            |               | 1823           | Arm agris de ag                       | 3011 | 7 mage       | 1     | 1423             |          |               | 1023         |
|                                                                                              | 2011   | Antes        | 1     | 1.003       |            |               | 1029           |                                       |      |              |       |                  |          |               |              |
| CT. MALANDON                                                                                 | 2011   | finips       | . 1   | 1.023       |            |               | 1,823          | Bartanio auf prairies " Mapreson "    |      |              |       | 1                |          |               |              |
| er Baangen                                                                                   |        | <b>Teach</b> |       | 1.003       |            |               | 1.023          |                                       |      |              |       |                  |          |               |              |
| er, Malangen<br>Igalers<br>19                                                                |        |              | 1.000 | 1 10000 N   |            |               |                | BARDAD BAT VIETO - BARDOLL -          |      |              |       | 1                |          |               |              |
| an Militadian<br>Adama                                                                       | -      |              |       |             |            |               |                |                                       |      | 1            |       |                  |          |               |              |
| er Bullanin<br>Igun a<br>Hananin bull yeartne "Apanine"                                      |        |              |       |             |            |               |                |                                       |      |              |       |                  |          |               |              |
| en Baladon , viscon , viscon ,                                                               |        |              |       |             |            |               |                | basestient yearss "reaction itte"     |      |              | 1.    |                  |          |               | 1            |
| ет Веданров<br>(рам и<br>ная<br>Каланов на Учактон "Аранов "<br>Каланов на Учактон "Аранов " |        |              |       |             |            |               |                | Sametonel years - reacts (DF          | 1    | 1            |       |                  |          |               | 1            |

Рис.6.12. Вид отчета с результатами расчета декадного плана водоподачи в отводы.

# 7. Компьютерная программа корректировки декадного плана водораспределением на ЮФМК

В пределах декады часто возникает необходимость оперативной корректировки декадного плана водораспределения по каналу. Для решения этой задачи создана компьютерная программа, которая позволяет оперативно

-выполнить корректировку декадного плана;

-передать по компьютерной сети данные корректировки декадного плана на диспетчерские пункты балансовых участков.

В созданной компьютерной программе предусмотрена корректировка декадного плана при изменении одной или нескольких следующих данных:

-водопадача в канал из источников воды;

-транзита и сброса воды;

-затрат на промышленно-технические нужды;

-поступление заявок на воду от водопользователей.

Важная дополнительная функция программы – это оперативное снабжение Управление ЮФМК данными фактической водоподачи на балансовые участки и в отводы канала.

Основное назначение компьютерной программы оперативного управления водораспределением на канале:

- Корректировка декадного плана водораспределения при изменении
  - водоподачи из источников;
  - транзита/сброса по каналам и отводам;
  - затрат на промышленно-технические нужды;
  - потребности в воде на орошение сельхозкультур (суточные заявки);
- Передача по сети на ДП балансовых участков ЮФМК откорректированного задания по балансовым гидропостам и отводам;
- Прием и хранение в Базе Данных информации из ДП балансовых участков ЮФМК;
- Оперативное обеспечение информацией о фактическом распределении воды по балансовым гидропостам;
- Подготовка документации по среднесуточным данным водораспределения.

Вид панели управления компьютерной программы приведен на рис.7.1. На панели управления программой расположены четыре раздела – это «Корректировка декадного плана», «Результаты расчетов», «Экспорт/Импорт данных» и «оперативные данные».

| Корректировка декадного плана/зад      | Корректировка декадного плана/задания                                            |                                               |  |  |  |  |  |  |
|----------------------------------------|----------------------------------------------------------------------------------|-----------------------------------------------|--|--|--|--|--|--|
| Корректировка декадного плана/задания  |                                                                                  |                                               |  |  |  |  |  |  |
| Южно-Ферганского Магистрального канала |                                                                                  |                                               |  |  |  |  |  |  |
| Корректировка декадного плана          | Результаты расчетов                                                              | Оперативные данные                            |  |  |  |  |  |  |
| Корректировка на дату: 05.12.2009      | Водозабор по балансовым г                                                        | Факт.данные по гидропостам                    |  |  |  |  |  |  |
| Корректировка данных                   | идропостам —<br>Водоподача по отводам                                            | Ввод данных автоизмерений                     |  |  |  |  |  |  |
| Источники                              | Экспорт/Импорт данных                                                            | "Ручной" ввод данных по ГП                    |  |  |  |  |  |  |
| Транзиты                               | Подготовка данных для ЦДП                                                        | План/задание по контрольным ГП                |  |  |  |  |  |  |
| ПромТехНужды                           | Подготовка данных для МДП                                                        | <u>Информация</u><br>Балансовые ГП: План-Факт |  |  |  |  |  |  |
| Суточные заявки                        | Информация по передаче                                                           | Отводы: План-Факт                             |  |  |  |  |  |  |
|                                        | данных в МДП                                                                     | План-Ср.суточный факт                         |  |  |  |  |  |  |
| <u>Facyer</u>                          | Прием данных из МДП                                                              | Сводка данных                                 |  |  |  |  |  |  |
|                                        | Автоматический ввод в БД а<br>втоизмерений по контр.ГП и<br>передача в МДП Выкл. | Выход                                         |  |  |  |  |  |  |
|                                        |                                                                                  |                                               |  |  |  |  |  |  |

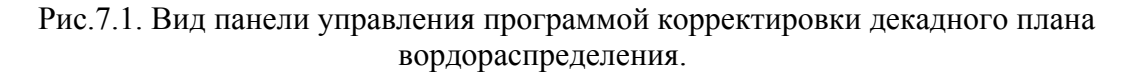

Рассмотрим процесс корректировки декадного плана при изменении водоподачи в канал из источников воды. В этом случае, необходимо

-ввести дату, с которого планируется изменить водоподачу в канал;

-нажать на кнопку «Источники»;

-в открывшейся форме (рис.7.2) внести данные по источникам воды;

-нажать на кнопку «Выход»;

-на форме нажать на кнопку «Да»;

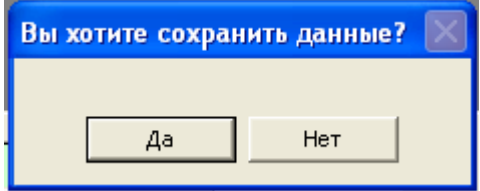

-на панели управления нажать кнопку «Расчет».

| Источник                   | Год     | Месяц   | Декада | Дек_лимит, сток, млн.мЗ | Дек_лимит, расход, мЗ |
|----------------------------|---------|---------|--------|-------------------------|-----------------------|
| Андижанское Водохранилище  | 2010    | Декабрь | 1      | 17.280                  | 20.000                |
| Каркидонское водохранилище | 2010    | Декабрь | 1      | 0.864                   | 1.000                 |
| Маргилонсай (речка)        | 2010    | Декабрь | 1      | 1.728                   | 2.000                 |
| р. Акбурасай               | 2010    | Декабрь | 1      | 2.592                   | 3.000                 |
| р. Аравансай               | 2010    | Декабрь | 1      | 3.456                   | 4.000                 |
| ИТОГО: 25                  | .920 м. | пн.м3   |        | 30.000 м3/c             |                       |

Рис.7.2. Вид Интерфейса для ввода данных по источникам воды.

После завершения расчета откроется форма, показанная на рис.7.3. Для распечатки данных по балансовым гидропостам необходимо нажать на кнопку «Отчет» (рис.7.4).

|   |                            | Корректиро                                                                                                    | жа на дату                                                     | 05.12.2009                                                                                                    | ox                                                                                                    |                                       |
|---|----------------------------|----------------------------------------------------------------------------------------------------|----------------------------------------------------------------|----------------------------------------------------------------------------------------------------|----------------------------------------------------------------------------------------------------|---------------------------------------|
| 1 | І. Источники (лимиты)      |                                                                                                    |                                                                | 1                                                                                                    | П. Плановое расп                                                                                                    | ределение воды                        |
|   | Наименование               | Сток, млн. мЗ                                                                                                    | Расход, м                                                      | 3/c                                                                                                    | Прочие (ПТН): 5                                                                                                    | 409 MIREM3 6.260 M                    |
| • | Андижанское Водохранилище  | 17.280                                                                                                    | 20.000                                                         | _                                                                                                    |                                                                                                    |                                       |
|   | Каркидонское водохранилище | 0.864                                                                                                    | 1.000                                                          |                                                                                                    | Орошение: 1                                                                                                    | .985 млн.м3 2.297 м                   |
|   | Маргилонсай (речка)        | 1.728                                                                                                    | 2.000                                                          |                                                                                                    | Tourner                                                                                                    | (40)                                  |
|   | р. Акбурасай               | 2.592                                                                                                    | 3.000                                                          |                                                                                                    | 1 paroliff. 8                                                                                                    | 10.000 MUN.M.3 10.000 M               |
|   | р. Аравансай               | 3.456                                                                                                    | 4.000                                                          |                                                                                                    | Потери: 9                                                                                                    | .620 MIH.M3 11.134 M                  |
|   | ИТОГО: 25.920 млж.я        | а <u>30.000</u><br>Водозабор                                                                                                    | ж3/с<br>По бала                                                |                                                                                                    | HTOPO: 25                                                                                                    | 653 mmm3 29.691 ×                     |
| _ | итого: 25.920 жля.я        | 3 30.000<br>Водозабор                                                                                                    | м3/е<br>по бала<br>на (                                        | ансовым гн<br>05.12.2009                                                                                               | нтого: 25.<br>дропостам                                                                                                    | 653 mmaa 29.691 m                     |
| _ | ИТОГО: 25.920 жля.         | 3 30.000<br>Водозабор<br>Наименова                                                                                                | ж3/с<br>ПО бала<br>на (<br>ание ПП                             | ансовым гн<br>05.12.2009<br>Сток, млн.м3                                                                               | нтого: 25.<br>дропостам<br>Расход, м3/с_                                                                                                    | 653 mutad 29.691 m                    |
|   | ИТОГО: 25.920 жилл         | 3 30.000<br>Водозабор<br>Наименов:<br>ЮФК № 0 ГП                                                                                  | иЗ/с<br>По бала<br>на (<br>ание П                              | ансовым гн<br>05.12.2009<br>Сток, млік.м3<br>11.131                                                                    | нтого: 25.<br>дропостам<br>Расход, м3/с •<br>12.003                                                                                                    | 653 maaad 29.691 ×                    |
|   | ИТОГО: 25.920 жлы.         | 3 30.000<br>Водозабор<br>Наименова<br>ЮФК № 0 ГП<br>К-1 № 1 ГП                                                                    | яЗ/с<br>По бала<br>на (<br>ание П                              | ансовым гн<br>05.12.2009<br>Сток, млн.м3<br>11.131<br>10.797                                                           | нтого: 25,<br>дропостам<br>Расход, м3/с •<br>12.003<br>12.496                                                                                                    | 653 Roucad 29.691 ×                   |
|   | ИТОГО: 25.920 нин.         | а 30.000<br>Водозабор<br>Наименор:<br>ЮФК № 0 ПП<br>К-1 № 1 ПП<br>Аралон № 2 Г                                                    | яЗ/с<br>по бала<br>на (<br>ание П                              | ансовым гн<br>05.12.2009<br>Сток, млн.м3<br>11.131<br>10.797<br>10.581                                                 | нтого: 25.<br>дропостам<br>12.003<br>12.496<br>12.245                                                                                                    | 653 works 29.691 ×                    |
|   | ИТОГО: 25.920 жлжа         | ва 30.000<br>Водозабор<br>Наименов:<br>ЮФК № 0 ГП<br>К-1 № 1 ГП<br>Аракон № 2 Г<br>Хамза № 3 ГП                                   | я3/с<br>по бала<br>на (<br>анне П                              | нсовым гн<br>05.12.2009<br>Сток, млк.м3<br>11.131<br>10.797<br>10.581<br>10.389                                        | нтого: 25.<br>дропостам<br>Расход, м3/с •<br>12.003<br>12.496<br>12.245<br>12.001                                                                                                    | 653 жилай 29.691 ×<br>0 гчет<br>Выход |
| _ | ИТОГО: 25.920 желя         | а 30.000<br>Водозабор<br>Наименор:<br>ЮФК № 0 ГП<br>К-1 № 2 ГП<br>Аракон № 2 ГП<br>КЛК Голова ка                                  | я3/с<br>по бала<br>на (<br>ание П<br>анала П                   | ннсовым гн<br>5.12.2009<br>Сток, млк.м3<br>11.131<br>10.797<br>10.581<br>10.389<br>5.184                               | нтого: 25.<br>дропостам<br>Расход, м3/с •<br>12.803<br>12.496<br>12.246<br>12.246<br>12.246<br>12.246<br>12.001                                                                                                    | 653 жилээ 29,691 х<br><br>            |
|   | ИТОГО: 25.920 нины         | а 30.000<br>Водозабор<br>Наименои:<br>ЮФК № 0 ГП<br>К-1 № 1 ГП<br>Аралон № 2 Г<br>Хамза № 3 ГП<br>КЛК Голова ки<br>Полвонтош №    | яд/с<br>по бала<br>на (<br>ание П<br>п<br>анала П<br>а 4 П     | нсовым гн<br>05.12.2009<br>Сток, млнс.м3<br>11.131<br>10.797<br>10.581<br>10.369<br>5.184<br>10.162                    | нтого: 25.<br>дропостам<br>Расход, м3/с •<br>12.003<br>12.245<br>12.245<br>12.001<br>6.000<br>11.761                                                                                                    | 653 жилээ 29,691 ×<br><br>            |
|   | ИТОГО: 25.920 жен.         | а 30.000<br>Водозабор<br>ЮфК № 0 ГП<br>К-1 № 1 ГП<br>Хамаа № 3 ГП<br>КПК Голова №<br>Акбаробод №                                  | иЗ/с<br>по бала<br>на (<br>анис П<br>анис П<br>аниала П<br>5 П | ннсовым гн<br>05.12.2009<br>Сток, млнс.м3<br>11.131<br>10.797<br>10.581<br>10.369<br>5.184<br>10.162<br>9.959          | итого: 25.<br>дропостам<br>Расход. м3/с -<br>12.003<br>12.495<br>12.245<br>12.001<br>12.001<br>12.011<br>1.201<br>1.201 | 653 жилэй 29.691 ×<br><br><br>Вьющд   |
|   | ИТОГО: 25.920 нин.         | а 30.000<br>Водозабор<br>ЮФК № 0 ГП<br>К-1 № 1 ГП<br>Арапон № 2 ГТ<br>Хамла № 3 ГТ<br>ИПК Голова ка<br>Полеонтош №<br>Бешолии № 6 | по бала<br>на (<br>ание П<br>анала П<br>2 4 П<br>5 П           | ансовым гн.<br>55.12.2009<br>Сток, млн.м3<br>11.131<br>10.797<br>10.581<br>10.389<br>5.184<br>10.162<br>9.959<br>9.759 | итого: 25.<br>дропостам<br>Расхад, м3/с *<br>12.003<br>12.295<br>12.245<br>12.245<br>12.245<br>12.245<br>12.245<br>12.245<br>12.245<br>12.201<br>15.255<br>11.255<br>11.255<br>11.255                                                                                                    | 653 жилж3 29.691 х<br><br><br>        |

Рис.7.3. Вид формы с результатами корректировки декадного плана по балансовым гидропостам.

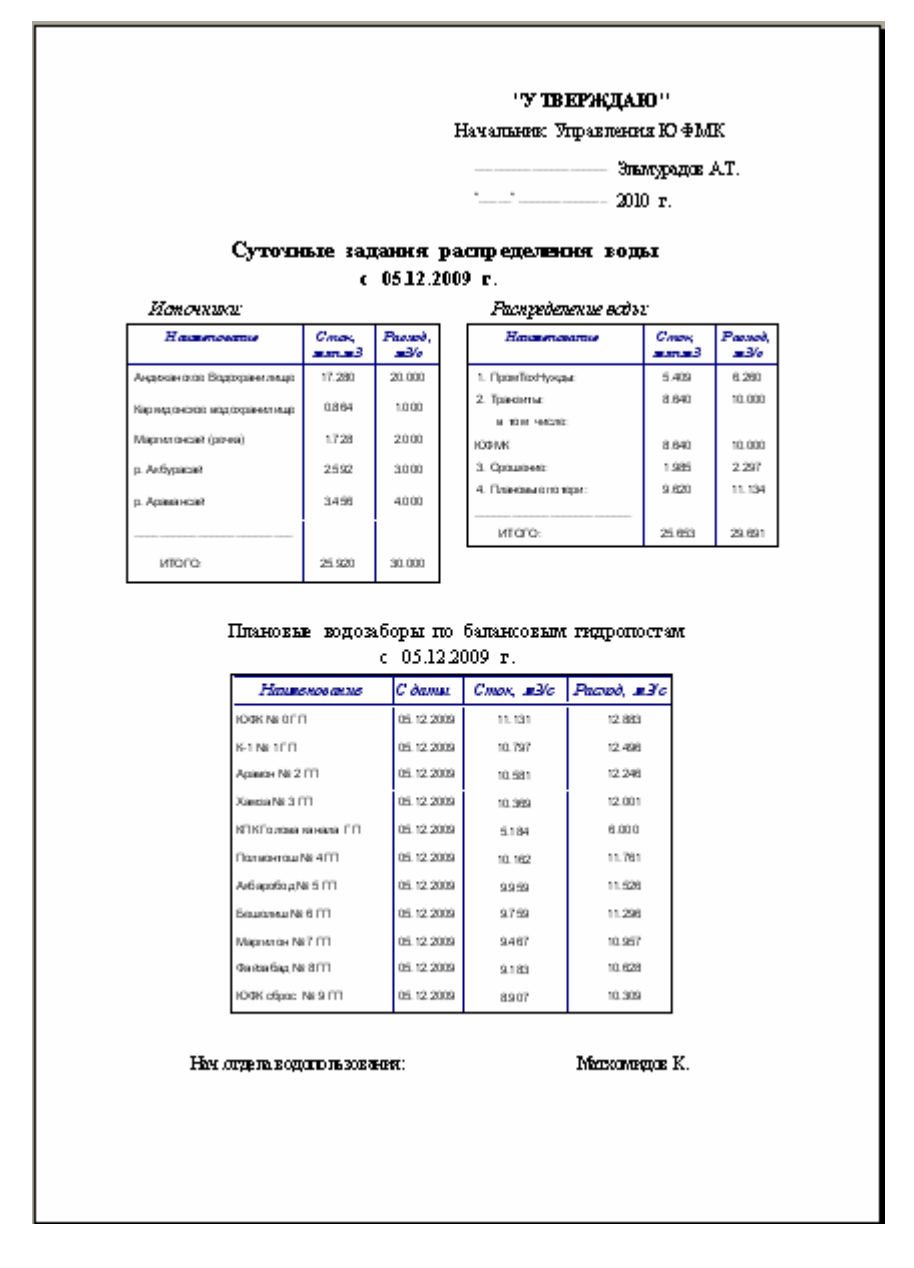

Рис.7.4. Вид отчета с результатами корректировки декадного плана по балансовым гидропостам.

Для просмотра результатов корректировки водоподач в отводы надо нажать на панели управления в разделе «Результаты расчетов» на кнопку «Водоподача в отводы». В открывшейся форме (рис.7.5) выбрать

-дату;

-балансовый участок.

В правом окне появятся данные по отводам выбранного балансового участка. При нажатии на кнопку «Печать» откроется отчет, приведенный на рис.7.6.

Корректировка декадного плана при изменении других данных выполняется аналогично с внесением изменением в соответствующие формы.

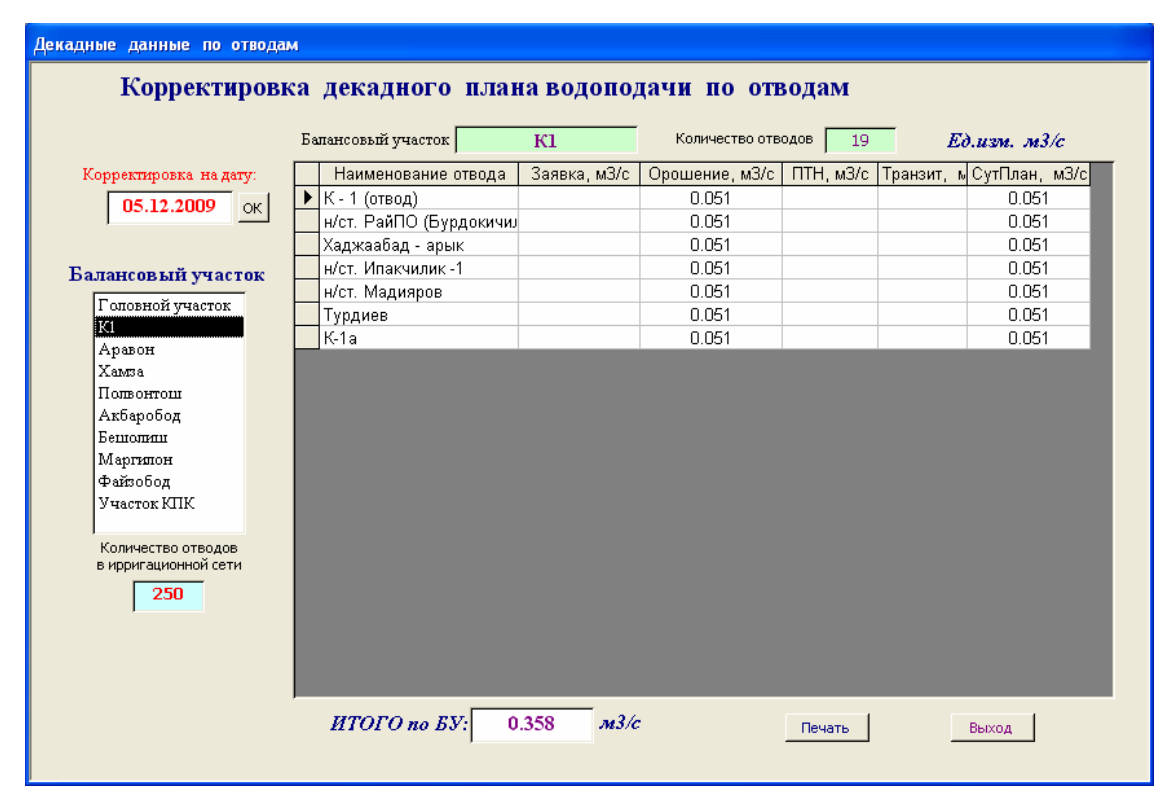

Рис.7.5. Вид формы с данными водоподачи в отводы.

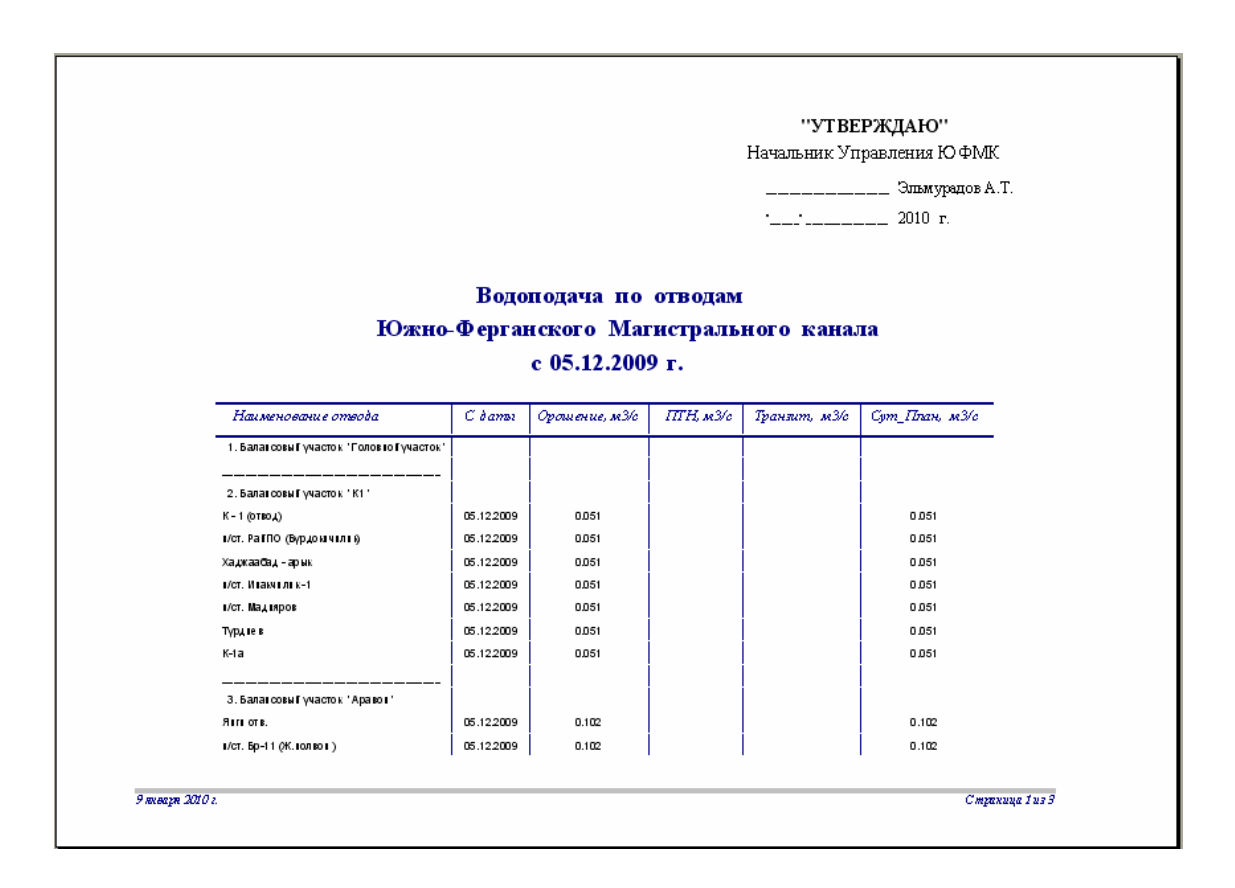

Рис.7.6. Вид отчета с данными водоподачи в отводы.

### 8. Блок показателей водораспределения

Для анализа водораспределения создан специальный блок «Показатели водораспределения по Южно-Ферганскому каналу», с помощью которого можно просмотреть и распечатать на твердые носители все планы, рассчитанные программным комплексом, и среднечасовые, среднесуточные и среднедекадные фактические данные по гидропостам, а также выполнить анализ водораспределения по показателям – КПД, стабильность, водообеспеченность, потери и т.д.

На панели управления блоком представлены 4-ре раздела

- «Расчет показателей»;
- «План водораспределения»;
- «Факт по гидропостам»;

- «Показатели для анализа».

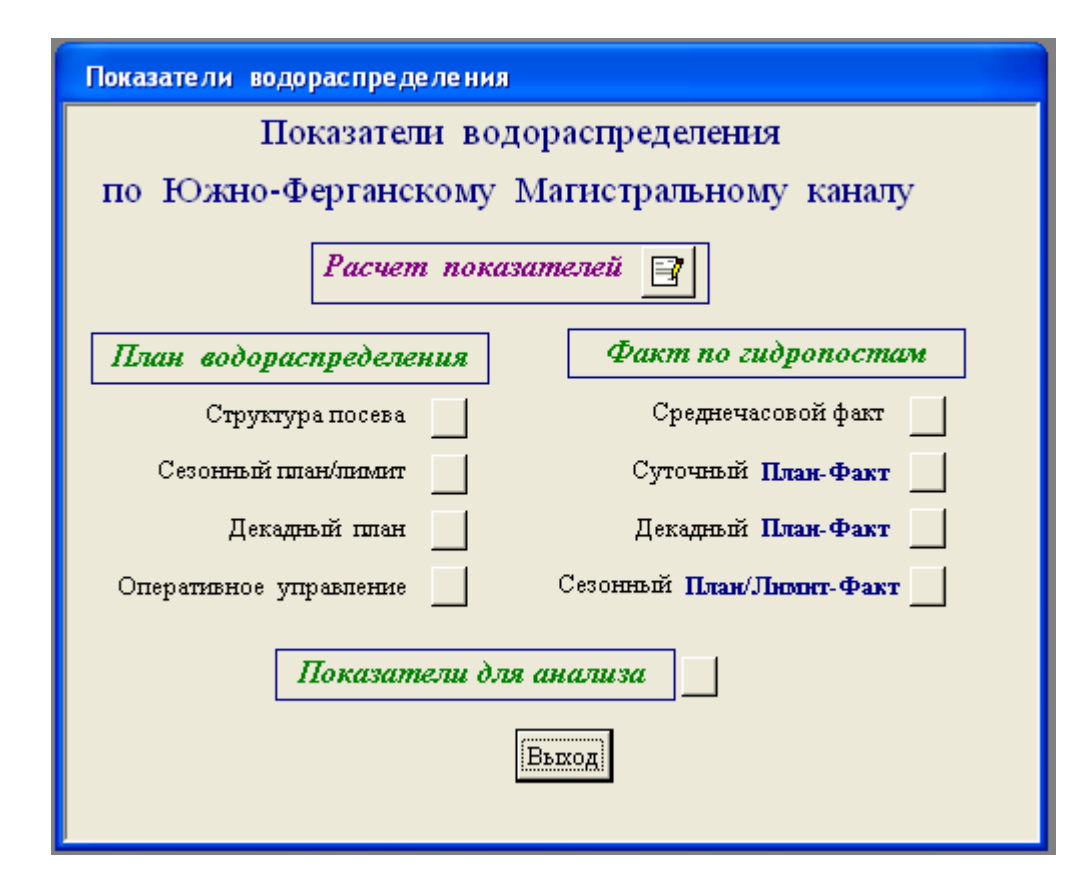

В Базу Данных вводятся измерения на гидропстах в определенные часы, например, по балансовым и контрольным гидропостам с интервалом 10 мин, а по гидропостам на отводах измерения проводятся 3-4 раза в день. На основании этих данных программные модули выполняют расчет среднечасовые, среднесуточные и среднедекадные данные, стабильность водоподачи, невязки баланса и др. Показатели, которые необходимы для анализа качества водораспрепделения. С помощью блока показателей водораспределения Пользователь может получить информацию из Базы Данных в разных формах, например, в виде расхода, стока и стока нарастающим итогом, в виде итоговых данных по балансовым участкам или с деталировкой распределения воды по отводам.

В разделе «План водораспределения» содержится информация, которая сохраняется в Базе Данных при работе Пользователем с компьютерными программами расчета сезонного и декадного планов, распределения сезонного лимита на воду и корректировки декадного плана водораспределения. Эта информация доступна Пользователям из панели управления соответствующих компьютерных программ.

Из панели управления программой корректировки декадного плана Пользователь может вызвать среднечасовые и среднесуточные фактические данные, а также чреднесуточную водообеспеченность, стабильность водоподачи и невязку баланса (рис.7.1).

Блок «Показатели водораспределения по Южно-Ферганскому каналу» позволяет Пользователю вызвать из Базы Данных перечисленные выше данные, а также информацию, которая доступна только из данного блока. С помощью программного модуля блока показателей водораспределения можно данные высветить на экране монитора в виде таблиц или диаграмм.

1. Для расчета показателей для анализа необходимо нажать на кнопку «Расчет показателей» на панели управления блока. В открывшейся форме

| Выбор гидрологиче | еского года и месяца |
|-------------------|----------------------|
| 2010              | Май                  |
| Расчет            | Отмена               |

- ввести гидрологический год и месяц;

- нажать на кнопку «Расчет».

2. Раздел «План водораспределения» состоит из подразделов

- Структура посевов;
- Сезонный план/лимит;
- Декадный план;
- Оперативное управление.

Для просмотра структуры посева

- нажать на кнопку «Структура посевов»;

- в открывшуюся форму ввести гидрологический год и сезон;

| Структура посева    |           |   |
|---------------------|-----------|---|
| Гидропогический год | 2010      |   |
| Сезон               | Вегетация | • |
| Показаты            | Выход     |   |

- нажать на кнопку «Показать».

| Гидроло                | гический гос  | ): 2010 | 2             | Ce     | зон: Е | 8 ezema | ция    |        |       |          |       |  |
|------------------------|---------------|---------|---------------|--------|--------|---------|--------|--------|-------|----------|-------|--|
| Общая о                | рошаемая п    | лощад   | <u>ь:</u> 10' | 7907.9 | га     |         |        |        |       |          |       |  |
|                        |               |         |               |        |        |         |        |        | Eð.   | изм.: га |       |  |
| Наимен ование          | Күкүрүз Повто | Сады    | Люцер         | Хлопча | Зернов | Овощи   | Сады и | Приуса | Между | Прочие   | Прамы |  |
|                        |               |         |               |        |        |         |        |        |       |          |       |  |
| БУ ГОЛОВІО І УЧАСТОК   |               |         |               |        |        |         |        |        |       |          |       |  |
| <b>Ντοιο Ιο Б</b> У:   |               |         |               |        |        |         |        |        |       |          |       |  |
|                        |               |         |               |        |        |         |        |        |       |          |       |  |
| БУ К1                  |               |         |               |        |        |         |        |        |       |          |       |  |
|                        |               |         |               |        |        |         |        |        |       |          |       |  |
| К-1 (ртвод)            | 35            |         |               | 58     | 39     | ٤       | 39     | 70     | 7     |          |       |  |
| і/ст. Ра́ГПО (Бүрдоы   | 20            |         |               |        | 29     | 20      |        | 41     |       |          |       |  |
| Хаджаабад-арык         | 50            |         |               | 107    | 55     | 32      | 60     | 29     | 2     |          |       |  |
| ист. Инакчилик - 1     | 10            |         |               |        | 18     | 17      | 33     | 12     | 6     |          |       |  |
| ∎/ст. Мад∎яров         | 10            |         |               | 11     | 18     | 13      | 80     | 55     | 16    |          |       |  |
| Түрдтев                | 295           |         |               | 821    | 497    | 125     | 341    | 175    | 68    | 100      |       |  |
| K-1a                   | 76            |         |               | 366    | 282    | 111     | 126    | 111    | 25    | 150      |       |  |
| Узбекистан Анд         | 33            |         |               | 80     | 41     | 21      | 15     | 20     | з     |          |       |  |
| ист. Итакчилтн-3       | 5             |         |               |        | 10     | 9       | 17     | 14     | 3     |          |       |  |
| ист. Бр-8 (Ж. кол вок) | 19            |         |               | 33     | 19     | 6       |        | 12     |       |          |       |  |
| Касынов                | 65            |         |               | 112    | 73     | 15      | 42     | 42     | 6     |          |       |  |
| Жүранолва∎(†р)         | 15            |         |               | 62     | 37     | 8       | 3      | 45     | 1     | 22       |       |  |
| Шер натов (Калттт)     | 12            |         |               | 40.9   | 54.4   |         | 2      | 136.7  |       | 25.5     |       |  |
| ист. Ю.ФК-2            | 95            |         |               | 169    | 114    | 49      | 55     | 97     | 11    |          |       |  |
| Трүба (Ш.Юлдүз-1)      | 10            |         |               |        | 19.9   |         | 10     |        | 2     |          |       |  |

Рис.8.1. Пример отчета с данными структуры посева.

Виды отчетов с сезонным, декадным и суточными планами были показаны при описании соответствующих компьютерных программ. Рассмотрим более подробно отчеты, связанные с фактическими данными по гидропостам.

3. Отчеты подраздела «Суточный план-Факт» созданы отдельно в виде итоговых данных и информации по отводам.

| План - | План - Средн.суточн.факт |    |  |  |  |  |  |  |
|--------|--------------------------|----|--|--|--|--|--|--|
| Дата   | 01.04.2010               | Ок |  |  |  |  |  |  |
| ľ í    | Сегодня                  |    |  |  |  |  |  |  |
|        | Итоговые                 |    |  |  |  |  |  |  |
|        | Отводы                   |    |  |  |  |  |  |  |
|        | Отмена выбора            |    |  |  |  |  |  |  |
|        | Выход                    |    |  |  |  |  |  |  |

Итоговые данные в отчете «Суточный план-Факт» предусмотрены поля (столбцы):

- -Наименование контрольного гидропоста ;
- -Суточный план, м<sup>3</sup>/с;
- -Среднесуточный факт, м<sup>3</sup>/с;

-Qф-Qп, м<sup>3</sup>/с, отличие фактической водоподачи от плановой; -Водообеспеченность;

-Стабильность водоподачи.

#### Группировка данных

1). Данные по распределению воды от Андижанского водохранилища до Кампироватского гидроузла.

2). Данные по балансовым участкам:

- Балансовый гидропост;

- Контрольные гидропосты, которые относятся к балансовому участку (например, для БУ «Хамза» - головной гидропост КПК), для БУ «Акборобод» - гидропост на канале подпитки ЮФМК из Каркидонского водохранилища);

- Балансовый гидропост следующего балансового участка канала;

- Суммарная водоподача в отводы балансового участка канала;
- Плановые потери или невязка по балансовому участку;
- КПД балансового участка.

В Отчете «Суточное задание – Факт» для отводов содержат поля (столбцы)

-Наименование отвода;

-Суточный план, м<sup>3</sup>/с;

-Среднесуточный факт, м<sup>3</sup>/с;

-Qф-Qп, м<sup>3</sup>/с, отличие фактической водоподачи от плановой;

-Водообеспеченность;

-Стабильность водоподачи.

Группировка данных

1). Данные по балансовому участку в целом

- Балансовый гидропост;

- Контрольные гидропосты, которые относятся к балансовому участку (например, для БУ «Хамза» - головной гидропост КПК), для БУ «Акборобод» - гидропост на канале подпитки ЮФМК из Каркидонского водохранилища);

- Балансовый гидропост следующего балансового участка канала;

- Суммарная водоподача в отводы балансового участка канала;
- Плановые потери или невязка по балансовому участку;
- КПД балансового участка.

2). Данные по водоподаче в отводы, относящихся к балансовому участку.

| 01.04.2010 z.             |                 |                   |            |          |            |
|---------------------------|-----------------|-------------------|------------|----------|------------|
| Назавенование конлер I II | Сут.п.тан, т3/с | Ср.сут.факт, #З/с | Qф-Qп,#З/с | В/обесл. | С таб иль. |
| Андигианнакаа мурда. ПП   | 102.000         | 140.00.0          | 38.000     | 1.373    | 1.00.0     |
| Ваданад ПП                | 3.000           | 3.000             | 0.000      | 1.00.0   | 1.00.0     |
| Ниг виргах ПП             | 1.000           | 1.000             | 0.000      | 1.00.0   | 1.00.0     |
| Avance III                | 13.0.00         | 13.0.00           | 0.0.00     | 1.00.0   |            |
| Carrant ITT               | 17.000          | 17.0.00           | 0.000      | 1.00.0   | 1.00.0     |
|                           |                 |                   |            |          |            |
| Балансоваю участоя:       |                 |                   |            |          |            |
|                           |                 |                   |            |          |            |
| БУ 'Галаная участак'      |                 |                   |            |          |            |
| Шаконконсой баши          | 68.0.00         | 68.0.00           | 0.0.00     | 1.000    | 1.00.0     |
| Аналжонсов тациала ПП     | 4.000           | 6.000             | 2.0.00     | 1.500    | 1.000      |
| ROWK EVEN ITT             | 13.000          | 11.0.00           | -2.000     | 0.846    | 1.00.0     |
| KDWK Gouer F FT           | 46.500          | 50.000            | 3.500      | 1.075    | 1.00.0     |
| Возотозана и описки       |                 | 0.600             |            |          | 1.000      |
| Палотери или нежена:      | 4.500           | 0.400             |            |          |            |
| алд БУ:                   | 0.934           | 0.994             |            |          |            |
| БУ 'К1'                   |                 |                   |            |          |            |
| жэмк баши ГП              | 48.500          | 50.0.00           | 3.500      | 1.075    | 1.000      |
| Обрас и Анбурасан ПП      |                 |                   |            |          |            |
| Призокна Анбурасаня ПП    | 0.000           | 0.000             | 0.0.00     |          |            |
| 6-1 (T) No 1              | 1.912           | 1.912             | 0.0.00     | 1.00.0   | 1.00.0     |
| Водоподана и опиоды       | 2.000           | 2.100             | 0.100      | 1.050    |            |
| Палотори или неанка:      | 42.588          | 45.9.88           |            |          |            |
| егд БУ:                   | 0.084           | 0.080             |            |          |            |
| БУ ' Аражон '             |                 |                   |            |          |            |
| K107 Nr 1                 | 1.012           | 1.012             | 0.000      | 1.00.0   | 1.000      |
| Облас и Адамансан ПТ      | 1.0104          | 1.212             | 0.000      | - 464 54 | 1.444.6    |
| Понтоких Асанансая ПП     | 5,000           |                   |            |          |            |
| Againer ITT Ni 2          | 0.000           | 0.000             | 0.0.00     |          | 0.000      |
| Водоподана и отноды       | 1.190           | 0.800             | -0.390     | 0.672    | 0.000      |
| Палатаан или неникий:     | -4.278          | 1.112             |            |          |            |
| алд БУ:                   | 3.238           | 0.418             |            |          |            |
| 6V ' Xancta '             |                 |                   |            |          |            |
| Aparton ITT Ni 2          | 0.000           | 0.000             | 0.0.00     |          | 0.00.0     |

Рис.8.2. Вид итогового отчета «Суточный план - Факт».

| Нацивнование отвода.                                     | Сут.п.тн., #3/с | Ср.сут.фикт, жУс | <u>Qф-Qn,#3</u> c | Blobeau | Стабиль |
|----------------------------------------------------------|-----------------|------------------|-------------------|---------|---------|
| баланс участок Толовной участок                          |                 |                  |                   |         |         |
| По базанскиону участку:                                  |                 |                  |                   |         |         |
| Шахрахонсов боши                                         | 68.0.00         | 68.0.00          | 0.00.0            | 1.000   | 1.000   |
| Андиконсоя тациала ПТ                                    | 4.000           | 6.000            | 2.000             | 1.500   | 1.000   |
| ROWERS AN TO                                             | 13.0.00         | 11.0.00          | -2.000            | 0.848   | 1.000   |
| КФИК баши ПП                                             | 48.500          | 50.0.00          | 3.500             | 1.075   | 1.000   |
| Водоподача но тноды                                      |                 | 0.600            |                   |         |         |
| Палтатари или назнака:                                   | 4.500           | 0.400            |                   |         |         |
| кпдых:                                                   | 0.934           | 0.994            |                   |         |         |
| По отнодан БУ:                                           |                 |                  |                   |         |         |
| Ююри юрасум                                              |                 | 0.600            |                   |         |         |
|                                                          |                 |                  |                   |         |         |
| Баланс участок "К1"                                      |                 |                  |                   |         |         |
|                                                          |                 |                  |                   |         |         |
| По балансовону участку:                                  |                 |                  |                   |         |         |
| КФИК боши ПТ                                             | 48.500          | 50.000           | 3.500             | 1.075   | 1.000   |
| Обрас и Анбурасан ПП                                     |                 |                  |                   |         |         |
| Притокиз Акбура сая ПП                                   | 0.000           | 0.000            | 0.00.0            |         |         |
| 6-1171 Nic 1                                             | 1.912           | 1.912            | 0.000             | 1.000   | 1.000   |
| Вадата дана на тнады                                     | 2.000           | 2.100            | 0.100             | 1.050   |         |
| Палготори или незикака:                                  | 42.588          | 45.9.88          |                   |         |         |
| япдых:                                                   | 0.084           | 0.080            |                   |         |         |
| По отнодантБУ:                                           |                 |                  |                   |         |         |
| К - 1 (отмад.)                                           | 0.050           | 0.050            | 0.000             | 1.000   |         |
| ніст. РайПО (Бурдокинглик)                               | 0.000           | 0.000            |                   |         |         |
| Хаджаабад - арык                                         | 0.100           | 0.150            | 0.050             | 1.500   | 1.000   |
| efer. Mina eerze s - 1                                   | 0.000           | 0.000            |                   |         |         |
| е'ст. Мадинр са                                          | 0.000           | 0.000            |                   |         |         |
| Турдекан                                                 | 0.800           | 0.900            | 0.100             | 1.125   | 1.000   |
| 5-1a                                                     | 0.200           | 0.200            | 0.000             | 1.000   | 1.000   |
| Обамстан Анд                                             | 0.100           | 0.100            | 0.000             | 1.000   | 1.000   |
| eler. Misianen med                                       | 0.000           | 0.000            |                   |         |         |
| ercet. Exp-dl (/K.mitanariak)                            | 0.100           | 0.100            | 0.000             | 1.000   |         |
| na caandaa                                               | 0.100           | 0.200            | 0.100             | 2.000   | 1.000   |
| regisiar restata an englisi<br>No contestos de constanto | 0.000           | 0.000            |                   |         |         |
| aler 100K -2                                             | 0.400           | 0.400            | 0.000             | 1,000   | 1.000   |
| Endéa (III KOmmein 1)                                    | 0.000           | 0.000            | 54.584 M          |         | - selli |
| Capital California (California)                          | 0.100           | 0.100            | 0.000             | 1,000   | 1.000   |
| Cap 07-2                                                 | 0.050           | 0.050            | 0.000             | 1.000   | 1.000   |
| llaps: KOngytis-2(m)                                     | 0.000           | 0.000            |                   |         |         |
|                                                          |                 |                  |                   |         |         |

Рис.8.3. Вид Отчета «Суточный план – Факт» для отводов.

# Отчеты «Декадный план – Факт»

Данные декадного плана и факта представлены в Отчетах в виде «Итоговых» и по «Отводам».

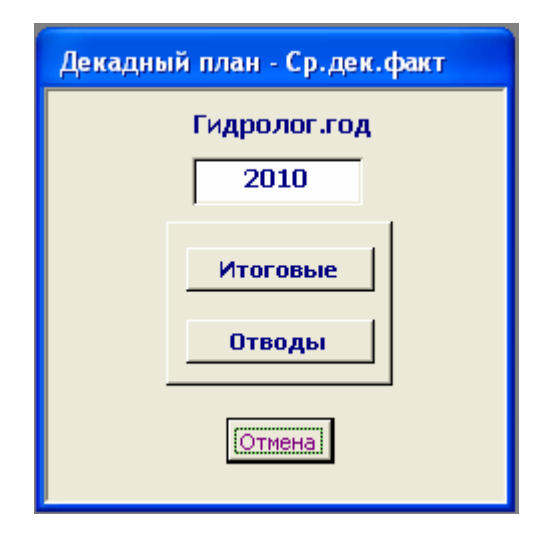

I. При нажатии на кнопку «Итоговые» откроется форма, в которой надо выбрать

- Гидрологический год;
- Месяц;
- Декаду;
- Тип данных «Расход», «Сток» или «Сток нарастающим итогом»;
- Единицу измерения.

При нажатии на кнопку «Показать данные» откроется Отчет (Рис.8.4).

| Декадный план - Ср.дек.факт                                       |                                                                                                    |
|-------------------------------------------------------------------|----------------------------------------------------------------------------------------------------|
| Итоговые данные по ЮФМК                                           |                                                                                                    |
| Гидрологический год: 2010                                         |                                                                                                    |
| Месяц Декада                                                      |                                                                                                    |
| Февраль 🗸 🛛 1 🗸                                                   |                                                                                                    |
| Тип данныхЕд. <u>измепения</u><br>Расход Г © м3/с<br>Сток Г С п/с | При выборе <b>Типа данных</b> «Сток»<br>и «Сток нарастающим итогом»<br><b>Ед.измерения</b> будет иметь вид: |
| Сток нарастающим итогом Г                                         | Ед.измерения<br>© тыс.м3                                                                                    |
| Показать данные                                                   | С млн.м3                                                                                                    |
| Выход                                                             |                                                                                                    |

### Декадные данные водораспределения по ЮФМК

Гидрологический год: 2010 г. Октябрь Декада: 1

Расход, м3/сек

| Наименование объекта        | Дек.ппан | По сутппану | Ср.дек.факт | B/obecn. no bex.nn | B/obecn.no cym.nn | Ставильность    |
|-----------------------------|----------|-------------|-------------|--------------------|-------------------|-----------------|
| Πο ЮΦΜΚ:                    |          |             |             |                    |                   |                 |
| 1. Источных воды:           |          |             |             |                    |                   |                 |
| Агдіжатское Водохраніліще   | 33.044   | 33.044      | 32.233      | 0.975              | 0.975             | 1.000           |
| Каркидонское водохранили ще | 0.116    | 0.116       |             |                    |                   |                 |
| ИТОГО І СТОЧІ.:             | 33.160   | 33.160      | 32.233      | 0.97 2             | 0.972             |                 |
| 2. Траняны Сбросы:          |          |             |             |                    |                   |                 |
| Ю ФМ К                      |          |             | 0.302       |                    |                   | 1.000           |
| ИТОГО транз,65р.:           |          |             | 0.302       |                    |                   |                 |
| З. Водоводача в отводы:     | 29.095   | 29.095      | 28.798      | 0.990              | 0.990             |                 |
| 4. Потери :                 | 4.064    | 4.064       | 3.133       |                    |                   |                 |
| 1 феврапя 2010 г.           |          |             |             |                    |                   | Страница 1 из 5 |
|                             |          |             |             |                    |                   |                 |

Наименование объекта Деклпан По сутппану Ср.д.ек.факт В/обесп. по дек.п.п. В/обесп.по сутпп. Стабильность

| S. KRQ: 0.877 0.877 0.903<br>                                                                                                    |                       |         |        |        |       |       |                |
|----------------------------------------------------------------------------------------------------|-----------------------|---------|--------|--------|-------|-------|----------------|
| Балан совые участы:<br>БУ 'Головы об участок'<br>10 ФК № 0ГП 33.0.31 33.0.31 32.2.33 0.576 0.976 1.000<br>К1 № 1ГП 32.370 32.370 31.588 0.576 0.976 1.000<br>потерь: 0.661 0.661 0.645<br>NTД: 0.990 0.980 0.980<br>БУ 'К1'<br>К1 № 1ГП 32.370 32.370 31.588 0.576 0.976 1.000<br>Аравот № 2 ГП 29.212 29.212 28.467 0.575 0.975 1.000<br>Водогодана в отводы 2.531 2.531 2.510 0.592 0.992<br>Потерь: 0.627 0.627 0.611<br>NTД: 0.981 0.981 0.981<br>БУ ' Аравот '<br>БУ ' Аравот '                                                                                                    | 5. КПД:               | 0.877   | 0.877  | 0.903  |       |       |                |
| Балагозние участы:<br>57 ' Головия б участок'<br>10 ФК № 0 Г П 33 0.31 33 0.31 32.233 0.976 0.976 1.000<br>14 1 № 1 Г П 32.370 32.370 31.588 0.976 0.976 1.000<br>потер I: 0.661 0.661 0.645<br>КПД: 0.980 0.980 0.980<br>57 ' К1 '<br>14 1 № 1 Г П 32.370 32.370 31.588 0.976 0.976 1.000<br>Аравот № 2 Г П 29.212 29.212 28.67 0.975 0.975 1.000<br>80,010,244 # 00100,241 2.531 2.531 0.992 0.992<br>Потер I: 0.627 0.627 0.511<br>КПД: 0.981 0.981 0.981<br>57 ' Араво I '                                                                                                    |                       |         |        |        |       |       |                |
| 59' ' Concess of yvacros'         K0 4K NE 0 F II       33.0.31       33.0.31       32.233       0.976       0.976       1.000         K1 NE 1 F II       32.370       32.370       31.588       0.976       0.976       1.000         Norept:       0.661       0.661       0.645       0.980       0.980       0.980         57' K1 '                                                                                                    | Балансовые участки:   |         |        |        |       |       |                |
| Ко ФК № 20 ГП         33 0.31         33 0.31         32.233         0.976         0.976         1.000           № 1 № 1 ГП         32.370         32.370         31.588         0.976         0.976         1.000           Погер 1:         0.661         0.661         0.645         0.976         1.000           № / К1'         0.980         0.980         0.980         0.980         0.976         1.000           № / К1'         0.980         0.980         0.980         0.980         0.976         1.000           № / № /         0.980         0.980         0.980         0.980         0.980         0.976         1.000           № / № /         0.980         0.980         0.980         0.976         1.000           Арако № 2 ГП         29.212         29.212         28.467         0.975         1.000           Водогодача вотводы         2.531         2.531         2.510         0.992         0.992           Погер 1:         0.627         0.627         0.511         0.981         0.981         0.981           БУ ' Арако 1'         0.981         0.981         0.981         0.981         0.981         0.981         0.981         0.982         0.982                                                                                                    | БУ 'ГоловноГ үчасток' |         |        |        |       |       |                |
| H INE IFIT       32.370       32.370       31.588       0.976       0.976       1.000         norep1:       0.661       0.661       0.645       0.980       0.980       0.980       0.980       0.976       1.000         by ' K1 '                                                                                                    | ЮФК N±OFП             | 33.031  | 33.031 | 32.233 | 0.976 | 0.976 | 1.000          |
| Потер I: 0.661 0.661 0.645<br>КПД: 0.980 0.980 0.980<br>                                                                                                    | K-1 N±1FT             | 32.370  | 32.370 | 31.588 | 0.976 | 0.976 | 1.000          |
| NTД:       0.980       0.980       0.980         57'K1'                                                                                                    | Потер I:              | 0.661   | 0.661  | 0.545  |       |       |                |
| БУ ' К1 '           К1 Н2 ГГП         32.370         31.588         0.976         0.976         1.000           Аракот №2 ГГП         29.212         28.467         0.975         0.975         1.000           Водогодача вотводы         2.531         2.531         2.510         0.992         0.992           Потер 1:         0.627         0.627         0.511         1         1           КГД:         0.961         0.981         0.981         1         1           БУ ' Аракот '         .         .         .         Стражица Зиз 5                                                                                                    | кпд:                  | 0.980   | 0.980  | 0.980  |       |       |                |
| K+1 NE ГГП     32.370     32.370     31.588     0.976     0.976     1.000       Арако I NE 2 ГП     29.212     29.212     28.467     0.975     0.975     1.000       Водогодина вотводы     2.531     2.531     2.510     0.992     0.992       Потер I:     0.627     0.627     0.611       КПД:     0.961     0.961     0.961       БУ ' Арако I'     Спражица 2из 5                                                                                                    | БУ 'КІ'               |         |        |        |       |       |                |
| Араю і № 2 ГП 29 212 29 212 28.467 0.975 0.975 1.000<br>Водо 10,444 в ютю 4, 44<br>Водо 10,444 в ютю 4, 44<br>Водо 10,444 в ютю 4, 44<br>Водо 10,444 в ютю 4, 44<br>Водо 10,444 в ютю 4, 44<br>Водо 10,444 в ютю 4, 44<br>Водо 10,444 в ютю 4, 44<br>Водо 10,444 в ютю 4, 44<br>ВОД 10,444 в ютю 4, 44<br>ВОД 10,444 в юто 4, 44<br>ВОД 10,444 в юто 4, 44<br>ВОД 10 | K-1 N±1FT             | 32.370  | 32.370 | 31.588 | 0.976 | 0.976 | 1.000          |
| Водотодича вотводы 2,531 2,531 2,510 0,992 0,992<br>Потер I: 0,627 0,627 0,611<br>МПД: 0,961 0,961 0,981<br>                                                                                                    | Араво I № 2 ГП        | 29.2.12 | 29.212 | 28.457 | 0.975 | 0.975 | 1.000          |
| Потер 1: 0.627 0.627 0.5 11<br>МПД: 0.961 0.961 0.981<br>                                                                                                    | Водоводача вотводы    | 2.531   | 2.531  | 2.510  | 0.992 | 0.992 |                |
| NTД:: 0.981 0.981 0.981<br>                                                                                                    | Потер II:             | 0.627   | 0.627  | 0.511  |       |       |                |
| БУ ' Аравот '<br>                                                                                                    | клд:                  | 0.961   | 0.981  | 0.981  |       |       |                |
| 1 феврапя 2010 г. Страница Зиз 5                                                                                                    | БУ 'Аравог'           |         |        |        |       |       |                |
|                                                                                                    | 1 февраля 2010 г.     |         |        |        |       |       | Страница Зиз 5 |
|                                                                                                    |                       |         |        |        |       |       |                |

Рис.8.4. Вид Отчета с данными декадного плана и среднедекадных фактов водоподачи по каналу и балансовым участкам.

В итоговых Отчетах по декадному плану и фактической водоподаче:

Поля (столбцы) Отчета:

- 1). Наименование объекта.
- 2). Декадный план.
- 3). Среднедекадное задание, рассчитанное по суточным заданиям.
- 4). Среднедекадный факт по гидропостам.
- 5). Водообеспеченность относительно декадного плана.
- 6). Водообеспеченность относительно среднедекадного задания.
- 7). Стабильность водоподачи.

#### Группировка данных:

- 1). В начале таблицы представленные данные по каналу в целом:
  - a). Источники воды, где отражаются все источники воды (водохранилища, реки, саи), из которых планировался водозабор или производился фактический водозабор.
  - б). Транзиты/сбросы.
  - в). Суммарная водоподача во все отводы.
  - г). Потери воды.
  - д). КПД канала.

2). Ниже данных по каналу следует информация по балансовым участкам. По каждому балансовому участку представлены следующие данные:

- а). Данные по балансовому гидропосту, расположенному в начале балансового участка.
- б). Транзиты из канала.
- в). Данные по балансовому гидропосту, расположенному в конце балансового участка (в начале следующего балансового участка).
- г). Суммарная водоподача в отводы балансового участка.
- д). Потери воды на балансовом участке канала.
- е). КПД балансового участка канала.

**II.** При нажатии на кнопку «Отводы» откроется форма, в которой надо выбрать

- Гидрологический год;
- Месяц;
- Декаду;
- Тип данных «Расход», «Сток» или «Сток нарастающим итогом»;
- Единицу измерения.

При нажатии на кнопку «Показать данные» откроется Отчет (Рис.8.5).

| Декадный план - Ср.дек.факт                                                 |  |  |  |  |  |
|-----------------------------------------------------------------------------|--|--|--|--|--|
| Данные по отводам ЮФМК                                                      |  |  |  |  |  |
| Гидрологический год: 2010                                                   |  |  |  |  |  |
| Месяц Декада                                                                |  |  |  |  |  |
| Октябрь • 1 •                                                               |  |  |  |  |  |
| Тип данных Ед. изметения<br>Расход ⊽<br>Сток Г<br>Сток нарастающим итогом Г |  |  |  |  |  |
| Показать данные                                                             |  |  |  |  |  |
| Выход                                                                       |  |  |  |  |  |

| Гидра                                                                                                    | логичес                                                                                                    | кий год: 26                                                                                                    | )10 г. – Or                                                                                                    | тябрь Ден                                                                                                    | ада: 1                                                                                                    |                                                                                                    |
|----------------------------------------------------------------------------------------------------|----------------------------------------------------------------------------------------------------|----------------------------------------------------------------------------------------------------|----------------------------------------------------------------------------------------------------|----------------------------------------------------------------------------------------------------|----------------------------------------------------------------------------------------------------|----------------------------------------------------------------------------------------------------|
|                                                                                                    |                                                                                                    | 1                                                                                                    | Расход, мЗ                                                                                                    | /сек                                                                                                    |                                                                                                    |                                                                                                    |
| Наименование объекта                                                                                                    | Дек.ппан                                                                                                    | По сутппану                                                                                                    | Ср.дек.факт                                                                                                    | B/obecn.no bex.ns                                                                                                    | n B/obeon.no cym.nn                                                                                                    | Ставильность                                                                                                    |
| БУ 'ГоловноГүчасток'                                                                                                    |                                                                                                    |                                                                                                    |                                                                                                    |                                                                                                    |                                                                                                    |                                                                                                    |
| ЮФК N±OГП                                                                                                    | 33.031                                                                                                    | 33.031                                                                                                    | 32.233                                                                                                    | 0.976                                                                                                    | 0.976                                                                                                    | 1.000                                                                                                    |
| K-1 N±1FΠ                                                                                                    | 32.370                                                                                                    | 32.370                                                                                                    | 31.588                                                                                                    | 0.976                                                                                                    | 0.976                                                                                                    | 1.000                                                                                                    |
| Потер и :                                                                                                    | 0.661                                                                                                    | 0.661                                                                                                    | 0.645                                                                                                    |                                                                                                    |                                                                                                    |                                                                                                    |
| кпд:                                                                                                    | 0.980                                                                                                    | 0.980                                                                                                    | 0.980                                                                                                    |                                                                                                    |                                                                                                    |                                                                                                    |
| Водоводача вотводы Бу                                                                                                    |                                                                                                    |                                                                                                    |                                                                                                    |                                                                                                    |                                                                                                    |                                                                                                    |
|                                                                                                    |                                                                                                    |                                                                                                    |                                                                                                    |                                                                                                    |                                                                                                    |                                                                                                    |
| БУ . КІ .                                                                                                    |                                                                                                    |                                                                                                    |                                                                                                    |                                                                                                    |                                                                                                    |                                                                                                    |
|                                                                                                    | 32,370                                                                                                    | 32.37.0                                                                                                    | 31,588                                                                                                    | 0.976                                                                                                    | 0.976                                                                                                    | 1.000                                                                                                    |
| Anana Ne 2 CD                                                                                                    | 20.242                                                                                                    | 30.310                                                                                                    | 28.467                                                                                                    | 0.076                                                                                                    | 0.075                                                                                                    | 1000                                                                                                    |
|                                                                                                    | 25212                                                                                                    | 25212                                                                                                    | 20.407                                                                                                    | 0.973                                                                                                    | 0.975                                                                                                    | 1565                                                                                                    |
| Dogo sogata sonsog a                                                                                                    | 0.627                                                                                                    | 0.627                                                                                                    | 0.611                                                                                                    | 0.552                                                                                                    | 0.552                                                                                                    |                                                                                                    |
| KTID :                                                                                                    | 0.981                                                                                                    | 0.981                                                                                                    | 0.981                                                                                                    |                                                                                                    |                                                                                                    |                                                                                                    |
| I февраля ДЛО I.                                                                                                    |                                                                                                    |                                                                                                    |                                                                                                    |                                                                                                    |                                                                                                    | Cmpaxuua 1 us 14                                                                                                    |
| 1 geogram 2010 ? .                                                                                                    |                                                                                                    |                                                                                                    |                                                                                                    |                                                                                                    |                                                                                                    | Страхица 1 из 14                                                                                                    |
| 1 февратя 2007.<br>Наименование объекта                                                                                                    | Дек.ппан                                                                                                    | По суттану                                                                                                    | Cp.dex.фaxm                                                                                                    | Blobecn. no dex.ns                                                                                                    | 1 Blobeen.no cym.nn                                                                                                    | Стракица 1 из 14<br>Стабильность                                                                                                    |
| 1 февратя 2007.<br>Наименование объекта                                                                                                    | Дек.ппан                                                                                                    | The cymnnaeg                                                                                                    | Cp.dex.фaxm                                                                                                    | Blobeen, no dex.no                                                                                                    | 1 Blokeon.no cym.nn                                                                                                    | Страница I из I4<br>Ставитьность                                                                                                    |
| Наименование объекта<br>Водогодача вотвод и Бу                                                                                                    | Дек.nnan                                                                                                    | To cymnnawy                                                                                                    | Çp.åex.фaxm                                                                                                    | Blobeon. no bex.nz                                                                                                    | ı Blobeon.no cym.nn                                                                                                    | Стракица I из I4                                                                                                    |
| Гареврати 2007.<br>Наименование объекта<br>водогодача вотвод и Бу<br>К-1 (отвод)                                                                                                    | <u>Дек.ппан</u><br>0.051                                                                                                    | <u>По суттану</u><br>0.051                                                                                                    | <u>Ср.дех.фахт</u><br>0050                                                                                                    | <u>В/сбесп. по дек ли</u><br>0.987                                                                                                    | 2 <i>B/cheon.no cym.nn</i><br>0987                                                                                                    | Стракица I из I4<br>Стабильность<br>1.000                                                                                                    |
| <u>Наименование объекта</u><br>Водогодача вотводы БУ<br>К- 1 (отвод)<br>ист. Раб ПО (Бурдомчили 6)                                                                                                    | Дек.план<br>0.051<br>0.022                                                                                                    | <u>По сутплану</u><br>0.051<br>0.022                                                                                                    | <i>Ср.дек.факт</i><br>0.050<br>0.022                                                                                                    | <u>В/сбесп. по дек ли</u><br>0.987<br>0.987                                                                                                    | 2 <i>B/checn.no cym.nn</i><br>0.981<br>0.981                                                                                                    | Стракица 1 из 14<br>Стабильность<br>1.000<br>1.000                                                                                                    |
| <u>Наименование объехта</u><br><u>Наименование объехта</u><br>водогодача вотвод и БУ<br>К- 1 (отвод)<br>кст. Раf ПО (Бурдом чил в)<br>Хаджаабъд - ар ик                                                                                                    | Дек.ппан<br>0.051<br>0.022<br>0.056                                                                                                    | <u>По сутплану</u><br>0.051<br>0.022<br>0.066                                                                                                    | <i>Cp.dex.фaxm</i><br>0.050<br>0.022<br>0.065                                                                                                    | <i>B/c6ecn. no àex.nz</i><br>0.987<br>0.987<br>0.987                                                                                                    | 1 <i>B/ch eon.no cym.nn</i><br>0.981<br>0.981<br>0.981                                                                                                    | Стракица 1 из 14<br>Стабильность<br>1.000<br>1.000<br>1.000                                                                                                    |
| <u>Наименование объекта</u><br><u>Наименование объекта</u><br>водогодача вотводы Бу<br>К-1 (отвод)<br>ист. РаГПО (Бурдомчили )<br>Хаджааба, - арык<br>ист. Шанилик-1                                                                                                    | Дек.план<br>0.051<br>0.022<br>0.066<br>0.025                                                                                                    | <u>По сутппану</u><br>0.051<br>0.022<br>0.066<br>0.025                                                                                                    | <i>Ср.дех.фахт</i><br>0.050<br>0.022<br>0.065<br>0.025                                                                                                    | <i>B/ob eon. no bex.nz</i><br>0.987<br>0.987<br>0.987<br>0.987                                                                                                    | 1 <b>B</b> /c&eon.no cym.nn<br>0.981<br>0.981<br>0.981<br>0.981                                                                                                    | Стракица 1 из 14<br>Стабильность<br>1.000<br>1.000<br>1.000<br>1.000                                                                                                    |
| <u>Наименование облекта</u><br><u>Наименование облекта</u><br>Водогодача вотводы Бу<br>К - 1 (отвод)<br>I.G. Рај ПО (Вурдомчил 6)<br>Хадказбад - арык<br>I.G. Шамил к-1<br>I.G. Мадиров                                                                                                    | Дек.план<br>0.051<br>0.022<br>0.066<br>0.025<br>0.047                                                                                                    | <u>По суттану</u><br>0.051<br>0.022<br>0.066<br>0.025<br>0.047                                                                                                    | Ср.дех.фахт<br>0.050<br>0.022<br>0.065<br>0.025<br>0.047                                                                                                    | <i>Blobeon. no bex.nu</i><br>0.967<br>0.967<br>0.967<br>0.967<br>0.967<br>0.967                                                                                                    | 2 <i>Б/сб есп.по сут.пл</i><br>0.987<br>0.987<br>0.987<br>0.987                                                                                                    | Стракица 1 из 14<br>Стабильность<br>1.000<br>1.000<br>1.000<br>1.000<br>1.000                                                                                                    |
| I деврати 2007.<br>Нацменование облекта<br>Водогодача вотводи БУ<br>К-1 (отвод)<br>Кст. Раf ПО (Вурдошчил в)<br>Хаджаабад - арык<br>Бот. Изанил к-1<br>Бот. Мадияров<br>Турд е в                                                                                                    | Дек. план<br>0.051<br>0.022<br>0.066<br>0.025<br>0.047<br>0.640                                                                                                    | <i>Ilo cymmawy</i><br>0.051<br>0.022<br>0.066<br>0.025<br>0.047<br>0.640                                                                                                    | Су. д. ех. фахт<br>0.050<br>0.022<br>0.065<br>0.025<br>0.017<br>0.633                                                                                                    | <i>Blobeon. no bex.nu</i><br>0.987<br>0.987<br>0.987<br>0.987<br>0.987<br>0.987<br>0.987                                                                                            | 1 <b>В/сбесп.по сут.пл</b><br>0.981<br>0.981<br>0.981<br>0.981<br>0.981<br>0.981                                                                                                    | Страница 1 из 14<br>Стабитьность<br>1.000<br>1.000<br>1.000<br>1.000<br>1.000<br>1.000                                                                                                    |
| <u>Наименование объекта</u><br><u>Водогодача вотводи Бу</u><br>К - 1 (отвод)<br>кт. Раf ПО (Бурдомчил в)<br>Хадкабад - арик<br>кст. Шакилик-1<br>кст. Шадиров<br>Турд в в<br>К-1а                                                                                                    | Дех. план<br>0.051<br>0.022<br>0.066<br>0.025<br>0.047<br>0.640<br>0.711                                                                                                    | <u>По суталану</u><br>0.051<br>0.022<br>0.066<br>0.025<br>0.047<br>0.640<br>0.711                                                                                                    | <u>Ср.дех.факт</u><br>0.050<br>0.022<br>0.065<br>0.025<br>0.047<br>0.653<br>0.708                                                                                                    | <i>B/o6 eon. no bex.no</i><br>0.967<br>0.967<br>0.967<br>0.967<br>0.967<br>0.969<br>0.995                                                                                           | 1 <i>B/c6 ecn.no cym.nn</i><br>0.987<br>0.987<br>0.987<br>0.987<br>0.987<br>0.987<br>0.989                                                                                                    | Страница 1 из 14<br>Ставитенности<br>1.000<br>1.000<br>1.000<br>1.000<br>1.000<br>1.000<br>1.000<br>1.000                                                                                                    |
| <u>Наименование объекта</u><br><u>Наименование объекта</u><br>Водогодача вотводи БУ<br>К - 1 (отвод)<br>кт. Раf ПО (Бурдомчил в)<br>Хадкабад - арик<br>кст. Шакилик-1<br>кст. Шадиров<br>Турд в в<br>К-1а<br>узбе и стат А нд                                                                                                    | Дех. план<br>0.051<br>0.022<br>0.066<br>0.025<br>0.047<br>0.640<br>0.711<br>0.046                                                                                                    | <u>По суталану</u><br>0.051<br>0.022<br>0.066<br>0.025<br>0.047<br>0.640<br>0.711<br>0.046                                                                                             | <u>Су</u> . д. ех. ф.акт<br>0.050<br>0.022<br>0.065<br>0.025<br>0.047<br>0.633<br>0.708<br>0.045                                                                                                    | <i>B/o6 eon. no bex.no</i><br>0.967<br>0.967<br>0.967<br>0.967<br>0.967<br>0.969<br>0.995<br>0.967                                                                                  | 1 <b>B</b> /ob ecn. no cym.nn<br>0.987<br>0.987<br>0.987<br>0.987<br>0.987<br>0.987<br>0.989<br>0.985<br>0.985                                                                                                    | Страница 1 из 14<br>Ставитенности<br>1.000<br>1.000<br>1.000<br>1.000<br>1.000<br>1.000<br>1.000<br>1.000<br>1.000                                                                                                    |
| Г деврати 2007.<br>Нацменование облекта<br>Водогодача вотвод и БУ<br>К - 1 (отвод)<br>кат. Раб ПО (Бурдомчил в)<br>хадкабад - арчик<br>кат. Макилик-1<br>кат. Макилик-1<br>кат. Макиликан<br>кат. Макилик-1<br>кат. Макилик-1<br>ка           | Дех. план<br>0.051<br>0.022<br>0.066<br>0.025<br>0.047<br>0.640<br>0.711<br>0.046<br>0.012                                                                                             | <u>По суттану</u><br>0.051<br>0.022<br>0.066<br>0.025<br>0.047<br>0.640<br>0.711<br>0.046<br>0.012                                                                                     | Су. д. ек. факт<br>0.050<br>0.022<br>0.065<br>0.047<br>0.633<br>0.708<br>0.045<br>0.045<br>0.045                                                                                                    | <i>B/o6 eon. no dex.no</i><br>0.987<br>0.987<br>0.987<br>0.987<br>0.989<br>0.995<br>0.987<br>0.987                                                                                  | L <i>B/c6 ecn.no cym.nn</i><br>0.987<br>0.987<br>0.987<br>0.987<br>0.987<br>0.987<br>0.987<br>0.989<br>0.985<br>0.987                                                                                                    | Страница 1 из 14<br>Ставильность<br>1.000<br>1.000<br>1.000<br>1.000<br>1.000<br>1.000<br>1.000<br>1.000<br>1.000<br>1.000<br>1.000                                                                                           |
| I деврати 2007.<br>Нацменование облекта<br>Водогодача вотводи БУ<br>К - 1 (отвод)<br>Let. Раf ПО (Бурдомчил в)<br>Хаджаебад - арык<br>Let. Инамил к-1<br>Let. Мадилов<br>Турд в в<br>К-1а<br>Уабе и стат А Iд<br>Let. Игамил к-3<br>Let. Вр-8 (К.10лвог)                                                                                                    | Дех. план<br>0.051<br>0.022<br>0.066<br>0.025<br>0.047<br>0.640<br>0.711<br>0.046<br>0.012<br>0.017                                                                                    | <u>По суттачу</u><br>0.051<br>0.022<br>0.066<br>0.025<br>0.047<br>0.640<br>0.711<br>0.046<br>0.012<br>0.017                                                                            | Су. д. ек. факт<br>0.050<br>0.022<br>0.065<br>0.025<br>0.047<br>0.633<br>0.708<br>0.045<br>0.012<br>0.016                                                                                                    | <i>B/o6 eon. no dex.no</i><br>0.987<br>0.987<br>0.987<br>0.987<br>0.987<br>0.985<br>0.987<br>0.987                                                                                  | L <i>B/ob eon.no cym.nn</i><br>0.987<br>0.987<br>0.987<br>0.987<br>0.987<br>0.987<br>0.989<br>0.986<br>0.987<br>0.987                                                                                                    | Страница 1 из 14<br>Ставильность<br>1.000<br>1.000<br>1.000<br>1.000<br>1.000<br>1.000<br>1.000<br>1.000<br>1.000<br>1.000<br>1.000<br>1.000                                                                                  |
| I деврати 2007.<br>Нациенование объекта<br>Водогодача вотводи БУ<br>К-1 (отвод)<br>Let. Раf ПО (Бурдомчили в)<br>Хаджаебад - арык<br>Let. Инакилик-1<br>Let. Инакилик-1<br>Let. Инакилик-1<br>Let. Инакилик-1<br>Let. Инакилик-1<br>Let. Инакилик-1<br>Let. Инакилик-1<br>Let. Инакилик-3<br>Let. Бр-6 (Клолюг)<br>Касынов                                                                                                    | Дех. план<br>0.051<br>0.022<br>0.066<br>0.025<br>0.047<br>0.640<br>0.711<br>0.046<br>0.012<br>0.017<br>0.071                                                                           | <u>По суттачу</u><br>0.051<br>0.022<br>0.066<br>0.025<br>0.047<br>0.640<br>0.711<br>0.046<br>0.012<br>0.017<br>0.071                                                                   | Су. д. ек. фахт<br>0.050<br>0.022<br>0.065<br>0.025<br>0.047<br>0.533<br>0.708<br>0.045<br>0.012<br>0.016<br>0.011                                                                                                    | <i>B/o6 ecn. no dex.no</i><br>0.987<br>0.987<br>0.987<br>0.987<br>0.989<br>0.995<br>0.987<br>0.987<br>0.987                                                                         | 1 <b>B</b> /c6 ecn. no cym.nn<br>0.987<br>0.987<br>0.987<br>0.987<br>0.987<br>0.987<br>0.987<br>0.987<br>0.987<br>0.987<br>0.987                                                                                                    | Стракция 1 из 14<br>Стабильность<br>1.000<br>1.000<br>1.000<br>1.000<br>1.000<br>1.000<br>1.000<br>1.000<br>1.000<br>1.000<br>1.000<br>1.000<br>1.000                                                                         |
| I деврати 2007.<br>Нацмено вание объекта<br>Водогодача вотводи БУ<br>К-1 (отвод)<br>кст. Раб ПО (Вурдонгилт в)<br>ХаджааСвд - арык<br>кст. Шакилтк-1<br>кст. Мад мров<br>Турд не в<br>К-1а<br>Узбе м стат А Iд<br>кст. Шакилтк-3<br>кст. Бр-8 (К. колког)<br>Касиво в<br>Жура-полван (рр)                                                                                                    | Дех. ллан<br>0.051<br>0.022<br>0.066<br>0.047<br>0.640<br>0.711<br>0.046<br>0.012<br>0.017<br>0.071<br>0.071                                                                           | По суттану<br>0.051<br>0.022<br>0.056<br>0.025<br>0.047<br>0.640<br>0.711<br>0.046<br>0.012<br>0.017<br>0.071<br>0.034                                                                 | Су. дек. факт<br>0.050<br>0.022<br>0.065<br>0.025<br>0.047<br>0.633<br>0.045<br>0.045<br>0.012<br>0.016<br>0.012                                                                                                    | <i>B/o6 eon. no dex.no</i><br>0.987<br>0.987<br>0.987<br>0.987<br>0.987<br>0.985<br>0.985<br>0.987<br>0.987<br>0.987                                                                | <ul> <li>B/cheon.no cym.nn</li> <li>0.987</li> <li>0.987</li> </ul>                                                                                                    | Стракция 1 из 14<br>Стабильность<br>1.000<br>1.000<br>1.000<br>1.000<br>1.000<br>1.000<br>1.000<br>1.000<br>1.000<br>1.000<br>1.000<br>1.000<br>1.000<br>1.000<br>1.000                                                       |
| <u>Наименование объекта</u><br><u>Наименование объекта</u><br>Водогодача вотводи БУ<br>К-1 (отвод)<br>кст. РабПО (Бурдовичили в)<br>ХаджазСвд - арик<br>кст. Шакилик-1<br>кст. Мадияров<br>Турд е в<br>К-1а<br>узСвистата Ацд<br>кст. Фалиник-1<br>кст. Фалиник-1<br>кст. Фалиник | Дех. ллан<br>0.051<br>0.022<br>0.066<br>0.047<br>0.040<br>0.711<br>0.046<br>0.012<br>0.017<br>0.071<br>0.034<br>0.034<br>0.000                                                         | По суттану<br>0.051<br>0.022<br>0.056<br>0.025<br>0.047<br>0.640<br>0.711<br>0.046<br>0.012<br>0.017<br>0.071<br>0.034<br>0.034<br>0.400                                               | Су. дек. факт<br>0.050<br>0.022<br>0.065<br>0.047<br>0.633<br>0.045<br>0.045<br>0.012<br>0.016<br>0.012<br>0.016<br>0.012                                                                                                   | <i>B/o6 eon. no bex.no</i><br>0.987<br>0.987<br>0.987<br>0.987<br>0.987<br>0.989<br>0.995<br>0.987<br>0.987<br>0.987<br>0.987<br>0.987<br>0.987                                     | <ul> <li>B/cheon.no cym.nn</li> <li>0.987</li> <li>0.987</li> </ul>                                                                                                    | Стракция 1 из 14<br>Стабильность<br>1.000<br>1.000<br>1.000<br>1.000<br>1.000<br>1.000<br>1.000<br>1.000<br>1.000<br>1.000<br>1.000<br>1.000<br>1.000<br>1.000<br>1.000                                                       |
| Тревран 2007.           Наименование объекта           Водогодача вотводи БУ           К-1 (отвод)           Кст. РаГПО (Бурдончили в)           Хаджазбад - арин           Кст. Шадилов           Турд в в           К-1. (Ствод)           Кст. Палилик-1           Кст. Шадилов           Турд в в           К-1. (Ствиди в стан Ацд.           Кст. Шакили в-3           Кст. (Стан Стан Ацд.           Кст. (Стан Стан Ацд.           Кст. (Стан Стан Ацд.           Кст. (Стан Стан Ацд.           Кст. (Стан Стан Ацд.           Кст. (Стан Стан Ацд.           Кст. (Стан Стан Ацд.           Кст. (Стан Стан Ацд.           Кст. (Стан Стан Ацд.           Кст. (Стан Стан Ацд.           Кст. (Стан Стан Ацд.           Кст. (Стан Стан Ацд.           Кст. (Стан Стан Стан Стан Стан Стан Стан Стан                                                                                                    | Дек. лэлаж<br>0.051<br>0.022<br>0.066<br>0.025<br>0.047<br>0.640<br>0.711<br>0.046<br>0.012<br>0.012<br>0.017<br>0.012<br>0.017<br>0.034<br>0.034<br>0.400<br>0.137                    | По сутлану<br>0.051<br>0.022<br>0.066<br>0.025<br>0.047<br>0.640<br>0.711<br>0.046<br>0.012<br>0.017<br>0.011<br>0.012<br>0.017<br>0.071<br>0.034<br>0.034<br>0.400<br>0.137           | <i>Cy.åex.∲axm</i><br>0.050<br>0.022<br>0.065<br>0.025<br>0.047<br>0.633<br>0.045<br>0.015<br>0.016<br>0.016<br>0.016<br>0.034<br>0.034<br>0.399<br>0.135                                                                   | <i>B/o6 eon. no bex.no</i><br>0.997<br>0.997<br>0.997<br>0.997<br>0.987<br>0.989<br>0.995<br>0.987<br>0.987<br>0.987<br>0.987<br>0.987<br>0.987<br>0.987<br>0.987                   | L <i>B/cheon.no cym.nn</i><br>0.987<br>0.987<br>0.987<br>0.987<br>0.987<br>0.987<br>0.987<br>0.987<br>0.987<br>0.987<br>0.987<br>0.987<br>0.987<br>0.987<br>0.987                                                                                                    | Стракция 1 из 14<br>Стабильность<br>1.000<br>1.000<br>1.000<br>1.000<br>1.000<br>1.000<br>1.000<br>1.000<br>1.000<br>1.000<br>1.000<br>1.000<br>1.000<br>1.000<br>1.000<br>1.000<br>1.000                                     |
| <u>Наименование объекта</u><br><u>Водогодача вотводы БУ</u><br>Водогодача вотводы БУ<br>К - 1 (отвод)<br>ист. Раf ПО (Бурдовачили в)<br>Хаджаабад - арык<br>ист. Шакили к-1<br>ист. Шадияров<br>Турд в в<br>К-1а<br>Уабе иста I Анд<br>ист. Бр-8 (К. колког)<br>Касывов<br>Жура-голкат (р)<br>Шерматов (бали и г)<br>ист. Ю ФК - 2<br>Труба (Ш.Юлиуа-1)                                                                                                    | Дек. лэлаж<br>0.051<br>0.022<br>0.066<br>0.025<br>0.047<br>0.640<br>0.711<br>0.046<br>0.012<br>0.012<br>0.017<br>0.013                                                                 | По сутлану<br>0.051<br>0.022<br>0.066<br>0.025<br>0.047<br>0.640<br>0.711<br>0.046<br>0.012<br>0.017<br>0.012<br>0.017<br>0.071<br>0.034<br>0.400<br>0.137<br>0.013                    | <i>Cy.åex.фaxm</i><br>0.050<br>0.022<br>0.065<br>0.047<br>0.633<br>0.045<br>0.015<br>0.016<br>0.016<br>0.071<br>0.034<br>0.399<br>0.135<br>0.013                                                                            | <i>B/o6 eon. no bex.no</i><br>0.997<br>0.997<br>0.997<br>0.997<br>0.997<br>0.989<br>0.995<br>0.987<br>0.987<br>0.987<br>0.987<br>0.987<br>0.987<br>0.987                            | L <i>B/cheon.no cym.nn</i><br>0.987<br>0.987<br>0.987<br>0.987<br>0.987<br>0.987<br>0.987<br>0.987<br>0.987<br>0.987<br>0.987<br>0.987<br>0.987<br>0.987                                                                                                    | Стракция 1 из 14<br>Стабильность<br>1.000<br>1.000<br>1.000<br>1.000<br>1.000<br>1.000<br>1.000<br>1.000<br>1.000<br>1.000<br>1.000<br>1.000<br>1.000<br>1.000<br>1.000<br>1.000<br>1.000<br>1.000                            |
| Тревран 2007.           Наименование объекта           Водогодача вотводы БУ           К-1 (отвод)           Кст. РаГПО (Бурдомчили в)           Хадкаабад - арык           Кст. Шадияров           Турдев           К-1. (Бордомчили в)           Хадкаабад - арык           Кст. Шадияров           Турдев           К-1. (Бакчили к-3           Кст. Бр-8 (К. Ю.ЛОПО))           Касынов           Жура-коляат (р)           Шернатов (бали и п)           Кст. Ю ФК - 2           Труба (Ш.Юлууа-1)           Сарог-1                                                                                                    | Дек. тэтаж<br>0 .051<br>0 .022<br>0 .066<br>0 .025<br>0 .047<br>0 .640<br>0 .012<br>0 .014<br>0 .012<br>0 .017<br>1 0 .034<br>0 .034<br>0 .034<br>0 .137<br>0 .013<br>0 .013<br>0 .022 | 1.10 cymmawy<br>0.051<br>0.022<br>0.066<br>0.025<br>0.047<br>0.640<br>0.012<br>0.012<br>0.017<br>0.012<br>0.017<br>0.012<br>0.017<br>0.013<br>0.400<br>0.137<br>0.013<br>0.202         | <i>Cp.åex.фaxm</i><br>0.050<br>0.022<br>0.065<br>0.025<br>0.047<br>0.633<br>0.045<br>0.015<br>0.016<br>0.016<br>0.071<br>0.034<br>0.399<br>0.135<br>0.013                                                                   | <i>B/o6 eon. no bex.no</i><br>0.997<br>0.997<br>0.997<br>0.997<br>0.997<br>0.995<br>0.995<br>0.995<br>0.995<br>0.995<br>0.967<br>0.967<br>0.967<br>0.967<br>0.967<br>0.967          | <ul> <li>B/checn.no cym.nn</li> <li>0.987</li> <li>0.987</li> </ul> | Стракция 1 из 14<br>Стабильность<br>1.000<br>1.000<br>1.000<br>1.000<br>1.000<br>1.000<br>1.000<br>1.000<br>1.000<br>1.000<br>1.000<br>1.000<br>1.000<br>1.000<br>1.000<br>1.000<br>1.000<br>1.000<br>1.000                   |
| Треврат 2007.           Наименование облекта           Водогодача вотводы БУ           К1 (отвод)           К7. РаГПО (Вурдомчили 9)           Хадкаабад - арык           К1. (Изачили к-1)           К7. Мад илов           Турдев           К-1а           Узбе и стал Алд           К7. Бр-8 (К.лолког)           Касывов           Жура-колкал (р)           Шернатов (балини)           К7. Подогол, горо-1           Сарог-2                                                                                                    | Дек. тэтаж<br>0 .05 1<br>0 .022<br>0 .066<br>0 .025<br>0 .047<br>0 .640<br>0 .012<br>0 .014<br>0 .012<br>0 .017<br>0 .013<br>0 .034<br>0 .034<br>0 .137<br>0 .013<br>0 .022<br>0 .022  | 0.051<br>0.022<br>0.066<br>0.025<br>0.047<br>0.640<br>0.012<br>0.012<br>0.012<br>0.017<br>0.012<br>0.017<br>0.013<br>0.034<br>0.137<br>0.013<br>0.202<br>0.032                         | <i>Cp.åex.фaxm</i><br>0.050<br>0.022<br>0.065<br>0.025<br>0.047<br>0.633<br>0.045<br>0.012<br>0.016<br>0.016<br>0.071<br>0.034<br>0.399<br>0.135<br>0.013<br>0.013                                                          | <i>B/o6 eon. no bex.no</i><br>0.997<br>0.997<br>0.997<br>0.997<br>0.997<br>0.997<br>0.995<br>0.995<br>0.995<br>0.995<br>0.995<br>0.997<br>0.967<br>0.967<br>0.967<br>0.967<br>0.967 | B/checn.no cym.nn           0.987           0.987           0.987           0.987           0.987           0.987           0.987           0.987           0.987           0.987           0.987           0.987           0.987           0.987           0.987           0.987           0.987           0.987           0.987           0.987           0.987           0.987           0.987           0.987           0.987           0.987           0.987           0.987           0.987           0.987           0.987           0.987           0.987           0.987           0.987                                                                                                    | Стракция 1 из 14<br>Стабильность<br>1.000<br>1.000<br>1.000<br>1.000<br>1.000<br>1.000<br>1.000<br>1.000<br>1.000<br>1.000<br>1.000<br>1.000<br>1.000<br>1.000<br>1.000<br>1.000<br>1.000<br>1.000<br>1.000<br>1.000<br>1.000 |
| <u>Наименование объекта</u><br>Водогодача вотвод и БУ<br>К-1 (отвод)<br>кс. РаГПО (Бурдомчили в)<br>Хадкаабад - арык<br>кс. Иганчили к-1<br>кс. Иганчили к-1<br>кс. Иганчили к-1<br>кс. Иганчили к-1<br>кс. Иганчили к-1<br>кс. Панчили к-1<br>кс. Вр-8 (К. 10лвог)<br>Касниов<br>Жура-голяан (р)<br>Шернатов (Калини)<br>кс. Ю К-2<br>ТурСа (Ш. Юлцуа-1)<br>СароГ-1<br>СароГ-2<br>Шарк Голдуа-2 (р)                                                                                                    | Дек. план<br>0.051<br>0.022<br>0.066<br>0.025<br>0.047<br>0.640<br>0.711<br>0.046<br>0.012<br>0.017<br>0.071<br>0.034<br>0.400<br>0.137<br>0.013<br>0.202<br>0.032                     | <i>110 cym.ma</i> vy<br>0.051<br>0.022<br>0.066<br>0.025<br>0.047<br>0.640<br>0.711<br>0.046<br>0.012<br>0.017<br>0.071<br>0.034<br>0.400<br>0.137<br>0.013<br>0.202<br>0.032<br>0.032 | <i>Cy.å ex. ф axm</i><br>0.050<br>0.022<br>0.065<br>0.025<br>0.047<br>0.533<br>0.706<br>0.045<br>0.012<br>0.016<br>0.012<br>0.016<br>0.012<br>0.016<br>0.012<br>0.013<br>0.135<br>0.139<br>0.135<br>0.199<br>0.031<br>0.004 | <i>B/obecn. no bex.no</i><br>0.967<br>0.967<br>0.967<br>0.967<br>0.967<br>0.967<br>0.967<br>0.967<br>0.967<br>0.967<br>0.967<br>0.967<br>0.967<br>0.967<br>0.967<br>0.967           | B/checn.no cym.nn           0.987           0.987           0.987           0.987           0.987           0.987           0.987           0.987           0.987           0.987           0.987           0.987           0.987           0.987           0.987           0.987           0.987           0.987           0.987           0.987           0.987                                                                                                    | Страница 1 из 14<br>Стабильность<br>1.000<br>1.000<br>1.000<br>1.000<br>1.000<br>1.000<br>1.000<br>1.000<br>1.000<br>1.000<br>1.000<br>1.000<br>1.000<br>1.000<br>1.000                                                       |

Рис.8.5. Вид Отчета с декадным планом и данными фактической водоподачи по балансовым участкам и отводам.

В Отчетах по декадному плану и фактической водоподаче по балансовым участкам и отводам:

#### Поля (столбцы) Отчета:

- 1). Наименование объекта.
- 2). Декадный план.
- 3). Среднедекадное задание, рассчитанное по суточным заданиям.
- 4). Среднедекадный факт по гидропостам.
- 5). Водообеспеченность относительно декадного плана.
- 6). Водообеспеченность относительно среднедекадного задания.
- 7). Стабильность водоподачи.

#### Группировка данных:

1). Данные по отводам сгруппированы по балансовым участкам. После наименования балансового участка канала следует следующая информации по участку в целом:

- а). Данные по балансовому гидропосту, расположенному в начале балансового участка.
- б). Транзиты из канала.
- в). Данные по балансовому гидропосту, расположенному в конце балансового участка (в начале следующего балансового участка).
- г). Суммарная водоподача в отводы балансового участка.
- д). Потери воды на балансовом участке канала.
- е). КПД балансового участка канала.
- 2). Ниже обобщающих данных по балансовому участку следует информация по отводам балансового участка.

Информация в отчетах «Суточный план-Факт» и «Декадный план-Факт» позволяет Пользователю выполнить анализ соответствия плана и фактической водоподачи на балансовые участки и в отводы. При отклонении плановых и фактических данных по итоговым данным можно быстро определить связано ли отклонения по балансовым гидропостам из-за изменения фактической водоподачи в канал или нарушением водоподачи в отводы.

Наглядность результатов показателей водораспределения иногда улучшается, если эти показатели представить в виде диаграмм. В блоке показателей водораспределения предусмотрена такая возможность. При нажатии на кнопку «Показатели для анализа» откроется форма

| -8                            | Файл                                              | Правка В                                                     | вид                     | Вставка             | Формат                                                    | Записи                                                                              | Сервис | Окно     | Справка | Введите вопос |
|-------------------------------|---------------------------------------------------|--------------------------------------------------------------|-------------------------|---------------------|-----------------------------------------------------------|-------------------------------------------------------------------------------------|--------|----------|---------|---------------|
| Ka                            | нал/вод                                           | овыдел                                                       |                         | <u>a</u> bita       | + 0p <u>1</u> 01                                          | Lannen                                                                              |        | <u>-</u> | There   |               |
|                               | <i>нал, вод</i>                                   | <i>овьдел</i><br>Южно-Фер                                    | Ганск                   | ого канал           | 3                                                         |                                                                                     | ,      |          |         |               |
| Л<br>Сез<br>Опе<br>Фак<br>Ана | онное пл<br>еративное<br>стическая<br>ализ водо   | ли<br>анирование<br>с планирова<br>и водоподач<br>распределе | е<br>ание<br>ча<br>ения |                     |                                                           | <i>Fo,g</i><br>2003<br>2004<br>2005<br>2006<br>2007<br>2008<br>2009<br>2010<br>2011 | ,      |          |         |               |
| <mark>Пе</mark> ј<br>ве       | <i>рио,д</i> —<br>спетация<br>II кв<br>прель<br>1 | невегета<br>III ки<br>май и<br>2                             | ация<br>в<br>1ЮНЬ<br>З  | При<br>© ра<br>С ра | е <b>дставле</b><br>извертка по<br>извертка по<br>Ед.изм. | и по по по по по по по по по по по по по                                            | м      |          |         |               |

Списки в окнах формы открываются двойным щелчком левой кнопкой мышки по соответствующей надписи. Например, при двойном щелчке левой кнопкой мышки на надписи Управление Южно-Ферганского канала откроется список

| -8                               | <u>Ф</u> айл                                                                                                    | Правка | <u>В</u> ид | Вст <u>а</u> вка | Фор <u>м</u> ат | <u>З</u> аписи |  |  |  |
|----------------------------------|----------------------------------------------------------------------------------------------------|--------|-------------|------------------|-----------------|----------------|--|--|--|
| Ka.                              | Канал/водовыдел                                                                                                    |        |             |                  |                 |                |  |  |  |
| Уп<br>Ка<br>Ан<br>р.<br>р.<br>р. | Управление Южно-Ферганского канала<br>Каркидонское водохранилище<br>Андижанское Водохранилище<br>Маргилонсай (речка)<br>р. Акбурасай<br>р. Аравансай<br>р. Бешалишсай |        |             |                  |                 |                |  |  |  |
|                                  |                                                                                                    |        |             |                  |                 |                |  |  |  |
|                                  |                                                                                                    |        |             |                  |                 |                |  |  |  |

Аналогично, при двойном щелчке левой кнопки мышки на надписи Сезонное планирование откроется список

| Показатели                     | Год  |
|--------------------------------|------|
| Сезонное планирование 🔨        | 2003 |
| орошение (план) нар итогом 🛛 🗧 | 2004 |
| орошение (план) расход 🦳 🧮     | 2005 |
| орошение (план) сток           | 2006 |
| орошение(лимит) нар итогом     | 2007 |
| орошение(лимит) расход         | 2008 |
| орошение(лимит) сток           | 2009 |
| потери,ни (сз.лим.)            | 2010 |
| потери,ни (сз.пл.)             | 2011 |
| потери,р (сз.лим.)             |      |
| потери,р (сз.пл.) 🤍            |      |
| J // 🧾                         |      |

Выбор объекта из списка «Канал/водовыдел», «Показатели» и «Год» производится одним щелчком левой кнопки мышки.

В окне «Год» высвечиваются те года, для которых имеются данные в Базе Данных. Для примера выберем в окне «Канал/водовыдел балансовые участки «К-1», «Аравон» и «Акборобод», в окне «Показатели» – «сезонный план, р», в окне «Год» – «2010». В этом случае справа от указанных окон появится диаграмма

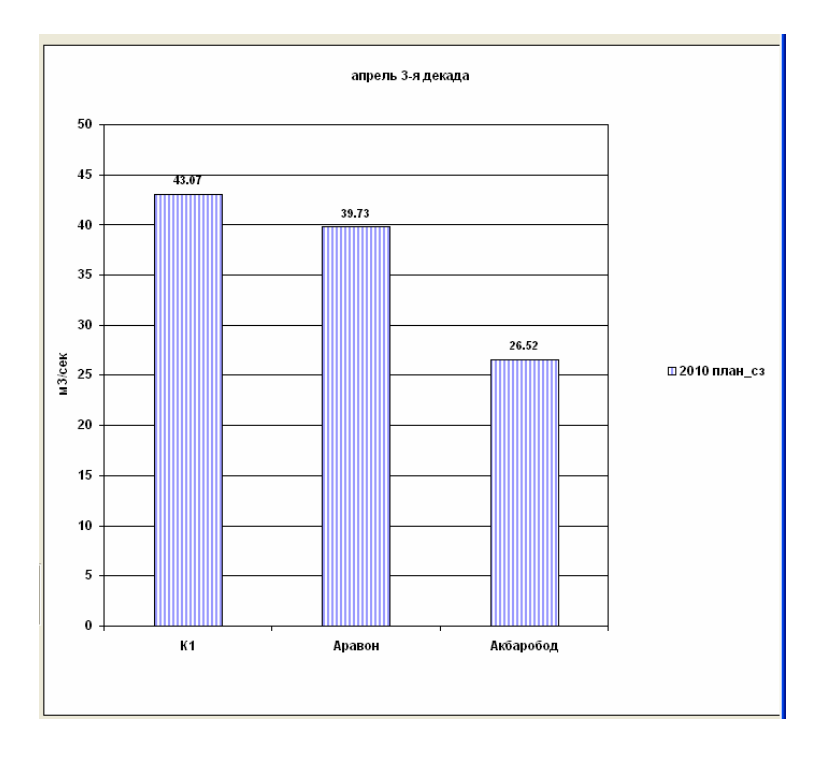

При выборе «Развертка по времени» в разделе «Представление» диаграмма примет вид

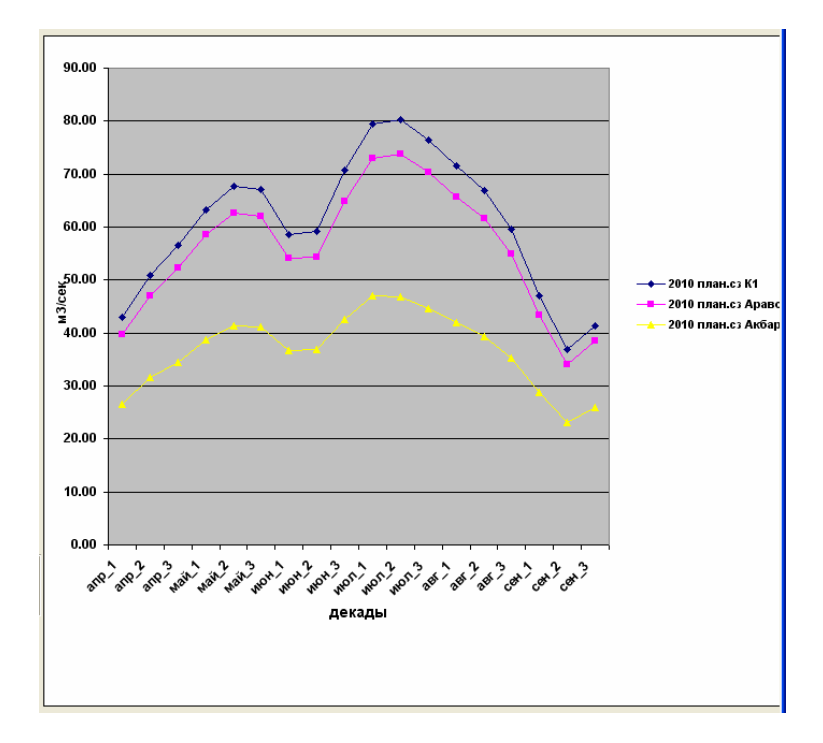

На форме можно отразить данные объектов для разных годов. На рис. 8.6 в качестве примера приведены диаграммы сезонных планов водораспределения 2009 и 2010г.г. для балансовых участков «Аравон», «Хамаза» и «Акбаробод»

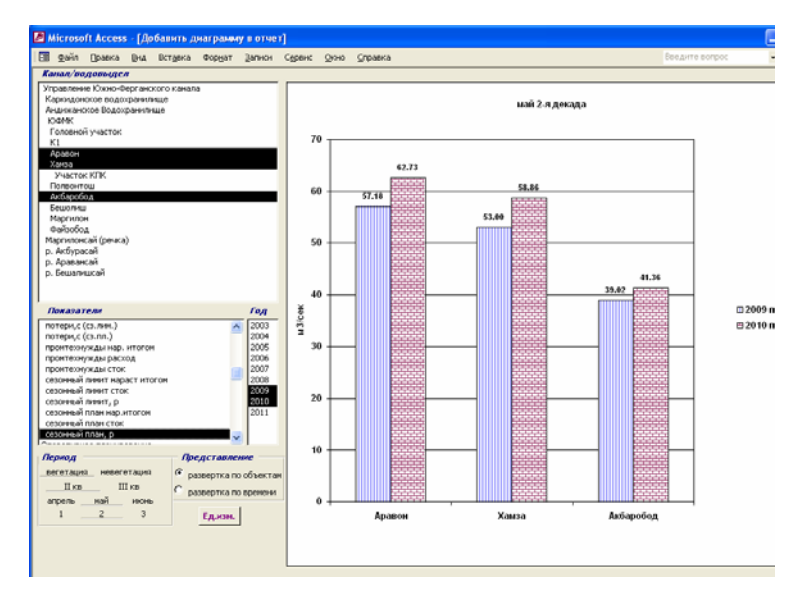

Рис.8.6. Пример сравнения сезонного плана сезона вегетации на 2009 и 2010г.г. балансовых участков «Аравон», «Хамза» и «Акборобод».

При выборе:

- в окне «Канал/водовыдел» балансовых участков «К-1», «Аравон», «Хамаза», «Полвонтош», «Акбаробод», «Бешолиш», «Маргилон» и «Файзобод»,

- в окне «Показатели» «стабильность»,
- май, декада 2,
- в окне «Год» 2007, 2008 и 2009г.г.

на форме появится диаграмма

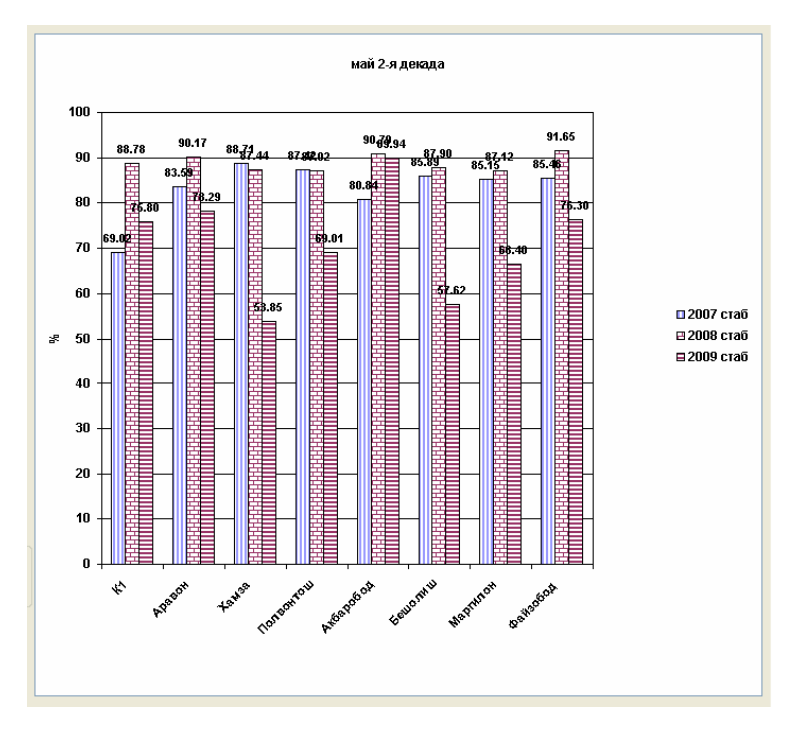

При выборе в окне «Показатели» - «Водообеспеченность нарастающим итогом», а в окне «Год» выбрать 2008 и 2009, то на экране монитора высветится диаграмма

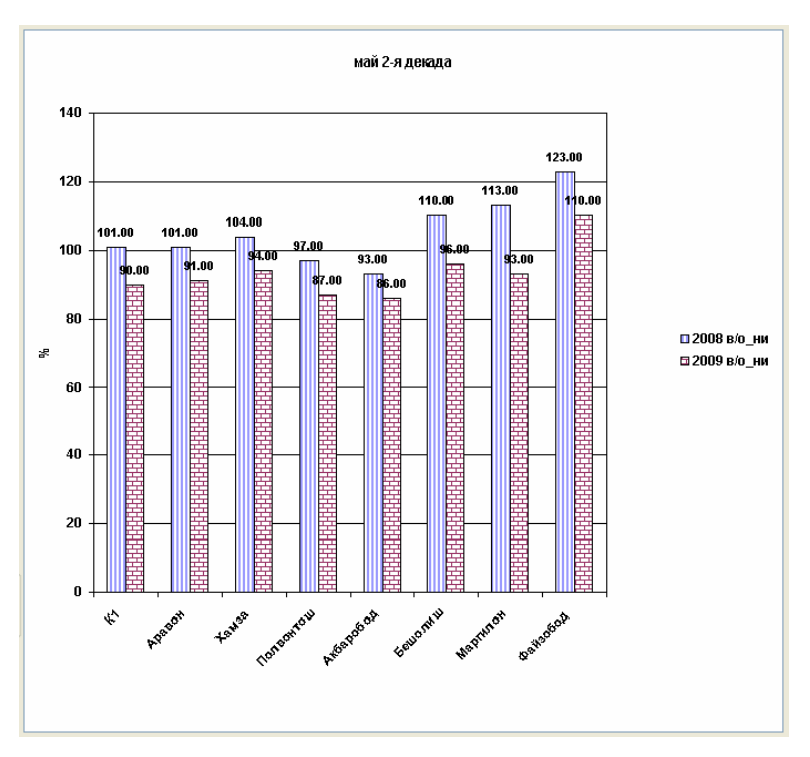

Таким образом, с помощью панели управления блока «Показатели водоарспределения по Южно-Ферганскому Магистрального канала» можно выполнить выборку информации из Базы Данных в разных сочетаниях и формах представления, что позволит Пользователю провести детальный анализ качества водораспределения.

# 9. Компьютерная программа для Каркидонского водохранилища

Назначение компьютерной программы для Каркидонского водохранилища:

- Обеспечение УЮФМК информацией об объеме воды в чаше водохранилища;
- Хранение данных о притоках, расходах и потерях воды;
- Обмен информацией о плановых и фактических притоках, расходах и потерях воды в Каркидонском водохранилище между ЦДП «Кува» и диспетчерским пунктом Каркидонского водохранилища.

Вид панели управления компьютерной программой представлен на рис.9.1. При открытии интерфейса программы на мониторе компьютера диспетчер видит информацию об объеме воды в Каркиндонском водохранилище на текущую дату. При исправной системе автоизмерений данные об объеме воды обновляются автоматически каждые 10 минут. На интерфейсе программы имеются три раздела – «Ввод данных», «Обработка данных» и «Обмен информацией».

| Каркидонское водохранилище                                                                                                 |                                                                                                 |  |  |  |  |  |  |
|----------------------------------------------------------------------------------------------------|-------------------------------------------------------------------------------------------------|--|--|--|--|--|--|
| Каркидонское водохранилище                                                                                                 |                                                                                                 |  |  |  |  |  |  |
| Объём Сегодня 11.01.2010<br>Отметка з                                                                                      | воды в чаше 44.050 млн. м3<br>уровня воды 600.03 см                                             |  |  |  |  |  |  |
| Ввод данных<br>Факт по ГП<br>Отметка воды в вдхр.<br>Данные датчиков<br>"Ручной" ввод<br>Фильтрационные воды<br>0.120 м3/с | Обработка данных<br>Расчет<br>Результаты<br>Обмен информацией<br>Экспорт в ЦДП<br>Импорт из ЦДП |  |  |  |  |  |  |
| <i>Вых</i>                                                                                                    | юд                                                                                              |  |  |  |  |  |  |

Рис.9.1. Вид панели управления компьютерной программы для Каркидонского водохранилища.

### 9.1. Раздел «Ввод данных»

Раздел «Ввод данных» предназначен для ввода информации в программу и состоит из следующих подразделов:

1) «Факт по гидропостам»;

- 2) «Отметка воды в водохранилище»;
- 3) «Фильтрационные воды».

При нажатии на кнопку «Факт по гидропостам» откроется форма, показанная на рис.9.2. Эта форма позволит Пользователю ввести в программу данные по фактическому расходу воды по гидропостам. Для сохранения введенных данных необходимо нажать на кнопку «Сохранить».

| Гидропосты<br>КПК Голова канала. ГП<br>Каркидон в/х (подл. ОФК) ГП |    | Да               | та 11.01.2010       | 1               |            |                           |
|--------------------------------------------------------------------|----|------------------|---------------------|-----------------|------------|---------------------------|
| КПК (подп. вдхр) ГП<br>Приток из Исфайрам ГП                       | Ги | дропост          | Каркидон в/х (под   | n. ЮФК) ГГ      | 1          |                           |
|                                                                    | 7  | Дата измерения   | Время измерения     | Н (см)          | Q (м3/сек) | Приток/Расход             |
|                                                                    | •  | 11.01.2010       | 8:00:00             |                 |            | 1                         |
|                                                                    | -  | 11.01.2010       | 12:00:00            |                 |            | 1                         |
|                                                                    |    | 11.01.2010       | 20:00:00            |                 | - P        | 1                         |
|                                                                    |    | 11.01.2010       | 23:00:00            |                 |            | 1                         |
|                                                                    | *  | 11.01.2010       | 3:25:03             |                 |            | 1                         |
| I<br>Настройка времени измерений                                   | _  | ] Просм<br>Сохра | отр данных по гидро | постам<br>Выход | ]          | 1 - приток;<br>2 - расход |

Рис.9.2. Вид формы для ввода фактических расходов воды по гидропостам.

Данные по отметкам уровня воды в водохранилище можно ввести в базу данных двумя способами – путем вычитывания данных из сервера системы автоматизации и диспетчеризации и «ручным» способом. Для вычитывания данных из СДА надо нажать на кнопку «Данные датчиков» и в открывшейся форме

| Импорт автоизмерений    |  |  |  |  |  |
|-------------------------|--|--|--|--|--|
| Пожалуста, введите дату |  |  |  |  |  |
| 11.01.2010              |  |  |  |  |  |
| ОК Отмена               |  |  |  |  |  |

ввести дату и нажать на кнопку «ОК».

«Ручной» ввод данных в программу потребуется при не рабочем состоянии системы автоизмерений уровня воды. Для «ручного» ввода данных отметки уровня воды в водохранилище

- а) нажать на панели управления программой на кнопку «Ручной ввод»;
- б) в открывшейся форме (рис.9.3)
- ввести дату измерения;
- напечатать время измерения и уровень воды в водохранилище.

| ( | Отметка воды в вдхр.         |                 |        |            |    |  |  |  |  |
|---|------------------------------|-----------------|--------|------------|----|--|--|--|--|
| , | Дата измерения 11.01.2010 ок |                 |        |            |    |  |  |  |  |
|   |                              | Время измерения | Н (см) | ∨ (млн.м3) | -1 |  |  |  |  |
|   |                              | 3:18:38         | 600.03 | 44.050     |    |  |  |  |  |
|   | ►                            | 3:26:01         |        |            |    |  |  |  |  |
|   |                              |                 |        |            |    |  |  |  |  |
|   | Выход                        |                 |        |            |    |  |  |  |  |

Рис.9.3. Вид формы для «ручного» ввода данных по отметкам уровня воды в водохранилище.

#### 9.2. Раздел «Обработка данных»

Раздел «Обработка данных» состоит из двух подразделов – «Расчет» и «Результаты». При нажатии на кнопку «Расчет» программа рассчитает среднедекадные и среднемесячные данные по притоку, расходу и потерям воды. Результаты расчетов можно просмотреть, нажав на кнопку «Результаты». В открывшейся форме на рис.9.4 надо ввести гидрологический год и выбрать, какие данные необходимо просмотреть – среднедекадные или среднемесячные. При нажатии на кнопку «ОК» на мониторе компьютера появится форма, приведенная на рис.9.5. При нажатии на кнопки будут открываться соответствующие надписям на форме отчеты (рис.9.6).

| Данные по Каркидонскому вдхр.  |    |  |  |  |  |  |
|--------------------------------|----|--|--|--|--|--|
| Гидрологический год: 2011      |    |  |  |  |  |  |
| Данные на декаду: Январь 🔹 2 🔹 | ОК |  |  |  |  |  |
| Данные на месяц: Январь 💌      | ОК |  |  |  |  |  |
| Выход                          |    |  |  |  |  |  |

Рис.9.4. Вид формы для ввода даты.

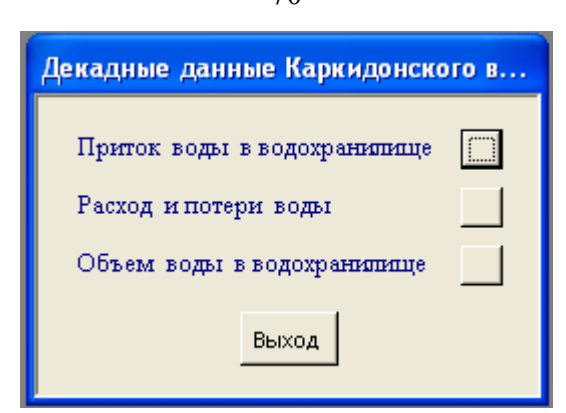

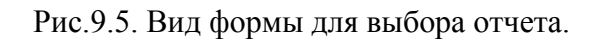

| nas) Qui oste | 0.099260 | Cust(nacisf) ( | CrastPl() |
|---------------|----------|----------------|-----------|
|               |          | ·              |           |
|               |          |                |           |
|               |          |                |           |
|               |          |                |           |
|               |          |                |           |
|               |          |                |           |
|               |          |                |           |
|               |          |                |           |
|               |          |                |           |
|               |          |                |           |
|               |          |                |           |
|               |          |                |           |
| RODU          |          |                |           |
| 00000         |          |                |           |
|               |          |                |           |
|               |          |                |           |
| сранили       | uщe      |                |           |
| сранили       | ище      |                |           |
| сранили       | uщe      |                |           |
| сранили       | шце      |                |           |
|               | erec a   |                |           |
| сранили       | шце      |                |           |
|               | воды     | воды           | воды      |

Рис.9.6. Вид отчетов программы Каркидонского водохранилища.

Ср.довадные 20.01.2011

70

# 10. Справочники

Назначение Справочников

- Регистрация в базе данных новых объектов оросительной сети;
- Корректировка характеристик объектов;
- Регистрация в базе данных сельхозкультур;
- Ввод и корректировка данных ординат гидромодулей сельхозкультур.

| 0 | правочники                            |
|---|---------------------------------------|
|   | Оросительная сеть<br>Контура орошения |
|   | С/х культура                          |
|   | Ординаты ГМ                           |
|   | івыході                               |

### 10.1. Справочник оросительной сети

Нажать на надпись «Оросительная сеть». Откроется интерфейс, показанный на рис.10.1.

| Оросительная сеть |  |  |  |  |  |
|-------------------|--|--|--|--|--|
|                   |  |  |  |  |  |
|                   |  |  |  |  |  |
|                   |  |  |  |  |  |
|                   |  |  |  |  |  |
|                   |  |  |  |  |  |
|                   |  |  |  |  |  |

Рис.10.1. Интерфейс справочников оросительной сети.

### Заполнение справочника «Каналы».

1.На интерфейсе выбрать пункт «Каналы». Откроется форма, показанная на рис.10.2.

2.В правой части открывшейся формы «Каналы» по каждому каналу ввести данные (поля бледно зеленого цвета – информационные и корректировке не подлежат):

- уровень канала (уровень иерархии канала в оросительной сети (1,2, ..., k)),
- длина канала, м,
- КПД канала,
- пикет (100м),
- максимально допустимый расход (м3/сек),
- орошаемая площадь (га).

| Наименование канала                                                                                                    | Канал           |
|----------------------------------------------------------------------------------------------------|-----------------|
| ЮФМК<br>Подпитка из Каркидон вдхр.<br>Подпитка из Маргилонсая<br>Езевонсай (Сброс)<br>Транзит на под Ёзёвонсой<br>КПК<br>Приток из Акбурасай<br>Приток из Аравансай<br>Приток из Бешлишсай<br>Сброс Маргилансай<br>Шахрихансай<br>ЖФМК куйи | Код канала в БД |
| Регистрация нового канала е                                                                                                    | з БД            |

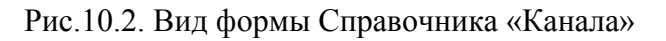

| Наименование канала                                   | Канал                                  |
|-------------------------------------------------------|----------------------------------------|
| ЮФМК                                                  | Транзит на под Ёзёвонсой               |
| Подпитка из Каркидон вдхр.<br>Подпитка из Маргилонсая | Код канала в БД 292                    |
| Езевонсай (Сброс)<br>Транзит на под Езёвонсой         | Уровень канала 2                       |
| КПК<br>Приток из Акбурасай                            | Длина канала, м 10                     |
| Приток из Аравансай<br>Приток из Беншинсай            | К.П.Д. канала 1                        |
| Сброс Маргилансай<br>Шаурисансай                      | Пикет                                  |
| ЖФМК куйи                                             | Максимальный расход, <u>30</u><br>м3/с |
|                                                       | Орошаемая площадь, га 0                |
|                                                       | Дата регистрациии                      |

Для регистрации в базе данных нового канала нажать на кнопку «Регистрация нового канала в БД». Откроется форма, показанная на рис.8.3. В этой форме все поля подлежат
заполнению кроме поля Дата регистрации – заполняется автоматически текущей датой (поля бледно зеленого цвета – информационные и корректировке не подлежат). Закончив ввод, нажать на кнопку Регистрация канала в БД. Для того чтобы перейти к заполнению следующего справочника дважды на открывающихся формах нажмите кнопку «Выход».

| Регестрация нового канала    |  |
|------------------------------|--|
| Наименование канала          |  |
|                              |  |
|                              |  |
| Уровень канала 2             |  |
| Длина канала, м              |  |
| К.П.Д. канала                |  |
| Пикет +                      |  |
| Максимальный расход,<br>м3/с |  |
| Орошаемая площадь, га        |  |
| Дата регистрациии            |  |
| Регестрация канала в БД      |  |
| Выход                        |  |

Рис.10.3. Вид формы для регистрации

нового канала в базе данных.

#### Заполнение справочника «Балансовые участки»

1. На интерфейсе выбрать пункт «Балансовые участки».

2. В открывшейся форме (рис.10.4) выбрать балансовый участок. Поля в правой части формы станут активны и форма будет иметь вид, как на рис.10.5.

| Балансовые участоки                                                                                                    |                                                       |
|----------------------------------------------------------------------------------------------------|-------------------------------------------------------|
| Наименование<br>балансового участка<br>Головной участок<br>К1<br>Аравон<br>Хамза<br>Польонтопи<br>Акбаробод<br>Бешолиш<br>Маргилон<br>Файзобод<br>Участок КПК | Балансовый участк<br>Код баланс.участка в БД<br>Пикет |
|                                                                                                    | Выход                                                 |

Рис.10.4. Вид формы для корректировки характеристик балансовых участков.

| Балансовые участоки                                     |                                 |
|---------------------------------------------------------|---------------------------------|
| Наименование<br>балансового участка<br>Годовной участок | Балансовый участк               |
| Кі<br>Аравон                                            | Код баланс.участка в БД 3004    |
| Ламза<br>Полвонтони<br>Акбаробод                        | Пикет                           |
| Беннолин<br>Маргилон<br>Фейгобол                        | Номер компьютера                |
| Участок КПК                                             | Дата регистрациии 01.04.2003    |
|                                                         | Удаление балансового участка    |
|                                                         | Регистрация нового баланс.участ |
|                                                         | Выход                           |

Рис.10.5. Вид формы «Балансовые участки» после выбора балансового участка.

3. При нажатии кнопки «Регистрация нового баланс. Участка» откроется форма «Регистрация нового балансового участка» (рис.10.6).

Все поля подлежат заполнению кроме поля Дата регистрации – заполняется автоматически текущей датой (поля бледно зеленого цвета – информационные и корректировке не подлежат). Закончив ввод данных, нажать на кнопку «Регистрация БУ в БД».

| Регестрация нового балансового участка |  |  |
|----------------------------------------|--|--|
| Наименование баланс.участка            |  |  |
|                                        |  |  |
| Пикет +                                |  |  |
| кпд                                    |  |  |
| Номер компьютера БУ                    |  |  |
| Дата регистрациии                      |  |  |
| Регестрация БУ в БД                    |  |  |
| Выход                                  |  |  |

Рис.10.6. Вид формы для регистрации нового балансового участка.

#### Заполнение справочника «Отводы»

1. На интерфейсе Справочника выбрать пункт «Отводы».

2. В левой части открывшейся формы «Отводы» (рис.10.7) выбрать балансовый участок и отвод и ввести характеристики отвода (рис.10.8.)

| Отводы                                                                                                    |                     |                       |
|----------------------------------------------------------------------------------------------------|---------------------|-----------------------|
| Отводы                                                                                                    | Балансовый участок  | Кол-во отводов        |
| Гидропотический год<br>2009<br>Балансовый участок<br>Гоповной участок<br>К1<br>Аравон<br>Хамза<br>Попвонтоп<br>Акбаробод<br>Бешопин<br>Мартяпон<br>Файзобод<br>Участок КПК<br>Количество отводов в<br>ирригационной сети<br>250 | Наименование отвода | Отвод Код отвода в ЕД |

Рис.10.7. Вид формы для корректировки характеристик отводов.

| Отводы                                                                      | Балансовый участок                                                                                       | Хамза  | Кол-во отводов 24                         |
|-----------------------------------------------------------------------------|----------------------------------------------------------------------------------------------------|--------|-------------------------------------------|
| Гидропогический год<br>2009                                                 | Наименование (<br>Лакгар<br>К-3<br>Тикчина к/с<br>Иктернационал-1<br>Истернационал-1                     | отвода | Отвод<br>Бобохуросон-1<br>Код отвода в БД |
| Балансовый участок<br>Головной участок<br>К1<br>Аравон<br>Хамза             | Дустик мот<br>К-4а<br>К-4<br>К-45<br>Коробоев м/с<br>Серго                                               |        | Водоподача из канала<br>ЮФМК<br>Пижет     |
| Аспанонтопи<br>Акбаробод<br>Бешолили<br>Мартилон<br>Файзобод<br>Участок КПК | Пергомай<br>Бобокуросон-1<br>Бобокуросон-2<br>Партсзезд<br>Пактачи<br>Партсзезд и/с<br>Жданов и/с<br>К-5 |        | КП Д. отвода                              |
| Количество отводов в<br>ирригационной сети<br>250                           | ист. Чегара<br>ист. Коработиш<br>ист. Орзу<br>Какир ист. (333)                                           | F      | Дата регистрациян                         |
| Выход                                                                       |                                                                                                    | -      |                                           |

Рис.10.8. Вид формы с характеристиками отводов.

3. Для корректировки списка отводов нажать на кнопку «Корректировка списка отводов». В открывшейся форме (рис.10.9) будет список отводов, которые относятся к выбранному балансовому участку канала.

4. Выбрать из списка отвод, который надо удалить из списка и нажать на кнопку «Удалить отвод из списка».

5.Для добавления отвода в список выбрать в окне «Отвод» наименование отвода, который надо добавить в список, и нажать на кнопку «Добавить отвод в список».

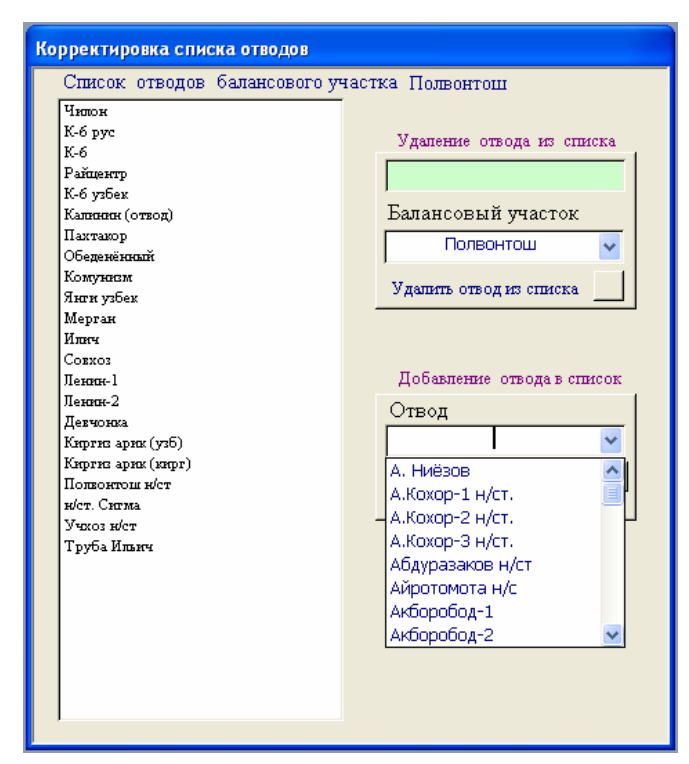

Рис.10.9. Вид формы для корректировки списка отводов выбранного балансового участка.

#### Заполнение справочника «Гидропосты»

- 1. На интерфейсе Справочник выбрать пункт «Гидропосты».
- 2. В открывшейся форме (рис.10.10) выбрать балансовый участок и гидропост.
- 3. Внести корректировки характеристик гидропоста и нажать на кнопку «Сохранить».

| Гидропосты                                                                                                    |                                                                                                    |                                                                                         |
|----------------------------------------------------------------------------------------------------|----------------------------------------------------------------------------------------------------|-----------------------------------------------------------------------------------------|
| Гидропосты                                                                                                    | Балансовый участок Поле                                                                                                    | онтош Кол-во гидропостов 23                                                             |
| Гидрологический год<br>2009<br>Балансовый участок<br>Головной участок<br>Кі<br>Аравон<br>Хамза<br>Полотнон<br>Албаробод<br>Бешошли<br>Маргилон<br>Файзобод<br>Участок КПК<br>Количество гидропостов<br>в ирригационной сети | Полюзетон № 4 ГП<br>Илиет П<br>Члюок ГП<br>К-б ур. ГП<br>К-б улбек. ГП<br>Райценер ГП<br>К-б улбек. ГП<br>Пактакор ГП<br>Объековски СОФКОГП<br>Коммузаки (ЮФКОГП<br>Калокок (Шермагов) ГП<br>Мертак ГП<br>Соккоз ГП<br>Ленков-1 ГП<br>Ленков-2 ГП<br>Дегчонка ГП<br>Кортко арих (мор.) ГП<br>Кортко арих (мор.) ГП<br>Полюзетон ГП<br>Ситка арих (мор.) ГП<br>Полюзетон ГП | Гидропост<br>Объедененный ГП<br>Расположение на отводе<br>Обеденённый<br>Контрольный ГП |

Рис.10.10. Вид формы справочника «Гидропосты».

76

Для регистрации нового гидропоста нажать на кнопку «Регистрация нового ГП в БД». В открывшейся форме (рис.10.11) вписать необходимые данные нового гидропоста и нажать на кнопку «Сохранение гидропоста в Базе данных».

|                                       | Расположение       |  |
|---------------------------------------|--------------------|--|
|                                       | Балансовый участок |  |
|                                       |                    |  |
|                                       | Контрольный ГП     |  |
|                                       | Пикет +            |  |
|                                       | Автоизмерение      |  |
|                                       | Дата регистрациии  |  |
|                                       | ·                  |  |
| Сохранение гидропоста в Базе данных 🛄 |                    |  |

Рис.10.11. Вид формы для регистрации нового гидропоста в базе данных.

#### 10.2. Справочник сельхозкультур

- 1. На интерфейсе выберите пункт «С/х культуры».
- 2. В открывшейся форме (рис.10.12) внесите необходимые корректировки.
- 3. Послезавершения корректировок нажмите кнопку «Выход».

| Наименование (рус.)                                                          | Наименование (англ.)           |  |
|------------------------------------------------------------------------------|--------------------------------|--|
| Бахчевые                                                                     | Melons                         |  |
| Виноград                                                                     | Vines                          |  |
| Влагозарядковые поливы<br>–                                                  |                                |  |
| Другие зерновые                                                              | Other grains                   |  |
| Другие кормовые культуры                                                     | Other fodder crops             |  |
| Зерновые                                                                     | Grains                         |  |
| Идр.                                                                         | Other                          |  |
| Картофель                                                                    | Potatoes                       |  |
| Кормовые культуры                                                            | Fodder crops                   |  |
| Корнепподы кормовые                                                          | Fodder root crops              |  |
| Кукуруза                                                                     | Maize (grain)                  |  |
| Кукуруза на зерно                                                            | Maize for grain                |  |
| Кукуруза на силос                                                            | Maize for silage               |  |
| Кукуруза на сипос летнего сева                                               | Maize for silage of summer sow |  |
| Люцерна                                                                      | Luceme                         |  |
| Люцерна процявіх лет                                                         | Lucerne of last years          |  |
| Междурядные                                                                  | ~                              |  |
| <                                                                            | >                              |  |
| Корректировка данных списка культур<br>Корнеплоды кормовые Fodder root crops |                                |  |
| Сохранение изменений в данных 🔛 Удаление культуры из списка 🔜                |                                |  |
| Добавление культуры в список                                                 |                                |  |
| Decomposition of Anna A                                                      | Наименование (англ.)           |  |
| наименование (рус.)                                                          |                                |  |
| Добавление к                                                                 | ультуры в список               |  |

Рис.10.12. Вид формы справочника сельхозкультур.

# 10.3. Справочник ординат гидромодулей сельхозкультур

- 1. На интерфейсе справочника выбрать пункт «Ординаты ГМ»
- 2. На открывшейся форме

| Cr | Справочники                     |  |
|----|---------------------------------|--|
|    | Ординаты гидромодуля<br>Базовые |  |
|    | Районные                        |  |
|    | Выход                           |  |

выбрать тип ординат ГМ – «Базовые» или «Районные». Например, при выборе типа ординат ГМ «Базовые» на мониторе компьютера откроется форма, показанная на рис.10.13.

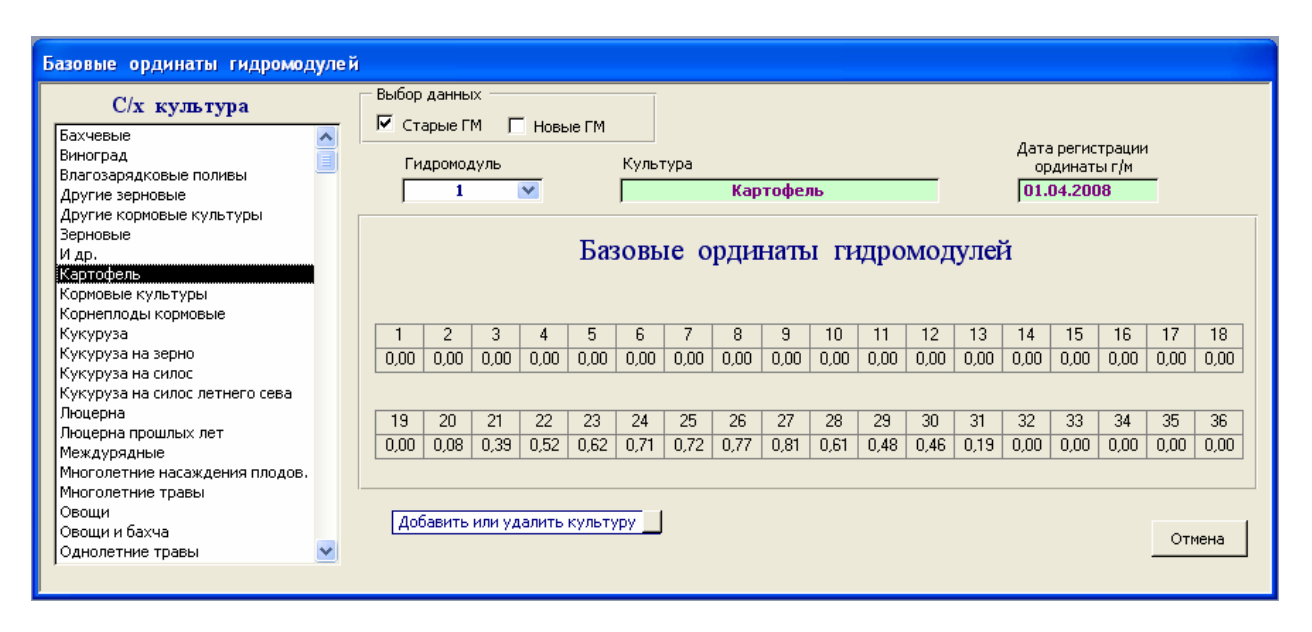

Рис.10.13. Вид формы базовых ординат гидромодулей сельхозкультур.

3. Для корректировки или ввода данных ординат гидромодулей выбрать сельхозкультуру в окне «С/х культура».

4. Внести или откорректировать данные и нажать на кнопку «Сохранить».

# 11. Блок импорта и экспорта информации программного комплекса для ЦДП ЮФМК

Внедрение на ЮФМК Системы автоматизации и диспетчеризации (СДА) обусловили новые возможности в оперативном управлении водораспределении. СДА обеспечивает диспетчеров ЮФМК данными фактического расхода воды на контрольных гидропостах с периодом 10 мин. Установленная связь между компьютерами диспетчерских пунктов позволяет диспетчерам ЮФМК оперативно обмениваться информацией по плановым заданиям и фактическим расходам воды на гидропостах. Для реализации новых возможностей в оперативном управлении водораспределением, связанных с автоматизацией канала, в рамках проекта «Автоматизация каналов Ферганской долины» созданы специальные компьютерные программы, которые

- вычитывают из СДА результаты автоизмерений на контрольных гидропостах, обрабатывают и сохраняют данные в Базе Данных ЦДП;

- обеспечивают передачу данных из ЦДП на ДП балансовых участков канала;

- осуществляют прием и сохранение в Базе Данных ЦДП информации, переданных из диспетчерских пунктов балансовых участков;

- представляют данные в необходимых формах.

## 11.1. Ввод данных автоизмерений из СДА в программное обеспечение ЦДП

Результаты измерений Системы диспетчеризации и автоматизации (СДА) хранятся в ее архиве. Для использования этих результатов в программном обеспечении для ЦДП необходимо выполнить вычитывание информации из архива СДА и ее сохранение в Базе Данных программного обеспечения.

Данные из архива Системы диспетчеризации и автоматизации в программное обеспечение ЦДП «Кува» можно вычитывать на какой-то определенный день или в автоматическом режиме на текущий день.

#### 11.1.1. Вычитывание данных автоизмерений на определенный день

Для вычитывания данных измерений из СДА на определенный день:

1. На панели управления «Корректировка декадного плана/задания» нажать кнопку «Ввод данных автоизмерений»

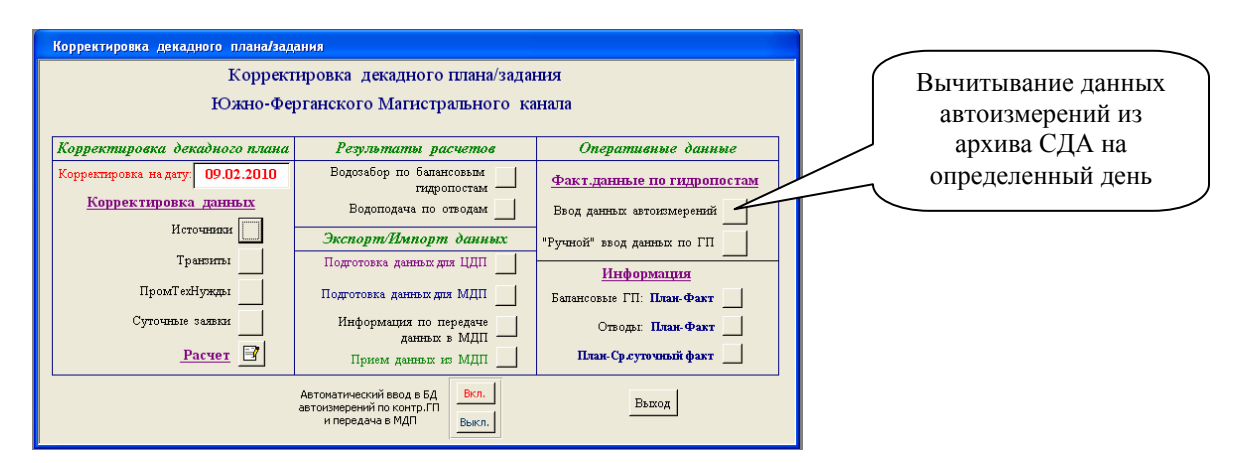

#### 2. В открывшейся форме выбрать

-«Гидропосты с датчиками уровня воды», если необходимо откорректировать список гидропостов, на которых установлены датчики измерения уровня воды;

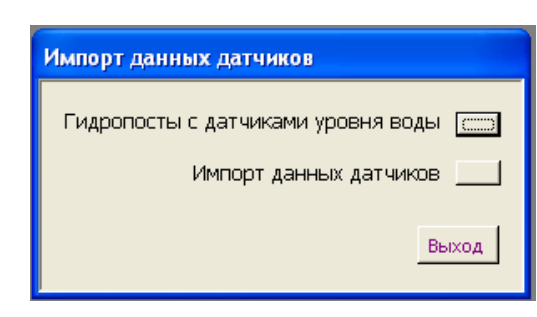

Импорт данных в Базу Данных из архива СДА программа осуществляет только по тем гидропостам, которые указаны в списке. В настоящее время в списке указаны те гидропосты, на которых установлены датчики уровня воды. В будущем возможно датчики будут установлены и на другие гидропосты. Пользователь может легко дополнить список или изменить его с помощью специального программного блока в Программном обеспечении для ЦДП.

#### Корректировка списка гидропостов с датчиками измерения уровня воды:

- 1). Нажать на кнопку «Гидропосты с датчиками уровня воды».
- 2). В открывшейся форме будет список гидропостов с датчиками уровня.

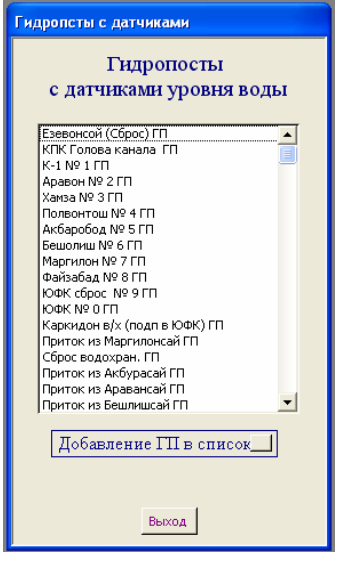

3). Нажать на кнопку «Добавить ГП в список». В открывшейся форме выбрать гидропост.

| Изменение списка        |  |  |
|-------------------------|--|--|
| Андижонсой ташлама ГП 📃 |  |  |
| Добавить в список       |  |  |
| Удалить из списка 🔄     |  |  |
| Выход                   |  |  |

-«Импорт данных датчиков», если надо ввести данные из СДА в ПО ЦДП.

4). Нажать на кнопку «Добавить в список».

#### Для удаления гидропоста из списка:

1). Выбрать гидропост из списка.

2). Внизу формы появятся кнопка и надпись «Удаление ГП из списка». Нажать на эту кнопку.

| Гидропсты с датчиками                                                                                                    |                                              |
|----------------------------------------------------------------------------------------------------|----------------------------------------------|
| Гидропосты<br>с датчиками уровня воды<br>Полвонтош № 4 ГП                                                                                                    |                                              |
| Акбаробод № 5 ГП<br>Бешолиш № 6 ГП<br>Мартилон № 7 ГП<br>Файзабад № 8 ГП<br>ЮФК сброс № 9 ГП<br>ЮФК № 0 ГП<br>Каркидон в/х (подл в ЮФК) ГП<br>Примтик из Мартилонсай ГП |                                              |
| Сброс водохран. ГП<br>Приток из Акбурасай ГП<br>Приток из Аравансай ГП<br>Приток из Бешлишсай ГП<br>Сброс в Маргилансай ГП<br>Шахрихансай ГП<br>ЖФМК куйи ГП            | Кнопка для удаления<br>выбранного гидропоста |
| Сброс в Акбурасай ГП<br>Сброс в Аравансай ГП<br>Добавление ГП в список<br>Удаление ГП из списка                                                                         | Изсписка.                                    |
| Выход                                                                                                    |                                              |

#### Вычитывание данных автоизмерений из СДА:

1). Нажать на кнопку «Импорт данных датчиков».

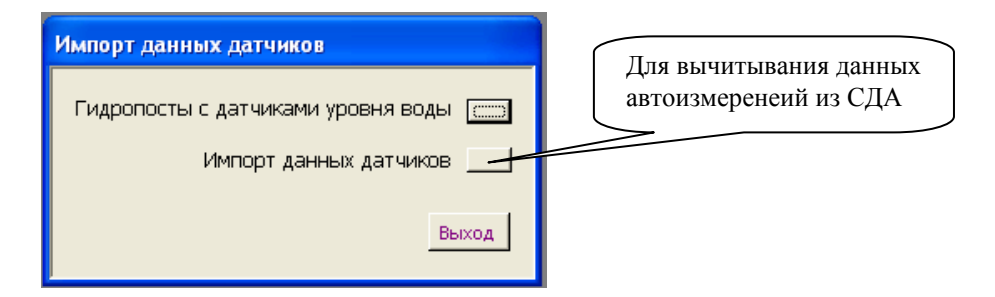

2. В открывшейся форме вписать дату, на которую требуется вычитать данные и нажать «ОК».

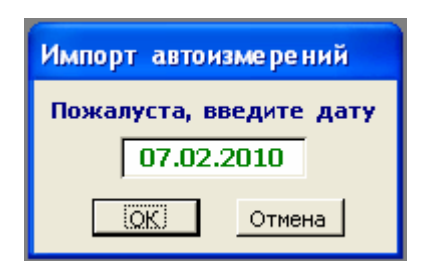

Программа вычитает на выбранную дату из архива СДА данные автоизмерений, если эти данные на выбранную дату имеются в архиве, и рассчитает среднечасовые (в архиве данные замеров через каждые 10 мин.) и среднесуточные данные и сохранит данные в базе данных программного обеспечения ЦДП «Кува».

#### 11.1.2. Автоматический ввод данных автоизмерений на текущий день

Информация о расходах воды по контрольным гидропостам, которая поступает на ЦДП из СДА, должна использоваться для оперативного управления водораспределением по каналу. Для эффективного использования этой информации в компьютерной программе оперативного управления предусмотрено следующее:

1. Данные по контрольным гидропостам, на которых установлены датчики, могут автоматически вычитываться из СДА в программу верхнего уровня с периодом 1 час. Для этого необходимо нажать на кнопку «Автоматический ввод в БД автоизмерений по котр.ГП и передача в МДП». В этом случае, произойдет запуск программы, которая будет

-с периодом 1 час вычитывать на текущий день данные из СДА;

-рассчитывать среднечасовые данные и среднесуточные данные;

-осуществлять рассылку среднечасовых данных на ДП балансовых участков.

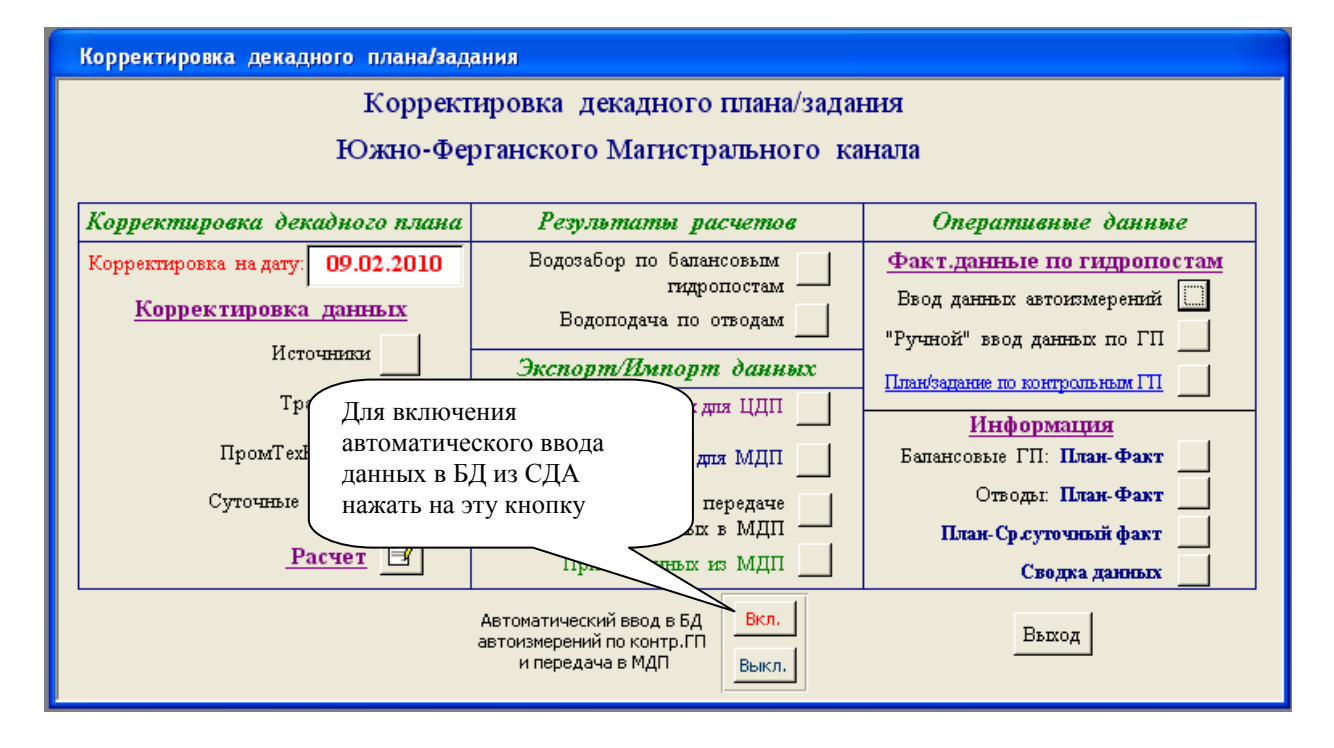

| Корректировка декадного плана/задания                                                                                   |                                                                                                    |                                                                                        |  |  |  |
|----------------------------------------------------------------------------------------------------|----------------------------------------------------------------------------------------------------|----------------------------------------------------------------------------------------|--|--|--|
| Корректировка декадного плана/задания<br>Южно-Ферганского Магистрального канала                                         |                                                                                                    |                                                                                        |  |  |  |
| Корректировка о<br>Корректировка на дат<br>Корректирова<br>Корректиров<br>И<br>Ввода данных<br>ных расход<br>Закрытие з | той формы означает, что запущена программ<br>автоизмерений в Базу Данных, расчет среднечас<br>ов, рассылка среднесуточных данных по балан<br>той формы остановит работу программы автом<br>данных автоизмерений в Базу Данных. | а автоматического<br>овых и среднесуточ-<br>исовым участкам.<br>иатического ввода<br>я |  |  |  |
| ПромГ<br>Суточные заявки<br><u>Расчет</u>                                                                               | Информация по передаче<br>данных в МДП<br>Прием данных из МДП<br>Автоматический ввод в БД<br>автоизмерений по контр.ПП<br>и передача в МДП                                                                                     | т-Факт<br>Отводы: план-Факт<br>План-Ср.суточный факт<br>Сводка данных<br>Выход         |  |  |  |

2. Для сравнения по контрольным ГП фактических расходов с плановыми нажать на кнопку «Балансовые ГП: План-Факт». Откроется форма, на которой будет автоматически обновляться информация на текущий день через каждые 1 час с момента открытия формы.

| Дa | Данные по бал. гидропостам |                      |                    |           |          |             |          |  |  |
|----|----------------------------|----------------------|--------------------|-----------|----------|-------------|----------|--|--|
|    | Дата 15.02.2010 ОК         |                      |                    |           |          |             |          |  |  |
|    |                            | ,                    |                    |           |          |             |          |  |  |
|    | ,                          | Тании на на банански | I IN FURDORIO (TA) | r 15 /    | Toppont. | 2010 5      |          |  |  |
|    | 1                          | цанные по оалансов   | зым пидропостам    | і на 15 ч | теврањ   | 2010 1.     |          |  |  |
|    |                            |                      |                    |           | Ед.и     | аж. м3/с    |          |  |  |
|    |                            | Наименование         | План/задание, м3/с | 12:30     | 13:30    | 14:30       | <b>_</b> |  |  |
|    | ►                          | ЮФК № 0 ГП           | 12.014             | 12.100    | 12.000   | 11.980      |          |  |  |
|    |                            | K-1 № 1 ГП           | 11.774             | 11.700    | 11.750   | 11.770      |          |  |  |
|    | Аравон № 2 ГП 10.465       |                      |                    | 10.400    | 10.420   | 10.470      |          |  |  |
|    |                            | Хамза № З ГП         | 9.269              | 9.200     | 9.350    | 9.300       |          |  |  |
|    |                            | Полвонтош № 4 ГП     | 7.938              | 8.020     | 8.000    | 7.900       |          |  |  |
|    |                            | Акбаробод № 5 ГП     | 7.095              | 7.050     | 7.010    | 7.100       | Ψ        |  |  |
|    | •                          |                      | 10.00              | 1.050     | 1010     | • • • • • • |          |  |  |
|    |                            |                      |                    | _         |          |             | -1       |  |  |
|    |                            |                      |                    |           |          | Выход       |          |  |  |
|    |                            |                      |                    |           |          | - Controla  |          |  |  |
|    |                            |                      |                    |           |          |             |          |  |  |

3. При нажатии на кнопку «План-Ср.суточный факт» откроется форма

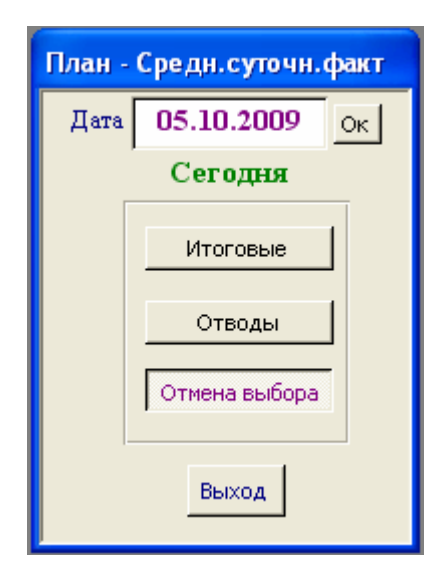

**I.** При нажатии кнопку «Итоговые» откроется таблица, показанная на рис. 8.2. Информация в таблице обновляется автоматически с интервалом 1 час с момента открытия таблицы.

**II.** При нажатии на кнопку «Отводы» откроется таблица, показанная на рис.8.3. Информация в таблице автоматически обновляется с интервалом 1 час с момента открытия таблицы.

Таким образом, программное обеспечение для ЮФМК позволяет эффективно использовать информацию автоизмерений по контрольным гидропостам для экспресс анализа состояния водораспределения по объектам канала и осуществлять оперативное управление распределением воды.

#### 11.2. Передача данных между диспетчерскими пунктами

Установленная при осуществлении проекта «Автоматизация каналов Ферганской долины» компьютерная связь между диспетчерскими пунктами позволяет оперативно обмениваться информацией диспетчерам ЮФМК. На рис.11.1 и 11.2 приведены схемы обмена информацией между диспетчерскими пунктами ЮФМК.

В программном обеспечении для ЦДП вызов программного блока Импорта/Экспорта возможно из Интерфейсов программ

-расчета сезонного плана;

-расчета декадного плана;

-корректировки декадного плана.

Такая компоновка несет определенное удобство, так как Пользователь после завершения определенных расчетов результаты тут же может передать на ДП балансовых участков, а также в процессе выполнения расчета Пользователь может проверить о поступлении новых данных из ДП балансовых участков. Для управления программными блоками Импорта/Экспорта разработаны простые для освоения Пользователями панели управления.

Для передачи данных из одного диспетчерского пункта в другое Пользователь должен с помощью программного блока Импорта/Экспорта осуществить подготовку данных. При подготовке данных программный блок Импорта/Экспорта по критериям, которые указывает Пользователь, осуществляет выборку данных из Базы Данных и в определенном формате помещает эту информацию в специальную таблицу. Далее другая специализированная компьютерная программа автоматически выполняет транспорт данных на тот диспетчерский пункт, для которого предназначена информация.

85

Таким образом, Пользователь фактически осуществляет подготовку необходимых данных и указывает диспетчерский пункт, куда должны они поступить.

## 11.3. Подготовка данных сезонного плана/лимита для передачи на ЦДП «БДМ», ЦДП «Мархамат» и ДП балансовых участков

Результаты расчетов сезонного плана и распределения лимита на воду необходимо передать на ЦДП «БДМ», ЦДП «Мархамат» и ДП балансовых участков.

Для подготовки данных расчета сезонного плана/лимита на ЦДП «БДМ» и/или ЦДП «Мархамат»:

1. Нажать на кнопку «Подготовка сезонного плана/лимита для ЦДП» на панели управления программой расчета сезонного плана/лимита.

| Южно-Ферганский Магистральны               |                                                                                              |  |
|--------------------------------------------|----------------------------------------------------------------------------------------------|--|
| Расчет сезонного плана и рас               | Подготовка данных для<br>ЦДП «БДМ» и/или<br>ЦЛП «Мархамат                                    |  |
| Расчет                                     | Экспорт данных в МДП                                                                         |  |
| Расчет сезонного плана                     | Подготовка сезонного<br>плана/лимита для ЦДП                                                 |  |
| Расчет сезонного лимита                    | Подготовка сезонного<br>плана/лимита для МДП ——<br>Информация по передаче<br>данных в МДП —— |  |
| Результаты расчетов<br>Сезонный план/лимит | <i>Импорт данных из МДП</i><br>Прием данных из МДП                                           |  |
| Вы                                         | ход                                                                                          |  |

2. В открывшейся форме выбрать

-гидрологический год;

-сезон;

-тип данных;

-отметить куда передаются данные (БДМ и/или Мархамат)

3. Нажать на кнопку «Подготовка».

| Под               | Подготовка данных для ЦДП                 |                                                |                     |  |  |  |
|-------------------|-------------------------------------------|------------------------------------------------|---------------------|--|--|--|
| Пo,               | дго<br>д                                  | товка данных по декадн<br>ля передачи в БДМиМа | ому плану<br>рхамат |  |  |  |
|                   | Год Сезон<br>2010 Межвегетация 💌          |                                                |                     |  |  |  |
|                   |                                           | Выбор типа данных                              |                     |  |  |  |
|                   |                                           | Наименование                                   | Выбор               |  |  |  |
|                   | ▶                                         | Сез.план, расход                               |                     |  |  |  |
|                   | ⊢                                         | Сез.пл., орошение, расход                      |                     |  |  |  |
|                   | ⊢                                         | Сез.пл., ПТН, расход                           |                     |  |  |  |
|                   | ⊢                                         | Сез.пл., транзит, расход                       |                     |  |  |  |
| Сез.лимит, расход |                                           |                                                |                     |  |  |  |
|                   | Выбрать все типы данных<br>Отменить выбор |                                                |                     |  |  |  |
| 1                 | Передать данные в ДП БДМ Г<br>Мархамат Г  |                                                |                     |  |  |  |
|                   |                                           | Подготовка Отмена                              |                     |  |  |  |

# 

# Схема передачи данных из диспетчерского пункта Управления ЮФМК на диспетчерские пункты балансовых участков

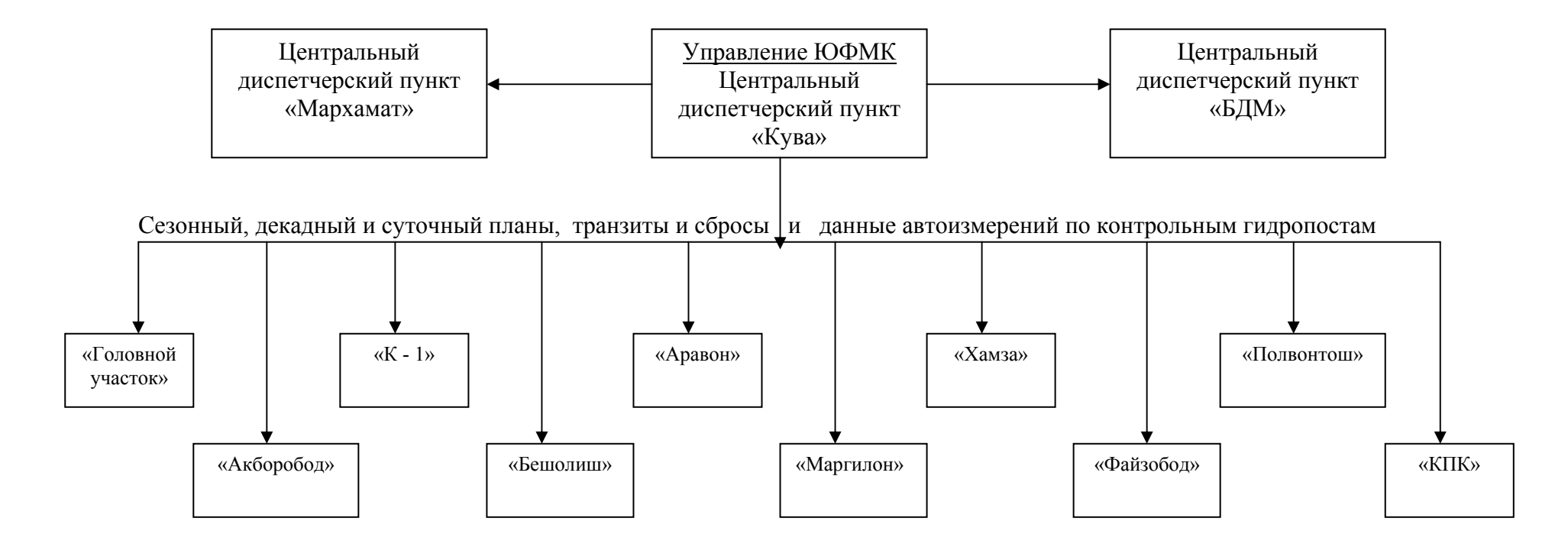

Рис.11.1. Схема передачи данных из ЦДП «Кува» на ЦДП «БДМ», ЦДП «Мархамат» и диспетчерские пункты балансовых участков ЮФМК.

# Схема передачи данных из диспетчерских пунктов балансовых участков на Диспетчерский пункт Управления ЮФМК

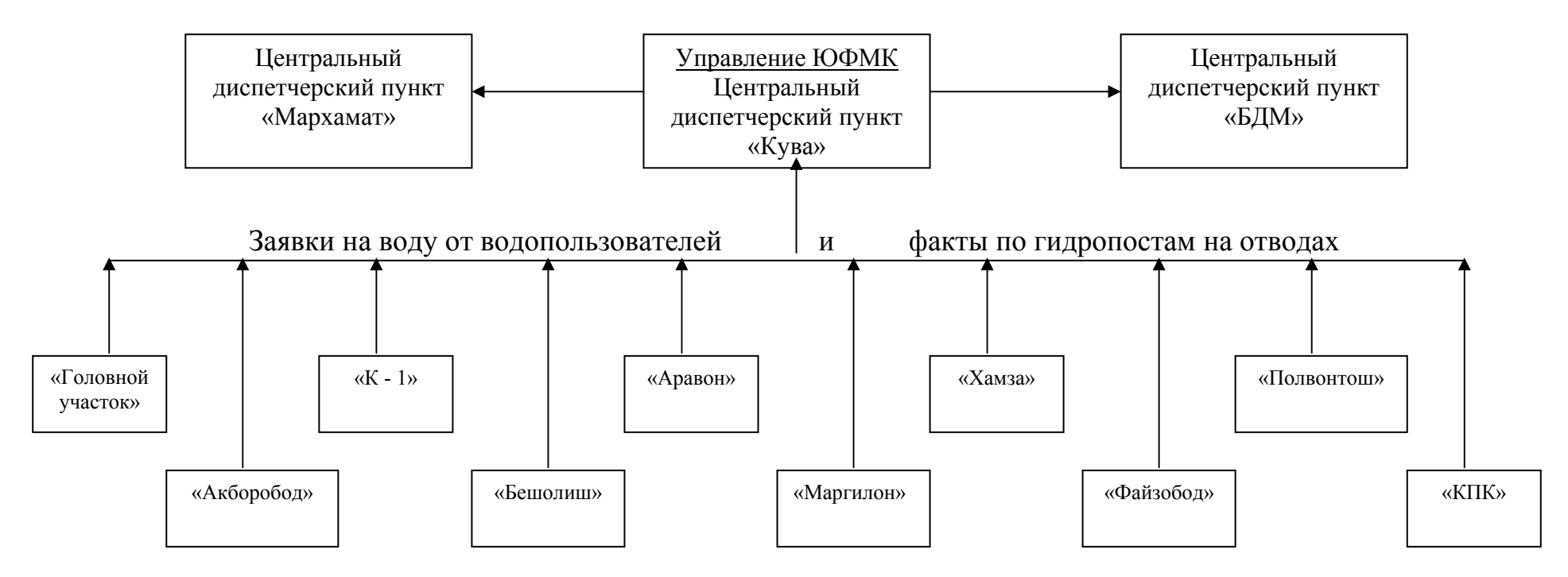

Рис.11.2. Схема передачи данных из диспетчерских пунктов балансовых участков ЮФМК в ЦДП «Кува».

Для подготовки результатов расчета сезонного плана/лимита для передачи на диспетчерские пункты балансовых участков канала:

1. Нажать на кнопку «Подготовка сезонного плана/лимита для МДП» на панели управления программой расчета сезонного плана/лимита.

| Южно-Ферганский Магистральны                            | Южно-Ферганский Магистральный канал                                    |  |  |
|---------------------------------------------------------|------------------------------------------------------------------------|--|--|
| Расчет сезонного плана и распределение сезонного лимита |                                                                        |  |  |
| Расчет                                                  | Экспорт данных в МДП                                                   |  |  |
| Расчет сезонного плана                                  | Подготовка сезонного<br>плана/лимита для ЦДП                           |  |  |
| Расчет сезонного лимита                                 | Подготовка сезонного<br>плана/лимита для МДП<br>Информация по передаче |  |  |
| <i>Результаты расчетов</i><br>Сезонный план/лимит       | Данных в МДП<br>Импорт данных из МДП<br>Прием данных из МДП            |  |  |
| Вър                                                     | сод                                                                    |  |  |

- 2. В открывшейся форме выбрать
- -гидрологический год;
- -сезон;
- -тип данных «Сезонный план», «Сезонный лимит»;
- -Выбрать балансовые участки (можно выбрать все БУ);
- 3. Нажать на кнопку «Подготовка».

| Подготов                                                                                                    | Подготовка данных для МДП                                                                                                    |        |  |  |  |  |
|----------------------------------------------------------------------------------------------------|----------------------------------------------------------------------------------------------------|--------|--|--|--|--|
| Подготовка данных по сезонному плану<br>и лимиту для передачи в МДП<br>Год Сезон<br>2010 Межвегетация <u>-</u> |                                                                                                    |        |  |  |  |  |
|                                                                                                    | Сезонный план 😿<br>Сезонный лимит 👿<br>Выбор балансовых уча                                                                                                    | ICTKOB |  |  |  |  |
|                                                                                                    | Выбор балансовых участков<br>Наименование Выбор<br>Головной участок □<br>К1 ☑<br>Аравон □<br>Хамза ☑<br>Полвонтош □<br>Акбаробод □<br>Бешолиш □<br>Маргилон ☑<br>Файзобод □ |        |  |  |  |  |
| Выбрать все балансовые участки<br>Отменить выбор<br>Подготовка<br>Отмена                                       |                                                                                                    |        |  |  |  |  |

После выполнения подготовки на экране монитора появится сообщение

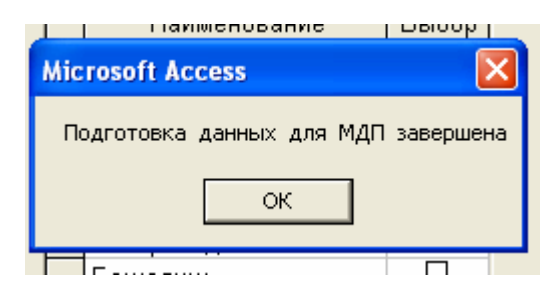

Информацию о передаче данных на ДП балансовых участков можно получать в реальном времени с помощью специальной формы. Для просмотра процесса передачи данных нажать на кнопку «Информация по передаче данных в МДП». Откроется форма

| Экспорт данных в МДП                                  |              |             |          |              |             |          |
|-------------------------------------------------------|--------------|-------------|----------|--------------|-------------|----------|
| Экспорт данных в МДП                                  |              |             |          |              |             |          |
| Сезонный план и лимит Год: 2010 Сезон: Межвегетация - |              |             |          |              |             |          |
|                                                       | Ce           | зонный план |          | Ci           | зонный лими | r        |
| Балансовый участок                                    | Всего данных | Передано    | Осталось | Всего данных | Передано    | Осталось |
| Головной участок                                      | 0            | 0           | 0        | 0            | 0           | 0        |
| К1                                                    | 306          | 0           | 306      | 0            | 0           | 0        |
| Аравон                                                | 0            | 0           | 0        | 0            | 0           | 0        |
| Хамза                                                 | 395          | 0           | 395      | 0            | 0           | 0        |
| Полвонтош                                             | 0            | 0           | 0        | 0            | 0           | 0        |
| Акбаробод                                             | 0            | 0           | 0        | 0            | 0           | 0        |
| Бешолиш                                               | 0            | 0           | 0        | 0            | 0           | 0        |
| Маргилон                                              | 406          | 0           | 406      | 0            | 0           | 0        |
| Файзобод                                              | 0            | 0           | 0        | 0            | 0           | 0        |
| Участок КПК                                           | 0            | 0           | 0        | 0            | 0           | 0        |
|                                                       |              |             |          |              |             |          |
|                                                       |              |             | Выход    |              |             |          |
|                                                       |              |             |          |              |             |          |

В окнах формы отражаются данные, которые обновляются с интервалом 1 мин. с момента открытия формы.

# 11.4. Подготовка данных декадного плана для передачи на ЦДП «БДМ», ЦДП «Мархамат» и ДП балансовых участков

Для подготовки данных расчета декадного плана/задания на ЦДП «БДМ» и/или ЦДП «Мархамат»:

1. Нажать на кнопку «Подготовка декадного плана/задания для ЦДП» на панели управления программой расчета декадного плана.

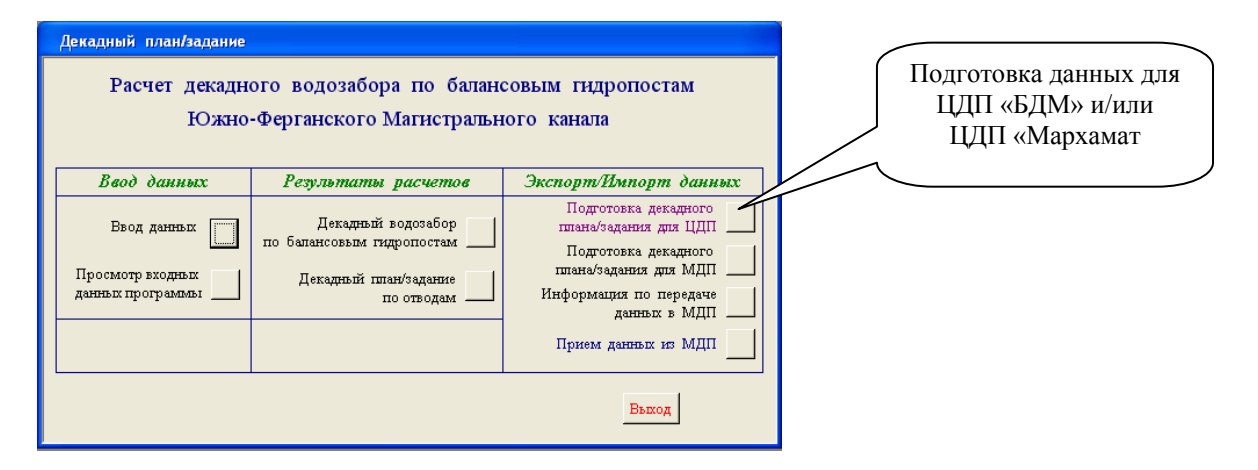

2. В открывшейся форме выбрать

- -гидрологический год;
- -месяц;
- -декаду;
- -тип данных;

-отметить куда передаются данные (БДМ и/или Мархамат)

| Подготовка данных для ЦДП                                             |  |  |  |  |  |
|-----------------------------------------------------------------------|--|--|--|--|--|
| Подготовка данных по декадному плану<br>для передачи в БДМ и Мархамат |  |  |  |  |  |
| Год Месяц Декада<br>2010 Февраль • 1 •                                |  |  |  |  |  |
| Выбор типа данных                                                     |  |  |  |  |  |
| Наименование Выбор                                                    |  |  |  |  |  |
| 🕨 Декадный план, расход 🛛                                             |  |  |  |  |  |
| Дек.пл., орошение, расход                                             |  |  |  |  |  |
| Дек.пл., ПТН, расход                                                  |  |  |  |  |  |
| Дек.пл., транзит, расход                                              |  |  |  |  |  |
| В/забор из источников,расход                                          |  |  |  |  |  |
| Выбрать все типы данных<br>Отменить выбор                             |  |  |  |  |  |
| Передать данные в ДП БДМ Г<br>Мархамат Г                              |  |  |  |  |  |
| Подготовка Отмена                                                     |  |  |  |  |  |

3. Нажать на кнопку «Подготовка».

Для подготовки данных расчета декадного плана/задания на диспетчерские пункты балансовых участков канала:

1. Нажать на кнопку «Подготовка декадного плана/задания для МДП» на панели управления программой расчета декадного плана.

| Декадный план/задание                               |                                                                                        |                                                                                                    |  |
|-----------------------------------------------------|----------------------------------------------------------------------------------------|----------------------------------------------------------------------------------------------------|--|
| Расчет декадн<br>Южно                               | ого водозабора по баланс<br>-Ферганского Магистраљи                                    | Подготовка данных для МДП                                                                                                    |  |
| Ввод данных                                         | Результаты расчетов                                                                    | Экспорт/Импорт данных                                                                                                    |  |
| Вьод данных<br>Просмотр входных<br>данных программы | Декадный водозабор<br>по балансовым гидропостам<br>Декадный план/задание<br>по отводам | Подготовка декадного<br>ппана/задания для ЦДП<br>Подготовка декадного<br>ппана/задания для МДП<br>Информация по передаче<br>данных в МДП<br>Прием данных из МДП |  |
|                                                     |                                                                                        | Выход                                                                                                    |  |

- 2. В открывшейся форме выбрать
- -гидрологический год;
- -сезон;
- -тип данных «Сезонный план», «Сезонный лимит»;
- -Выбрать балансовые участки (можно выбрать все БУ);

| Подготовя                                                                               | а данных для МДП     |        |  |  |  |
|-----------------------------------------------------------------------------------------|----------------------|--------|--|--|--|
| Подготовка данных по декадному плану<br>для передачи в МДП                              |                      |        |  |  |  |
| ſ                                                                                       | 2010 Февраль -       |        |  |  |  |
| ,                                                                                       | Выбор балансовых уча | ICTKOB |  |  |  |
|                                                                                         | Наименование         | Выбор  |  |  |  |
|                                                                                         | Головной участок     |        |  |  |  |
|                                                                                         | К1                   |        |  |  |  |
|                                                                                         | Аравон               |        |  |  |  |
|                                                                                         | Хамза                |        |  |  |  |
|                                                                                         | Полвонтош            |        |  |  |  |
|                                                                                         | Акраровод            |        |  |  |  |
|                                                                                         | Марсилон             |        |  |  |  |
|                                                                                         | Файзобол             |        |  |  |  |
|                                                                                         | Участок КПК          |        |  |  |  |
| Участок КПК<br>Выбрать все балансовые участки<br>Отменить выбор<br>Подготовка<br>Отмена |                      |        |  |  |  |

3. Нажать на кнопку «Подготовка».

После выполнения подготовки на экране монитора появится сообщение

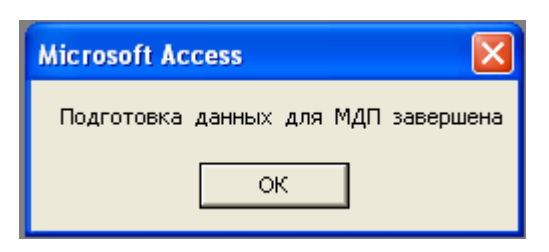

Для просмотра процесса передачи данных нажать на кнопку «Информация по передаче данных в МДП». Откроется форма

| Экспорт данных в МДП                                                                                                    |              |          |          |  |  |
|----------------------------------------------------------------------------------------------------|--------------|----------|----------|--|--|
| Экспорт данных в МДП<br>Декадный план/задание по отводам и<br>балансовым гидропостам<br>Год: 2010 Месяц: Февраль Декада: 1 |              |          |          |  |  |
| Балансовый участок Б                                                                                                    | ісего данных | Передано | Осталось |  |  |
| Головной участок                                                                                                    | 0            | 0        | 0        |  |  |
| K1                                                                                                    | 20           | 0        | 20       |  |  |
| Аравон                                                                                                    | 0            | 0        | 0        |  |  |
| Хамза                                                                                                    | 26           | 0        | 26       |  |  |
| Полвонтош                                                                                                    | 0            | 0        | 0        |  |  |
| Акбаробод                                                                                                    | 0            | 0        | 0        |  |  |
| Бешолиш                                                                                                    | 0            | 0        | 0        |  |  |
| Маргилон                                                                                                    | 28           | 0        | 28       |  |  |
| Файзобод                                                                                                    | 0            | 0        | 0        |  |  |
| Участок КПК                                                                                                    | 0            | 0        | 0        |  |  |
| Въход                                                                                                    |              |          |          |  |  |

В окнах формы отражаются данные, которые обновляются с интервалом 1 мин. с момента открытия формы.

# 11.5. Подготовка данных корректировки декадного плана для передачи на ЦДП «БДМ», ЦДП «Мархамат» и ДП балансовых участков

Для подготовки данных расчета корректировки декадного плана/задания на ЦДП «БДМ» и/или ЦДП «Мархамат»:

1. Нажать на кнопку «Подготовка декадного плана/задания для ЦДП» на панели управления программой расчета корректировки декадного плана.

| Корректировка декадного плана/зад                                                                                              | ания                                                                                                    |                                                                                                    | _             |  |
|----------------------------------------------------------------------------------------------------|----------------------------------------------------------------------------------------------------|----------------------------------------------------------------------------------------------------|---------------|--|
| Коррект<br>Южно-Фе                                                                                                    | ировка декадного плана/зада<br>рганского Магистрального ка                                                                                                    | Подготовка данных для<br>ЦДП «БДМ» и/или                                                                                                    |               |  |
| Корректировка декадного плана                                                                                                  | Результаты расчетов                                                                                                    | Оперативные данные                                                                                                    | ЦДП «Мархамат |  |
| Корректировка на дату 09.02.2010<br>Корректировка данных<br>Источняяя<br>Праняны<br>ПромТехНуждая<br>Суточные заявая<br>Расчет | Водозабор по балансовым<br>гидропостам<br>Водоподача по отводам<br>Экспорт/Импорт данных<br>Подготовка данных для ЦДП<br>Информация по передаче<br>данных в МДП<br>Прием данных из МДП<br>Автомический веод в БД<br>всих. | Факт.данные по гидропостан<br>Ввод данных автоние<br>"Ручной"<br>"Пиформация<br>Балаксовые по вокрольная П<br><u>Информация</u><br>Балаксовые ГП: План-Факт<br>Отворы: План-Факт<br>План-Ср суточовай факт<br>Сводка данных<br>Выход |               |  |

2. В открывшейся форме выбрать

-дату;

-тип данных;

-отметить куда передаются данные (БДМ и/или Мархамат)

| Подг | отовка данных для ЦДП                                                                             |
|------|---------------------------------------------------------------------------------------------------|
| Под  | готовка данных по суточному плану<br>для передачи в БДМ и Мархамат<br>Суточный план на 09.02.2010 |
|      | Выбор типа данных                                                                                 |
| Γ    | Наименование Выбор                                                                                |
|      | Суточ.задание, расход 🗹                                                                           |
|      | Сут.зд., орошение, расход 🛛 🗖                                                                     |
|      | Сут.зд., ПТН, расход 🛛 🗹                                                                          |
|      | Сут.зд., транзит, расход 🛛                                                                        |
|      | В/забор из источников,расход 🛛 🗌                                                                  |
|      | 🕨 Факт по ГП 🛛 🗹                                                                                  |
|      | Выбрать все типы данных<br>Отменить выбор                                                         |
| п    | бередать данные в ДП БДМ <section-header></section-header>                                        |

3. Нажать на кнопку «Подготовка».

Для подготовки данных расчета корректировки декадного плана/задания на диспетчерские пункты балансовых участков канала:

1. Нажать на кнопку «Подготовка данных для МДП» на панели управления программой расчета корректировки декадного плана.

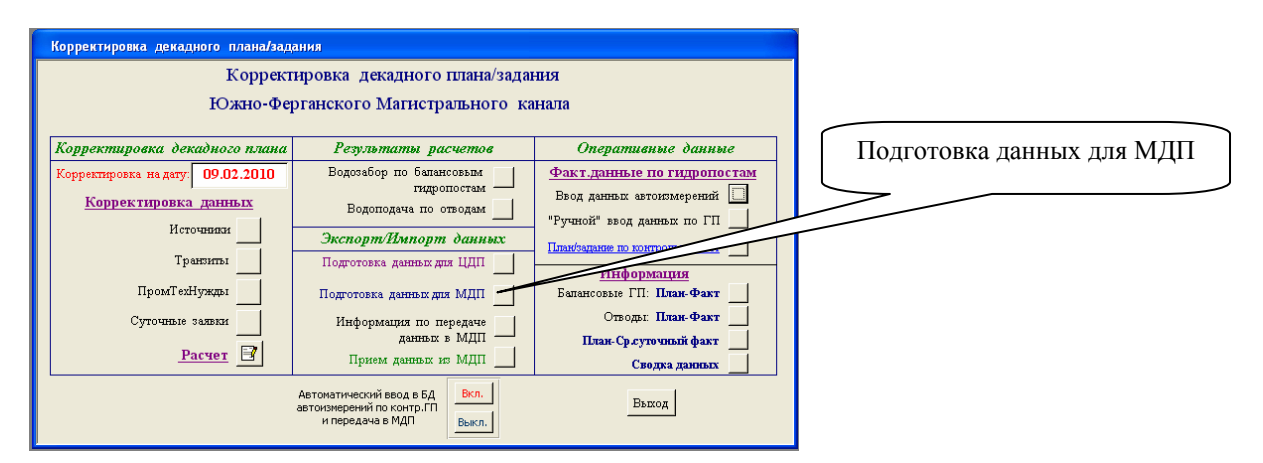

- 2. В открывшейся форме выбрать
- -гидрологический год;

-сезон;

- -тип данных «Сезонный план», «Сезонный лимит»;
- -Выбрать балансовые участки (можно выбрать все БУ);

| Подготовка данных для МДП                                    |                     |
|--------------------------------------------------------------|---------------------|
| Подготовка суточных<br>для передачи в М<br>на дату: 09.02.20 | данных<br>1ДП<br>10 |
| Выбор данных:                                                |                     |
| Суточный план/задани                                         | e 🔽                 |
| Факт по контрольным Г                                        | n <b></b>           |
| Выбор балансовых уч                                          | астков              |
| Наименование                                                 | Выбор               |
| Головной участок                                             |                     |
| K1                                                           |                     |
| Аравон                                                       |                     |
| Хамза                                                        |                     |
| Полвонтош                                                    |                     |
| Акбаробод                                                    |                     |
| Бешолиш                                                      |                     |
| <b>./</b> Маргилон                                           |                     |
| Файзобод                                                     |                     |
| Участок КПК                                                  |                     |
| Выбрать все балансовые уч<br>Отменить в                      | астки               |
| Подготовка Отм                                               | ена                 |

3. Нажать на кнопку «Подготовка».

После выполнения подготовки на экране монитора появится сообщение

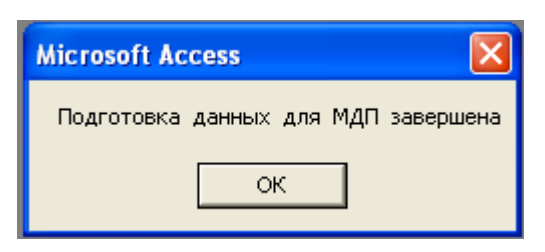

Для просмотра процесса передачи данных нажать на кнопку «Информация по передаче данных в МДП». Откроется форма

| Экспорт данных в МДП        |                                                        |                              |          |
|-----------------------------|--------------------------------------------------------|------------------------------|----------|
| Экспор<br>Суточный<br>балан | ОТ ДЯННЫХ<br>йданные по<br>совымгидро<br>на 09.02.2010 | в МДП<br>отводам и<br>постам |          |
| Балансовый участок          | Всего данных                                           | Передано                     | Осталось |
| Головной участок            | 0                                                      | 0                            | 0        |
| K1                          | 328                                                    | 0                            | 328      |
| Аравон                      | 26                                                     | 0                            | 26       |
| Хамза                       | 447                                                    | 0                            | 447      |
| Полвонтош                   | 0                                                      | 0                            | 0        |
| Акбаробод                   | 0                                                      | 0                            | 0        |
| Бешолиш                     | 0                                                      | 0                            | 0        |
| Маргилон                    | 463                                                    | 0                            | 463      |
| Файзобод                    | 0                                                      | 0                            | 0        |
| Участок КПК                 | 0                                                      | 0                            | 0        |
|                             | Выход                                                  |                              |          |

В окнах формы отражаются данные, которые обновляются с интервалом 1 мин. с момента открытия формы.

# 11.6. Импорт данных из диспетчерских пунктов балансовых участков

Данные из диспетчерских пунктов балансовых участков можно принять, нажав кнопку «Прием данных из МДП» на любом из интерфейсов программ

-расчета сезонного плана;

-расчета декадного план;

-корректировки декадного плана.

При нажатии на кнопку откроется форма, в которой будет указано

- из каких МДП отправлены данные;

- сколько отправлено данных;

- сколько уже поступило данных.

Данные обновляются с интервалом 1 мин.

Нажать на кнопку «Сохранить», когда поступят все данные.

|                  |            | Суточные заявки |           | Декадные заявки |           | Факт по ГП |           |
|------------------|------------|-----------------|-----------|-----------------|-----------|------------|-----------|
| Наименование БУ  | Номер комп | Отправлено      | Поступило | Отправлено      | Поступило | Отправлено | Поступило |
| Головной участок | 4          |                 |           |                 |           |            |           |
| К1               | 5          |                 |           |                 | l.        | 7          | 7         |
| Аравон           | 6          |                 |           |                 |           |            |           |
| Хамза            | 7          |                 |           |                 |           |            |           |
| Полвонтош        | 8          |                 |           |                 |           |            |           |
| Акбаробод        | 9          |                 |           |                 |           |            |           |
| Бешолиш          | 10         |                 |           |                 |           |            |           |
| Маргилон         | 11         |                 |           |                 | 1         |            |           |
| Файзобод         | 12         |                 |           |                 |           |            |           |
| Участок КПК      | 13         |                 | l         |                 | 1         |            |           |

## 12. Обучение работников канала по управлению Информационной системой

В 2009г. созданы и установлены на диспетчерских пунктах ЮФМК комплекс компьютерных программ, функциональные возможности которых охватывают практически все те задачи, которые решаются при управлении водораспределением на канале. Эффективное использование возможностей Информационной системы в управлении водораспределением на ЮФМК зависит от степени подготовленности работников канала в управлении программным комплексом.

Для обучения работников ЮФМК по управлению Информационной системой в 2009г. в г.Фергана были проведены два семинара-тренинга. Основной целью семинаровтренингов являлась обучение работников канала по управлению компьютерными программами и использование Информационной системы при выполнении должностных обязанностей диспетчерами.

На семинарах-тренингах обучение работе по каждой компьютерной программе проводились по схеме: *теоретическая часть*, представляющая собой презентацию с детальным изложением лектором о методике планирования, структуре компьютерной программы, детальное разъяснение по управлению программой, и *практическая часть* – приобретение работниками каналов первых навыков по управлению программой.

Темы семинаров и содержательные их части нашли хороший отклик у слушателей семинара. Об этом можно было судить по задаваемым вопросам по материалам презентаций и по активному участию слушателей в дискуссиях. Во время практическая часть семинаров-тренингов слушатели закрепляли полученные знания в процессе самостоятельного выполнения конкретных заданий, сформулированных тренерами. На практических занятиях обучающиеся убедились, что с помощью предлагаемых компьютерных программ можно легко сформировать сезонный и декадный планы водораспределения, оперативно откорректировать декадный план при изменении условий водоподачи в оросительную сеть, при подаче водопользователями заявок на воду на определенные сутки и т.д. Из наблюдения за ходом тренингов следует, что диспетчера ЮФМК относительно быстро осваивали методы управления программами.

Для ускорения освоения операторами возможностями Информационной системы проводились дополнительные тренинги на диспетчерских пунктах ЮФМК по вводу информации в Базу Данных, работе со Справочниками, передаче данных по компьютерной сети, вычитывание фактических данных по балансовым и контрольным гидропостам, расчетам планов и т.д., а также оказывались методические помощи операторам при расчете с использованием программ планов водопользования на сезоны межвегетации и вегетации 2010г., декадных планов, передаче результатов расчетов на диспетчерские пункты балансовых участков.

В настоящее время продолжается процесс освоения операторами функциональными возможностями Информационной системы для эффективного управления распределением воды на ЮФМК и улучшения качества водораспределения.

#### Выводы

Созданная и внедренная на ЮФМК Информационная система в сочетании с СДА является мощным инструментом для оперативного и эффективного управления распределения воды на ЮФМК, а также существенного увеличения качества водораспределения. Функциональные возможности Информационной системы охватывают практически все задачи, которые связаны с водораспределением на канале.

Информационная система и СДА на ЮФМК обуславливают совершенно новый уровень управления распределением воды по каналу. Можно отметить следующие новые возможности в управлении водораспределением, которые появились на ЮФМК:

1. Более точный расчет сезонного плана и распределения установленного сезонного лимита. Увеличение точности расчета связано с учетом зависимости потерь воды от длины канала, а при корректировке сезонного плана на основании установленного лимита на воду программа распределяет воду с точностью 0.1%.

2. Оперативный расчет декадного плана водораспределения по каналу. Компьютерные программы не только относительно быстро рассчитают декадный план водораспределения с учетом заявок водопользователей и водопотребителей, плановых транзита/сбросов воды и лимита на водоподачу в канал, но и правильно. При существовавшей практике распределения воды практически невозможно распределить воду так, чтобы количество распределенной воды и возможные потери воды при транспортировке точно соответствовали лимиту водоподачи в канал. Это делалось приблизительно, так как из-за большого количества отводов трудно рассчитать разные варианты водораспределения. Созданные программы на основании заявок на воду, плановых транзитов/сбросов воды, лимита водоподачи в канал и характеристик оросительной сети рассчитает распределение воды по отводам с учетом принципа справедливости (если урезка, то пропорциональная), при котором количество распределенной воды и плановых потерь воды при транспортировке будут равны установленному лимиту.

3. Компьютерная программа корректировки декадного плана позволяет оперативно рассчитать распределение воды по балансовым участкам и отводам при изменении водоподачи в канал и поступлении суточных заявок на водоподачу и передать по компьютерной сети результаты расчетов на диспетчерские пункты балансовых участков.

4. Блок Справочников позволяет диспетчерам при необходимости легко внести корректировки в

- характеристики объектов оросительной сети ЮФМК и источников воды;

- список сельхозкультур;

- ординаты гидромодульного районирования сельхозкультур.

При возникновении в оросительной сети ЮФМК новых объектов (отводов, гидропостов, балансовых участков и т.п.) с помощью Справочников эти объекты можно быстро ввести в Базу Данных ЮФМК.

5. Непрерывный мониторинг расходов воды по балансовым и контрольным гидропостам, выполняемый СДА, и, соответственно, оперативный расчет программным комплексом показателей для экспресс анализа качества водораспределения и, при необходимости, выполнение корректирующих расчетов водораспределения с рассылкой результатов расчетов на диспетчерские пункты балансовых участков.

6. Непрерывный мониторинг расходов воды СДА позволяет диспетчерам ЦДП контролировать соблюдение планового распределения воды по отводам на балансовых участках канала. Нарушение плановой водоподачи в отводы на каком-либо балансовом участке канала диспетчер ЦДП может обнаружить практически в режиме реального времени по отклонению на балансовых гидропостах фактических расходов воды от плановых.

В результате проведенных тренингов операторы диспетчерских пунктов ЮФМК могут уверенно использовать многие функции Информационной системы. Несмотря на то, что диспетчера успешно осваивают управление компьютерными программами, необходимо Управлению ЮФМК принять меры по обучению работников ЮФМК «компьютерной грамотности». Для управления Информационной системой для ЮФМК достаточно уметь включать и выключать компьютер, с помощью мышки устанавливать маркер на нужном окне или нажать кнопку на интерфейсе, набирать числа с помощью клавиатуры. Все остальные операции – сохранение данных, расчеты, выборки данных и т.п. сделает сама программа. Между тем в связи с компьютеризацией канала работникам ЮФМК будет необходимо уметь в дальнейшем набирать и редактировать тексты (Word), пользоваться электронными таблицами (Excel), копировать или перемешать файлы и т.д. «Компьютерная грамотность» работников значительно ускорит процесс осознанного освоения программного комплекса, установленного на компьютерах диспетчерских пунктов ЮФМК.